# **TIMS** Transportation Information Mapping System

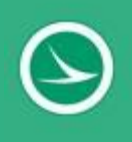

# Version 2.0

#### TIMS User Guide for Desktop

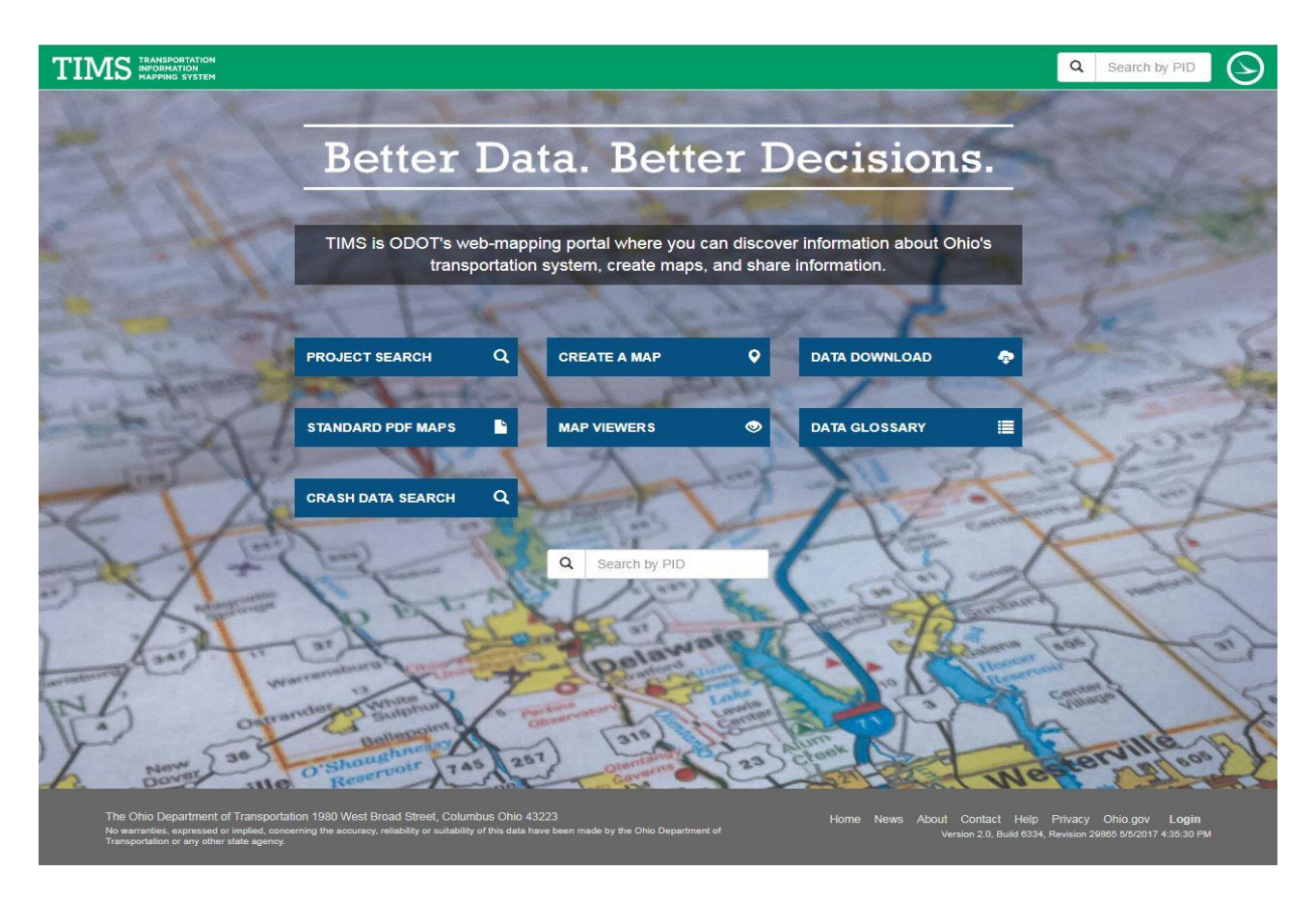

April 9, 2018

## **Copyright and Technical Support**

#### TIMS User Guide for Desktop and Tablet

©2018 Ohio Department of Transportation. All rights reserved. Second Edition.

This material may not be reproduced or transmitted in whole or in part without the written permission of Ohio Department of Transportation, 1980 West Broad Street, Columbus, OH 43223.

#### **Technical Support**

- Availability: M-F 7AM 3PM
- Email: tims@dot.state.oh.us
- **Phone:** (614)752-5743

#### Feedback

Please email your comments and suggestions about TIMS and its documentation to:

tims@dot.state.oh.us

# **Table of Contents**

| Preface                                                                | 6  |
|------------------------------------------------------------------------|----|
| Who is this guide for?                                                 | 6  |
| Why read this guide?                                                   | 6  |
| How is this guide organized?                                           | 6  |
| Section 1. Getting Started with TIMS                                   | 7  |
| 1.1 Startup TIMS                                                       | 7  |
| 1.2 Get familiar with the Home page                                    | 7  |
| 1.3 Access standard links                                              | 8  |
| Section 2. Project Search                                              | 9  |
| 2.1 Display the Project Search page.                                   | 9  |
| 2.2 Enter search criteria in user input area                           | 9  |
| 2.3 View project search results as records in a table                  | 10 |
| 2.4 Search through the results                                         | 11 |
| 2.5 View details of a record                                           | 11 |
| 2.6 View project search results as a layer on the map                  | 12 |
| 2.7 View project in search results in ELLIS                            | 13 |
| Section 3. Create a Map                                                | 14 |
| 3.1 View the Map                                                       | 14 |
| 3.1.1 Get familiar with the interface                                  | 15 |
| 3.1.2 Hide Tool Bar and Results Table                                  | 17 |
| 3.1.3 Select a basemap                                                 | 17 |
| 3.1.4 Show and hide map layers                                         | 21 |
| 3.2 Navigate around the map                                            | 22 |
| 3.2.1 Pan around the map                                               | 22 |
| 3.2.2 Zoom into a rectangular region                                   | 22 |
| 3.2.3 Zoom in incrementally                                            | 23 |
| 3.2.4 Zoom out incrementally or completely                             | 23 |
| 3.2.5 Center                                                           | 23 |
| 3.3 Find, Identify, Draw, Measure, and Bookmark Information            | 24 |
| 3.3.1 Find a location by address                                       | 24 |
| 3.3.2 Identify the latitude and longitude of a map location            | 25 |
| 3.3.3 Zoom into a particular latitude and longitude                    | 26 |
| 3.3.4 Determine the route measure (log point) at a particular location | 27 |
| 3.3.5 Show the map location of a particular route and measure          | 28 |
| 3.3.6 Find a particular area of the map                                | 29 |
| 3.3.7 View (identify) attributes of any layer feature on the map       | 30 |
| 3.3.8 Take measurements                                                | 32 |

| 3.3.9 Draw Tool                                                                                                    | 36                               |
|----------------------------------------------------------------------------------------------------|----------------------------------|
| 3.3.10 Make and use bookmarks                                                                                                    | 40                               |
| 3.4 Filter Data on the Map                                                                                                    | 41                               |
| 3.4.1 Search by attribute                                                                                                    | 41                               |
| 3.4.2 Search by geography                                                                                                    | 43                               |
| 3.4.3 Search by graphic                                                                                                    | 45                               |
| 3.5 Work with the Results                                                                                                    | 47                               |
| 3.5.1 Move through the pages of the Results table                                                                                                    | 47                               |
| 3.5.2 Zoom to all results                                                                                                    | 48                               |
| 3.5.3 Search through results                                                                                                    | 48                               |
| 3.5.4 Zoom to individual record                                                                                                    | 49                               |
| 3.5.5 Remove individual records from results table                                                                                                    | 49                               |
| 3.5.6 View Field Definitions in Results Table                                                                                                    | 49                               |
| 3.5.7 Show/Hide Fields in Results Table                                                                                                    | 50                               |
| 3.5.8 Export and download the Results layer                                                                                                    | 50                               |
| 3.5.9 Remove the Results layer from the map                                                                                                    | 51                               |
| 3.5.10 Show attributes of a Results layer                                                                                                    | 51                               |
| 3.6 View Additional Imagery on the Map                                                                                                    | 52                               |
| 3.6.1 View ODOT PathWeb imagery associated with location                                                                                                    | 52                               |
| 3.6.2 View Map Channel imagery associated with a location                                                                                                    | 53                               |
| 3.7 Add Data to Map                                                                                                    | 54                               |
| 3.7.1 Add shapefile                                                                                                    | 54                               |
| 3.7.2 Add KMZ/KML                                                                                                    | 55                               |
| 3.7.3 Add LRS events                                                                                                    | 57                               |
| 3.7.4 Add lat/long coordinates                                                                                                    | 59                               |
| 3.7.5 Add geocoded addresses                                                                                                    | 61                               |
| 3.7.6 Add reverse geocoded lat/longs                                                                                                    | 63                               |
|                                                                                                    | 66                               |
| 3.8 Print and Share the Map                                                                                                    |                                  |
| 3.8 Print and Share the Map<br>3.8.1 Print the map                                                                                                    | 66                               |
| <ul><li>3.8 Print and Share the Map</li><li>3.8.1 Print the map</li><li>3.8.2 Share the map with others</li></ul>                                                                                                    | 66<br>67                         |
| <ul> <li>3.8 Print and Share the Map</li> <li>3.8.1 Print the map</li> <li>3.8.2 Share the map with others</li> <li>Section 4. Data Download</li> </ul>                                                                                                    | 66<br>67<br>68                   |
| 3.8 Print and Share the Map<br>3.8.1 Print the map<br>3.8.2 Share the map with others<br>Section 4. Data Download<br>Section 5. Standard PDF Maps                                                                                                    | 66<br>67<br>68<br>70             |
| <ul> <li>3.8 Print and Share the Map</li> <li>3.8.1 Print the map</li> <li>3.8.2 Share the map with others</li> <li>Section 4. Data Download</li> <li>Section 5. Standard PDF Maps</li> <li>5.1 Define and generate a PDF map</li> </ul>                                                                                                    | 66<br>67<br>68<br>70<br>70       |
| <ul> <li>3.8 Print and Share the Map</li> <li>3.8.1 Print the map</li> <li>3.8.2 Share the map with others</li> <li>Section 4. Data Download</li> <li>Section 5. Standard PDF Maps</li> <li>5.1 Define and generate a PDF map</li> <li>Section 6. Map Viewers</li> </ul>                                                                                                    | 66<br>67<br>68<br>70<br>70<br>72 |
| <ul> <li>3.8 Print and Share the Map</li> <li>3.8.1 Print the map</li> <li>3.8.2 Share the map with others</li> <li>Section 4. Data Download</li> <li>Section 5. Standard PDF Maps</li> <li>5.1 Define and generate a PDF map</li> <li>Section 6. Map Viewers</li> <li>Section 7. Data Glossary</li> </ul>                                                                                           |                                  |
| <ul> <li>3.8 Print and Share the Map</li> <li>3.8.1 Print the map.</li> <li>3.8.2 Share the map with others</li> <li>Section 4. Data Download</li> <li>Section 5. Standard PDF Maps</li> <li>5.1 Define and generate a PDF map</li> <li>Section 6. Map Viewers.</li> <li>Section 7. Data Glossary</li> <li>7.1 Search the Data Glossary</li> </ul>                                                   |                                  |
| <ul> <li>3.8 Print and Share the Map</li> <li>3.8.1 Print the map</li> <li>3.8.2 Share the map with others</li> <li>Section 4. Data Download</li> <li>Section 5. Standard PDF Maps</li> <li>5.1 Define and generate a PDF map</li> <li>Section 6. Map Viewers</li> <li>Section 7. Data Glossary</li> <li>7.1 Search the Data Glossary</li> <li>7.2 Export and download the search results</li> </ul> |                                  |

# **Preface**

## Who is this guide for?

This User Guide is for people who use the Transportation Information Mapping System (TIMS) on a desktop computer. These are individuals who need to access Ohio Department of Transportation information, view that information in maps or tables, and download or share the data with others. Potential users include:

.

- **Executive Management** .
- Local Government Officials
- **Engineering Departments**
- **Planning Departments**
- **Financial Departments**
- **Operations Personnel**

### Why read this guide?

This guide provides step-by-step instructions for accessing the various web pages of TIMS to gather the information you need for the job at hand. The type of information available to you includes:

- **Project details**
- Project funding and schedules
- Construction plans and specs •
- Roadway characteristics
- Routes
- **Traffic Counts** .
- Crash and Safety data
- Transit data

- Facilities and assets data
- Land use and zoning data
- Permits
- Bridges and culverts
- **Demographics data**
- Environmental data
- Aerial imagery
- And more!

Map Viewers

Data Glossary Crash Data Search

### How is this guide organized?

The guide is organized for ease of use. Each section corresponds to a major section of the TIMS website, which is accessed by a large button on the TIMS home page.

- **Project Search**
- Create a Map
- Data Download
- Standard PDF Maps

Within each section, we provide a list of useful tasks you can perform and step-by-step instructions for successfully completing each task. We also provide screenshots to illustrate what the web pages look like to guide you through each task.

•

Page 6 of 73

**Facilities Personnel** 

**Rail Commission External Consultants** 

**Communications Personnel** 

**Construction Managers** 

# **Section 1. Getting Started with TIMS**

The Transportation Information and Mapping System (TIMS) is a web-based application used to access Ohio Department of Transportation information. TIMS runs in your web-browser.

All sections in this guide refer to the version of TIMS developed for desktop computers.

### **1.1 Startup TIMS**

- 1. To start the TIMS application, open your browser.
- 2. Enter the URL: <u>https://gis.dot.state.oh.us/tims</u> **Note:** *Bookmark this link for future reference.*
- 3. The Home page opens as shown in the next task.

### **1.2 Get familiar with the Home page**

1. When you start up TIMS, the following **Home** page appears in your browser:

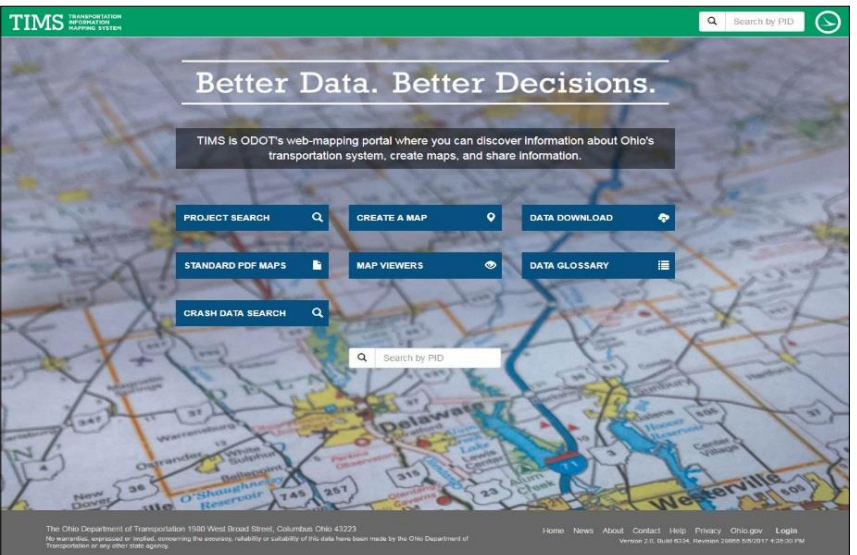

2. Each of the blue buttons takes you to a new Web page that deals with a different aspect of transportation information.

| Button            | Purpose                                                                   |
|-------------------|---------------------------------------------------------------------------|
| Project Search    | Search for transportation project information                             |
| Create a Map      | View and search ODOT transportation data to create custom maps            |
| Data Download     | Download complete datasets to excel, KML, SHP, FGDB                       |
| Standard PDF Maps | Generate maps with specific layouts and formats                           |
| Map Viewers       | Access interactive maps by content focus (for example, Construction)      |
| Data Glossary     | Search for and view dataset and field descriptions stored in the database |
| Crash Data Search | Safety crash analysis tool for pre-qualified individuals                  |

**Note:** When you hover over each of the blue buttons, a helpful tool tip appears telling you what the button does.

3. The **Search by PID** field appears in the title bar on every TIMS webpage. It lets you search for information by Project ID (PID).

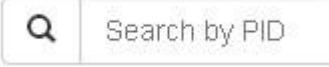

 Enter a specific PID and press the magnifying glass icon or press the Enter or Return key. A Project Information page will appear for that project. For details about searching for projects, see Project Search.

| TIMS TRANSPORTATION INFORMATION MAPPING SYSTEM                                     | Project Search                                         | Create a Map                              | Data Download                                       | Sta              | andard PDF Maps                             | Map ∨i                            | ewers    | Data Glossary                        | ٩       | Search by PID       | $\odot$ |
|------------------------------------------------------------------------------------|--------------------------------------------------------|-------------------------------------------|-----------------------------------------------------|------------------|---------------------------------------------|-----------------------------------|----------|--------------------------------------|---------|---------------------|---------|
| Project Infor                                                                      | mation                                                 |                                           |                                                     |                  |                                             |                                   |          |                                      |         |                     |         |
| This project summary infor<br>total cost for all associated<br>View in map View in | mation is updated or<br>locations. If you hav<br>ELLIS | a nightly basis. Pl<br>e questions regard | lease note that project<br>ling this information, p | ts may<br>please | y have multiple work<br>contact the appropr | i locations<br>riate <b>Distr</b> | and the  | PID Est. Total Co<br>S Coordinator C | onstruc | tion Cost represent | s the   |
| Overview                                                                           |                                                        |                                           |                                                     |                  |                                             |                                   |          |                                      |         |                     |         |
| Project Name                                                                       | ALL IR 75 13.87                                        |                                           |                                                     |                  | Primary Work C                              | ategory                           | Slide Re | pair                                 |         |                     |         |
| Project ID                                                                         | 19049                                                  |                                           |                                                     |                  | Pavement Tre                                | eatment                           | ient     |                                      |         |                     |         |
| District (Work Location)                                                           | 01                                                     |                                           |                                                     |                  | с                                           | ategory                           |          |                                      |         |                     |         |
| County (Work Location)                                                             | ALLEN                                                  |                                           |                                                     |                  | Pavement Treatme                            | ent Type                          |          |                                      |         |                     |         |
| Route Type                                                                         | IR                                                     |                                           |                                                     |                  | Projec                                      | t Status                          | Awardeo  | t .                                  |         |                     |         |
| Route                                                                              | 00075                                                  |                                           |                                                     |                  | Project N                                   | Aanager                           | CLARK,   | BETH D                               |         |                     |         |
| Begin Log Point                                                                    | 13.83                                                  |                                           |                                                     |                  | Contra                                      | act Type                          | Standar  | d Build                              |         |                     |         |
| End Log Point                                                                      | 13.93                                                  |                                           |                                                     |                  |                                             | Letting                           | ODOT L   | et                                   |         |                     |         |
| District (Primary PID                                                              | 1                                                      |                                           |                                                     |                  | Fis                                         | cal Year                          | 2003     |                                      |         |                     |         |
| Location)                                                                          |                                                        |                                           |                                                     |                  |                                             | FMIS                              |          |                                      |         |                     |         |
| County (Primary PID                                                                | Allen                                                  |                                           |                                                     |                  |                                             | STIP                              | False    |                                      |         |                     |         |
| Location)                                                                          |                                                        |                                           |                                                     |                  | Schedu                                      | ile Type                          | 12 Wk B  | id                                   |         |                     |         |

## **1.3 Access standard links**

1. The menu of standard links across the bottom of every web page takes you to these pages:

| Link     | Action                                                                                                    |
|----------|----------------------------------------------------------------------------------------------------|
| Home     | Returns you to the TIMS Home page                                                                                                    |
| News     | Provides up to date news up TIMS updates                                                                                              |
| Help     | Opens a PDF version of the TIMS User Guide for Desktop and Tablets in a new browser window or tab                                     |
| About    | Provides information about all supported browsers for TIMS                                                                            |
| Contact  | Provides contact information for the Ohio Department of Transportation if you have any problems with the TIMS application             |
| Privacy  | Opens a page with the privacy notice                                                                                                  |
| Ohio.gov | Takes you to the <b>Ohio.gov</b> website                                                                                              |
| Login    | Provides a login screen for the TIMS Administrator to log in to perform administrative functions or access the Crash Data Search Page |

# Section 2. Project Search

The **Project Search** section of the TIMS website lets you search for transportation project information.

## 2.1 Display the Project Search page.

1. From the **Home** page, press the **Project Search** button. The **Project Search** page appears.

| TIMS TRANSPORTATION<br>INFORMATION<br>MAPPING SYSTEM                                                                 | Project Search                                                                                                    | Create a Map Da                                                                                                 | ita Download                                                         | Standard PDF Maps                                                          | Map Viewers                                                                | Data Glossary                                                    | Q Search by PID                                                                        |
|----------------------------------------------------------------------------------------------------|----------------------------------------------------------------------------------------------------|----------------------------------------------------------------------------------------------------|----------------------------------------------------------------------|----------------------------------------------------------------------------|----------------------------------------------------------------------------|------------------------------------------------------------------|----------------------------------------------------------------------------------------|
| Find transportation project<br>HSP, Safety SRTS, Local<br>here are an overview of the<br>Projects (PIDs) with multip | on Project<br>ts from ODOT's project<br>Programs, and TRAC,<br>te project information, and<br>ble work locations will re | Search<br>database. This search<br>(2) are completed, cur<br>nd not a comprehensiv<br>isult with multiple recor | includes project<br>rent or future pro<br>ve view of the pro<br>rds. | s with (1) funding cate<br>ojects with committed<br>oject database. The pi | egories of Ellis Multila<br>funding, and (3) have<br>oject information ava | ne/Major Rehab, S<br>a valid work locati<br>ilable in TIMS is up | TIP, Major Bridge, Safety<br>on. The information provided<br>dated on a nightly basis. |
| Recorded Lo                                                                                                    | cation Work Location                                                                                                    | as recorded in ELLIS                                                                                            | Primary                                                              | Work Category                                                              |                                                                            |                                                                  | •                                                                                      |
| Distric                                                                                                    | t \varTheta                                                                                                    | •                                                                                                    |                                                                      | Fiscal Year                                                                | From                                                                       |                                                                  | То                                                                                     |
| Cou                                                                                                    | nty                                                                                                    | •                                                                                                    |                                                                      | Calendar Year                                                              | From                                                                       |                                                                  | To                                                                                     |
|                                                                                                    | PID                                                                                                    | •                                                                                                    |                                                                      |                                                                            |                                                                            |                                                                  | Reset                                                                                  |
|                                                                                                    |                                                                                                    | Reset                                                                                                    |                                                                      |                                                                            |                                                                            |                                                                  |                                                                                        |
| Results                                                                                                    |                                                                                                    |                                                                                                    |                                                                      |                                                                            | View in                                                                    | n map Export d                                                   | lata 🕶 Download                                                                        |
| 10 v records per pa                                                                                                  | ge                                                                                                    |                                                                                                    |                                                                      |                                                                            |                                                                            | Searc                                                            | h:                                                                                     |
| PID Record                                                                                                    | ied                                                                                                    | d                                                                                                    | ♦ Work<br>District                                                   | ♦ Route<br>Type                                                            | Route GTL<br>Route Begi                                                    | n CTL                                                            | Primary Work<br>Category                                                               |
| Q 3938 Lorain                                                                                                    | 3                                                                                                    | LORAIN                                                                                                    | 03                                                                   | CR                                                                         | 00647 0.19                                                                 | 1.82                                                             | New Construction                                                                       |
| Q 4062 Lorain                                                                                                    | 3                                                                                                    | LORAIN                                                                                                    | 03                                                                   | SR                                                                         | 00611 4.25                                                                 | 5.57                                                             | Major Widening                                                                         |
| Q 4082 Medina                                                                                                    | 3                                                                                                    |                                                                                                    |                                                                      |                                                                            | 0                                                                          | 0                                                                | Major Reconstruction                                                                   |
| Q 4082 Medina                                                                                                    | 3                                                                                                    | MEDINA                                                                                                    | 03                                                                   | SR                                                                         | 00018 16.03                                                                | 21.13                                                            | Major Reconstruction                                                                   |

### 2.2 Enter search criteria in user input area

- 1. From the top of the Transportation Project Search page, enter your search criteria.
  - Recorded / Work Location: Recorded Locations allows filtering by the County and District as recorded in the Ellis Project Database. Work Locations allows filtering by the County and District where the actual work was performed for a given PID.
  - **District:** Pull-down list of districts in numeric order, where **District 13** represents statewide projects. **Note:** *District 13 is only valid when* **Recorded Location** *is selected.*
  - **County:** Pull-down list of counties in alphabetical order. If you already selected a district, you will see only the counties in that district.
  - **PID:** Type the entire Project ID number or select it from the pull-down list. If you already selected a district or county, you will see only those projects in that district or county.
  - Primary Work Category: Alphabetical list of work categories.

- Fiscal Year: To narrow the project search by fiscal year, select the date range (From and To years). Type the year or press the Calendar button and select a year. Remember: The To year must come AFTER the From year.
- Calendar Year: To narrow the project search by calendar year, select the date range (*From and To years*). Type the year or press the Calendar button and select a year.
   Note: If you make any mistakes and want to clear your selections, press Reset.
- 2. As you enter the search criteria, TIMS begins searching the database for data that meets that criteria and a revolving icon typically appears. Once the search completes, the results appear at the bottom of the page in the results table. The next section describes the search results in greater detail.

### 2.3 View project search results as records in a table

1. After you select search criteria, the results appear in the Results window below the map. In this example, **District 1 and Allen County** are the search criteria:

| Re    | sults       |                       |                      |                  |                  |                 | View in map | Export d                  | ata 👻                   | Download                         |
|-------|-------------|-----------------------|----------------------|------------------|------------------|-----------------|-------------|---------------------------|-------------------------|----------------------------------|
| 5     | • recor     | rds per page          |                      |                  |                  |                 |             | Sear                      | rch:                    |                                  |
| ~     | PID         | Recorded<br>County    | Recorded<br>District | Work<br>County 🏺 | Work<br>District | Route<br>⊺ype ∲ | Route       | CTL<br>Begin <sup>∲</sup> | CTL<br>End <sup>♦</sup> | Primary Work<br>Category         |
| Q     | 19049       | Allen                 | 1                    | ALLEN            | 01               | IR              | 00075       | 13.83                     | 13.93                   | Slide Repair                     |
| ଷ     | 20175       | Allen                 | 1                    | ALLEN            | 01               | SR              | 00117       | 18.42                     | 18.76                   | Resurfacing,<br>Undivided System |
| ଷ     | 20175       | Allen                 | 1                    | ALLEN            | 01               | SR              | 00309       | 15.18                     | 25.16                   | Resurfacing,<br>Undivided System |
| ୍ତ    | 21370       | Allen                 | 1                    | ALLEN            | 01               | SR              | 00697       | 0                         | 0.04                    | Resurfacing,<br>Undivided System |
| đ     | 21370       | Allen                 | 1                    | PUTNAM           | 01               | SR              | 00066       | 0                         | 2.46                    | Resurfacing,<br>Undivided System |
| Showi | ng 1 to 5 ( | of 342 entries (filte | ered from 55,338     | total entries)   |                  |                 | First       | Previous                  | N                       | Jext Last                        |

- 2. The result records are organized into pages. The **top-left corner** of the results window indicates how many records appear on each page. In this example, 5 records appear per page. Change the value to see more or less records.
- 3. The **bottom-left corner** of the results window shows you how many records you are viewing. In this example, you are viewing records **1**–**5** of **342**, **filtered from 55,338 total entries**.
- 4. The **bottom-right** corner of the results window contains buttons that let you move between pages of the **Results** table.
  - **First:** Display the first page of results.
  - **Previous:** Display the previous page of results.
  - **Next:** Display the next page of results.
  - Last: Display the last page of results.

## 2.4 Search through the results

- If the number of results is large, consider using the Search field in the top-right corner of the Results table. This lets you narrow the results records in the table by typing a few characters of text that you want to search for in each record. As you type, the search begins.
- For example, to further narrow the results of projects in Allen County by all work done on bridges (maintenance, repair, replacement), type Bridge in the results Search field. The results are now limited to records for Allen County that contain Bridge in any of the columns. This reduced the number of results to 57.

| Re<br>5 | esults<br>• reco | rds per page         |                      |                             |                    |               | √iew in map | Export of<br>Sea          | lata 🗸                  | Download              |
|---------|------------------|----------------------|----------------------|-----------------------------|--------------------|---------------|-------------|---------------------------|-------------------------|-----------------------|
| \$      | PID              | Recorded<br>County   | Recorded<br>District | Work<br>County <sup>♦</sup> | Work<br>District 🗘 | Route<br>Type | Route       | CTL<br>Begin <sup>♦</sup> | CTL<br>End <sup>♦</sup> | Primary Work          |
| Q       | 21719            | Allen                | 1                    | ALLEN                       | 01                 | IR            | 00075       | 11.19                     | 0                       | Bridge Repair         |
| Q       | 22991            | Allen                | 1                    |                             |                    |               |             | 0                         | 0                       | Bridge<br>Replacement |
| Q       | 22991            | Allen                | 1                    | ALLEN                       | 01                 | IR            | 00075       | 14.91                     | 0                       | Bridge<br>Replacement |
| Q       | 22991            | Allen                | 1                    | ALLEN                       | 01                 | SR            | 00696       | 0.96                      | 1.05                    | Bridge<br>Replacement |
| Q       | 23001            | Allen                | 1                    |                             |                    |               |             | 0                         | 0                       | Bridge<br>Replacement |
| Showi   | ng 1 to 5        | of 57 entries (filte | red from 55,338 t    | otal entries)               |                    |               | First       | Previous                  | N                       | lext Last             |

## 2.5 View details of a record

- 1. Once you find a record of interest in the **Results** table, you can view its details.
- 2. Identify the record of interest and press the **Details** button on the far-left side of the record. The **Project Information** page appears.

| TIMS TRANSPORTATION INFORMATION Pro-                                                  | oject Search                                   | Create a Map                               | Data Download                                   | Standard PDF Maps                                       | Map Viewer                               | s Data Glossary                                                                                                    | Q        | Search by PID      |
|---------------------------------------------------------------------------------------|------------------------------------------------|--------------------------------------------|-------------------------------------------------|---------------------------------------------------------|------------------------------------------|----------------------------------------------------------------------------------------------------|----------|--------------------|
| Project Inform                                                                        | nation                                         |                                            |                                                 |                                                         |                                          |                                                                                                    |          |                    |
| This project summary inforr<br>total cost for all associated<br>View in map View in I | nation is update<br>locations. If you<br>ELLIS | ed on a nightly bas<br>I have questions re | is. Please note that p<br>garding this informat | rojects may have multiple<br>ion, please contact the ap | work locations<br>propriate <b>Distr</b> | and the PID Est. Total Construint Construint Const | uction C | ost represents the |
| Overview                                                                              |                                                |                                            |                                                 |                                                         |                                          |                                                                                                    |          |                    |
| Project Name                                                                          | ALL IR 75 13.                                  | 87                                         |                                                 | Primary Wo                                              | ork Category                             | Slide Repair                                                                                                    |          |                    |
| Project ID                                                                            | 19049                                          |                                            |                                                 | Pavemei                                                 | nt Treatment                             |                                                                                                    |          |                    |
| District (Work Location)                                                              | 01                                             |                                            |                                                 |                                                         | Category                                 |                                                                                                    |          |                    |
| County (Work Location)                                                                | ALLEN                                          |                                            |                                                 | Pavement Tre                                            | atment Type                              |                                                                                                    |          |                    |
| Route Type                                                                            | IR                                             |                                            |                                                 | Pi                                                      | roject Status                            | Awarded                                                                                                    |          |                    |
| Route                                                                                 | 00075                                          |                                            |                                                 | Proj                                                    | ect Manager                              | CLARK, BETH D                                                                                                    |          |                    |
| Begin Log Point                                                                       | 13.86                                          |                                            |                                                 | C                                                       | ontract Type                             | Standard Build                                                                                                    |          |                    |
| End Log Point                                                                         | 13.96                                          |                                            |                                                 |                                                         | Letting                                  | ODOT Let                                                                                                    |          |                    |

- This page contains a summary of information about the project. This information is updated on a nightly basis.
- Projects may have multiple work locations and the **PID Est. Total Construction Cost** represents the total cost for ALL associated locations.
- Some of the information on the page may have links to other documents. This symbol designates a link:
- 3. Scroll down to review all the information associated with the project. The information is grouped into categories for ease of reading:
  - Overview
  - Dates & Numbers
  - Bridge Information
  - Additional Information

Note: To print the project details, use your browser's **Print** feature.

### 2.6 View project search results as a layer on the map.

1. If you want to view the search results on a map, from the **Project Information** page, press the **View in map** button. The **Create a Map** page appears.

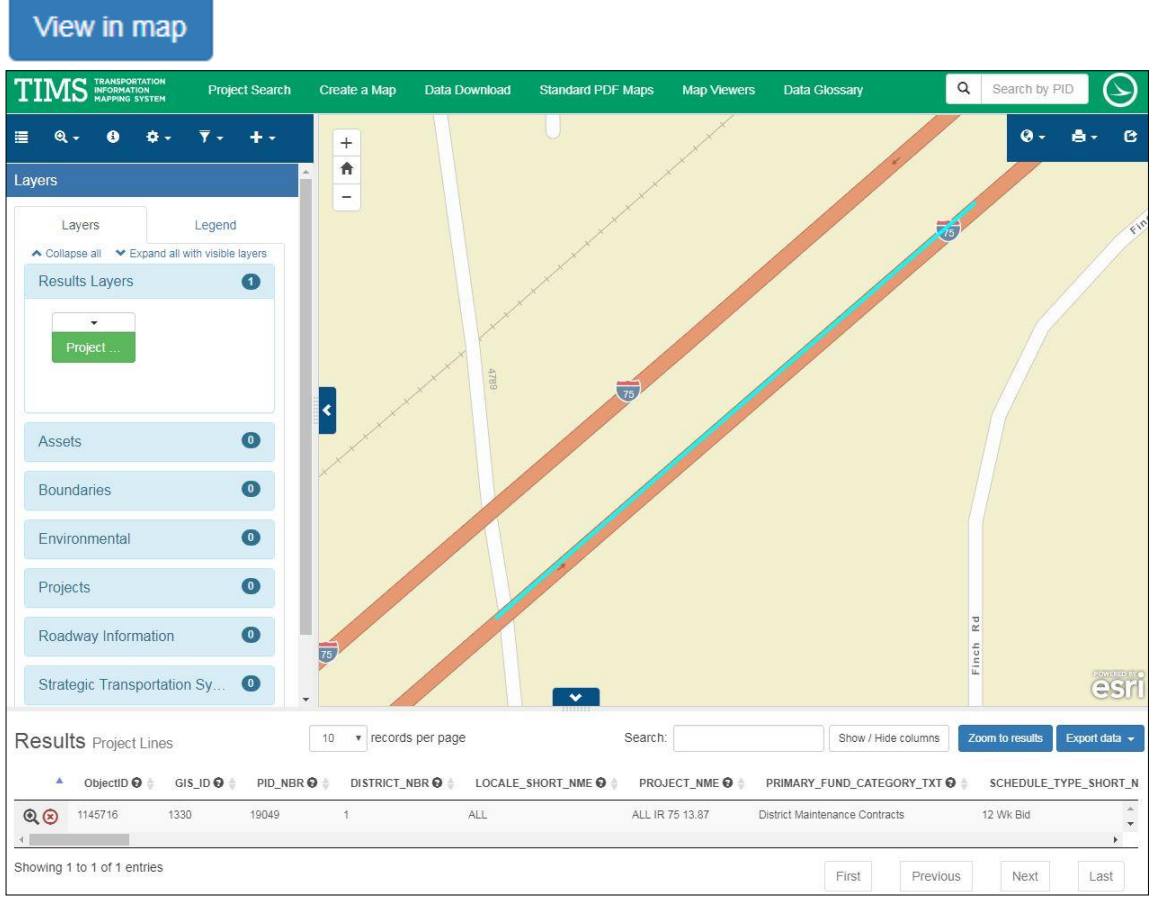

- 2. The page has several areas:
  - Toolbar: Blue bar at the top left containing different tools for performing tasks on the map.
  - **Tool Area:** Area under the toolbar that contains user input fields for the selected tool. The layers tool is selected by default.
  - Map Area: Displays the map with the results.
  - **Results:** Table along the bottom that contains results from the tool.
- 3. For details on how to interact with the toolbar, map, tool area, and results, see Create a Map.

### 2.7 View project in search results in ELLIS

1. If you want to view further details of the search result, from the **Project Information page**, press the **View in ELLIS** button. The **ELLIS PROJ** page opens in a new tab.

#### View in ELLIS

- 2. **ELLIS PROJ** is a web-based application that provides project information such as agencies involved, location information, and current cost estimates.
- 3. At the top of the screen there are buttons which allow you to access: Project information, schedule data, and CMS (Construction Management System) data. Additionally, some projects may provide data on bridges, construction contracts, detailed funding information, and roadway segments. To access this information, select the buttons at the top of the screen:

| Ellis Proj Home        | Schedule Data | CMS Data         |
|------------------------|---------------|------------------|
| Construction Contracts | Bridges       | Roadway Segments |

## Section 3. Create a Map

The **Create a Map** section of the TIMS website deals with viewing and searching ODOT transportation data and creating custom maps for visual analysis. This is a great part of the website for those of you who like to see your data on maps.

**Note:** This section of the User Guide is large because of the wide variety of actions you can take when creating, viewing, and working with custom maps. It's broken into the following subsections to allow you to jump to your required topic:

- 3.1 View the Map
  3.2 Navigate Around the Map
  3.3 Find, Identify, Draw, Measure, and Bookmark Information
  3.4 Work with the Results
  3.5 View Additional Imagery on the Map
  3.6 Add Data to Map
  3.7 Filter Data on the Map
- 3.8 Print and Share the Map

### 3.1 View the Map

1. From the Home page, press the Create a Map button. The Create a Map page appears.

CREATE A MAP

### **3.1.1 Get familiar with the interface**

1. Menu items with down arrows (b, d, e, f, g, and h) have pull-down menus with more items. **Note:** *You can hover over any of the items on the menu bar for a friendly tool tip.* 

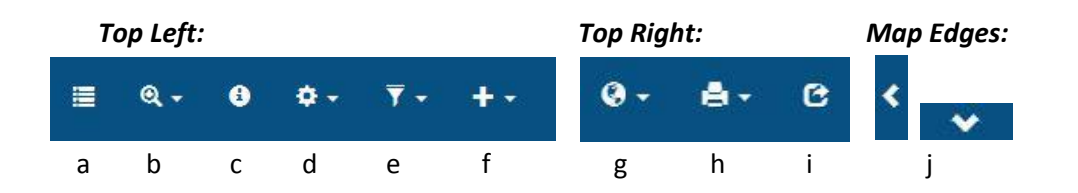

- a. Set visible layers: Specify which layers you want to appear on the map. For details, see Show and hide map layers.
- b. Find locations: Find specific map locations based on address, lat/long, log point, or area. Then view the attributes. For details, see <u>Find, Identify, Measure, and Bookmark</u> <u>Information</u>.
- c. **Identify features:** Select any feature on the map to view its attributes. For details, see <u>Find</u>, <u>Identify, Measure, and Bookmark Information</u>.

- d. **Tools:** Use a number of tools to gather information about data on the map. For details, refer to any of these tasks: <u>Find, Identify, Measure, and Bookmark Information</u>, <u>ODOT</u> <u>PathWeb</u>, or <u>Map Channel</u>.
- e. Filter data: View a subset of your visible layers. For details, see Filter Data on the Map.
- f. Add data: Import additional information to the map. For details, see Add Data to Map.
- g. Set basemap: Specify what map will be your basemap. For details, see <u>Select basemap for a</u> <u>new map</u>.
- h. **Print map:** Print the full extent of the visible map. For details, see **Print the map**.
- i. **Share map with friends:** Email a URL to others that points to the current map. For details, see <u>Share the map with others</u>.
- j. **Hide window panes:** The toolbar and results table can be collapsed or expanded by pressing the arrow buttons.
- 2. Interactive map and controls are located in the top left corner of the map panel. For details on how to zoom in and out, see the corresponding tasks under <u>Navigate Around the Map</u>.

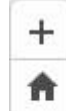

\_

Zoom in by increments.

Return to original map extent.

Zoom out by increments.

- 3. The tool area, below the toolbar to the left of the map, is where you interact with any tool you have selected. For example, if you selected the **Measure** tool, the tool area would show pull-down lists allowing you to select your units of measure for distance, area, and latitude and longitude. The **Set Visible Layers** tool will be active by default when you open the **Create a Map** page. For details on how to interact with various **Tools**, see the individual tasks in this section.
- 4. The results table, located below the map, is where you see the records returned from a Find or Filter tool. For example, if you looked up a location by address, you would see the information about that location in the results area. For details on how to work with the Results table, see Work with the Results.
- 5. The tool bar and the results table can be hidden by pressing the arrow buttons. Press the button to expand a collapsed panel. For details see <u>Hide Tool Bar and Results Table.</u>

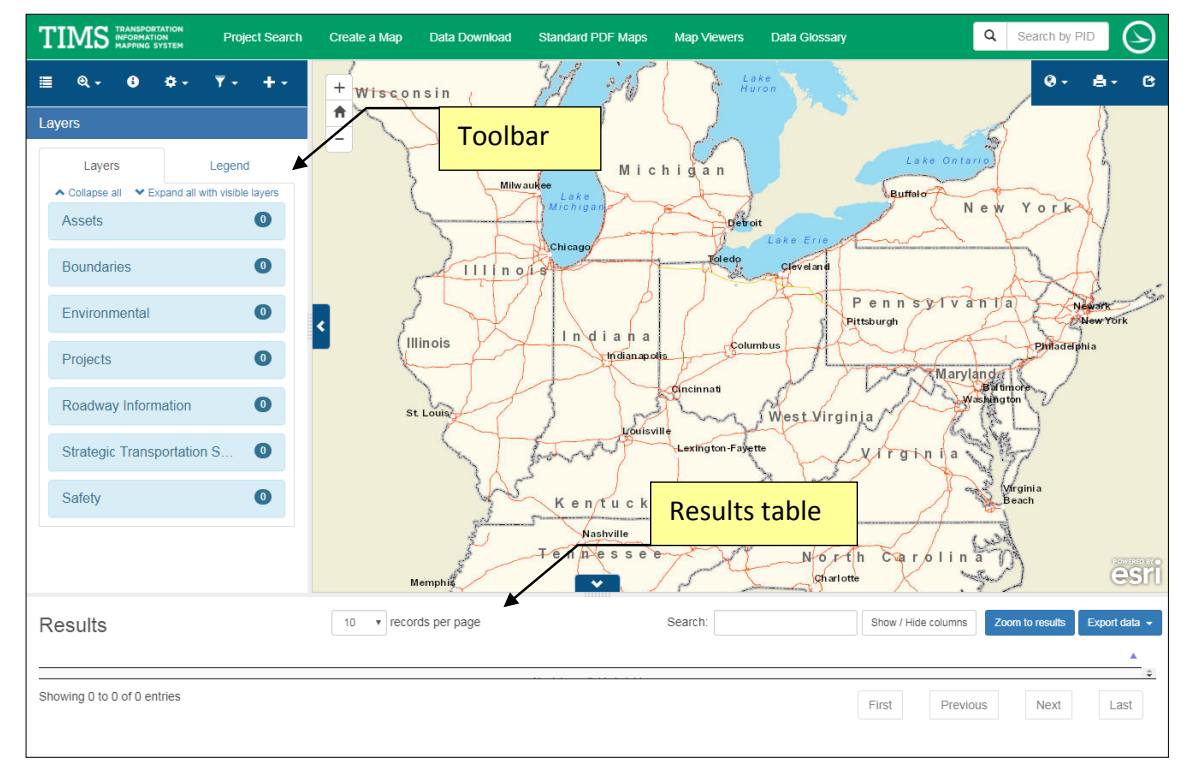

### 3.1.2 Hide Tool Bar and Results Table

- You can adjust the overall size of the map by hiding the tools and results. From the map toolbar, select Collapse Side / Bottom Panel buttons.
- 2. After the tool bar or results tables have been hidden, you can bring them back by selecting the Expand Side / Bottom Panel buttons.

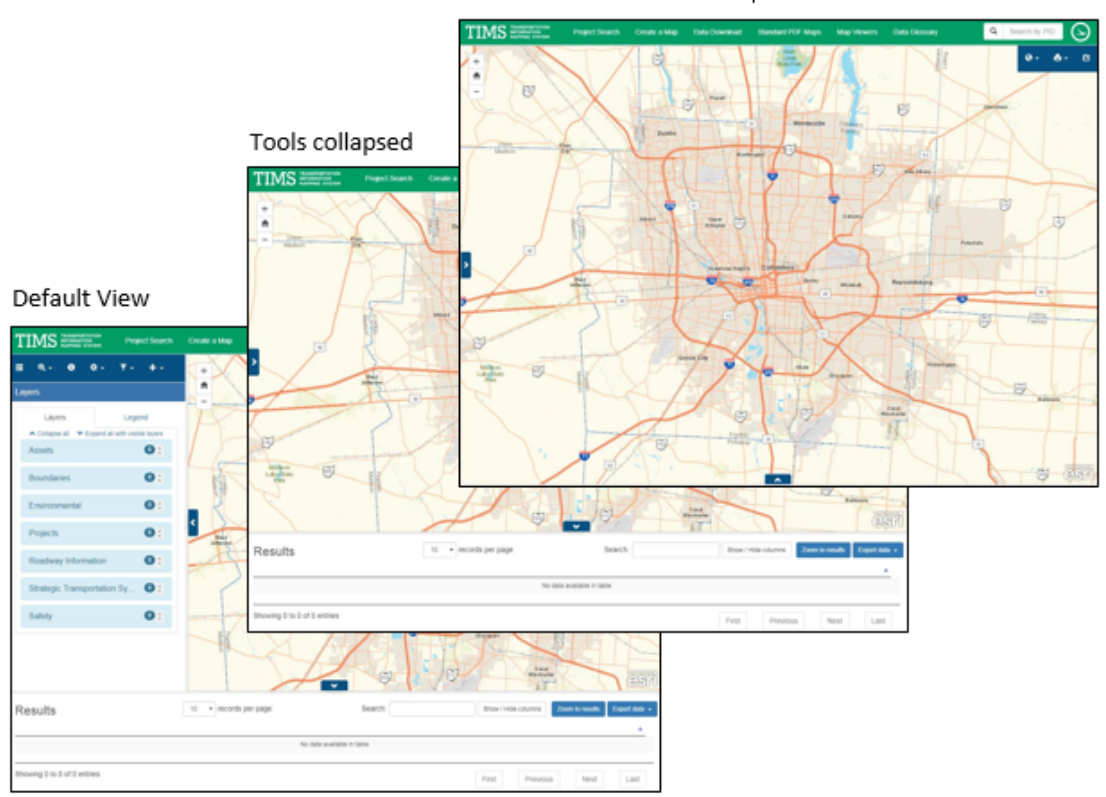

Tools and Results collapsed

### 3.1.3 Select a basemap

 The basemap is the aerial photography or imagery that is the basis for the map. Other vector layers are drawn on top of it. From the map toolbar on the Create a Map page, select Set basemap.

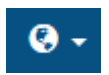

2. From the resulting pull-down list, select any of the following menu items:

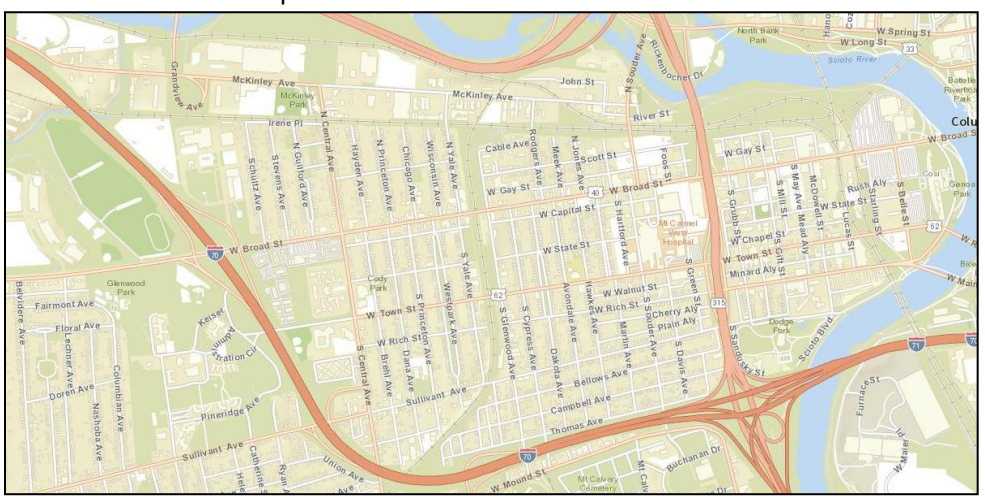

• Streets: Esri Streets map

• Hybrid: Aerial photography with labels for major features

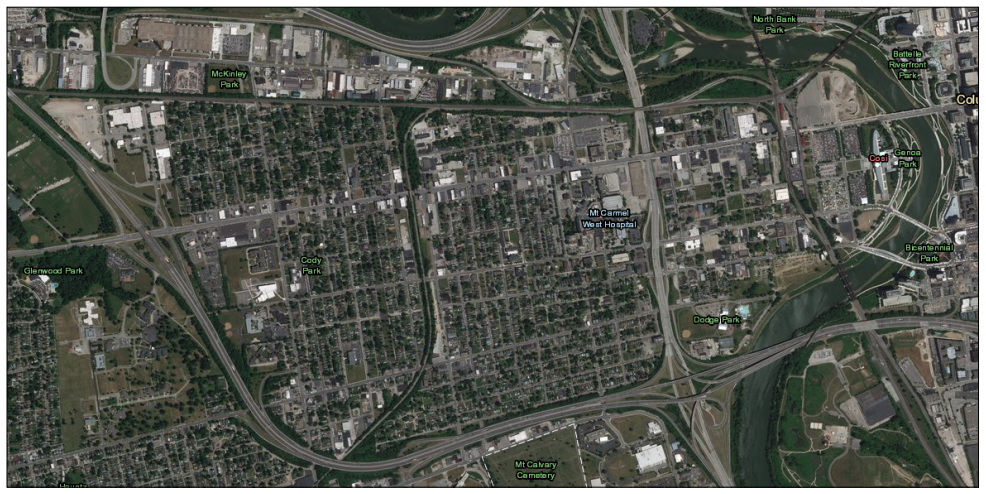

Dark Grey: Dark gray version of the topographic map

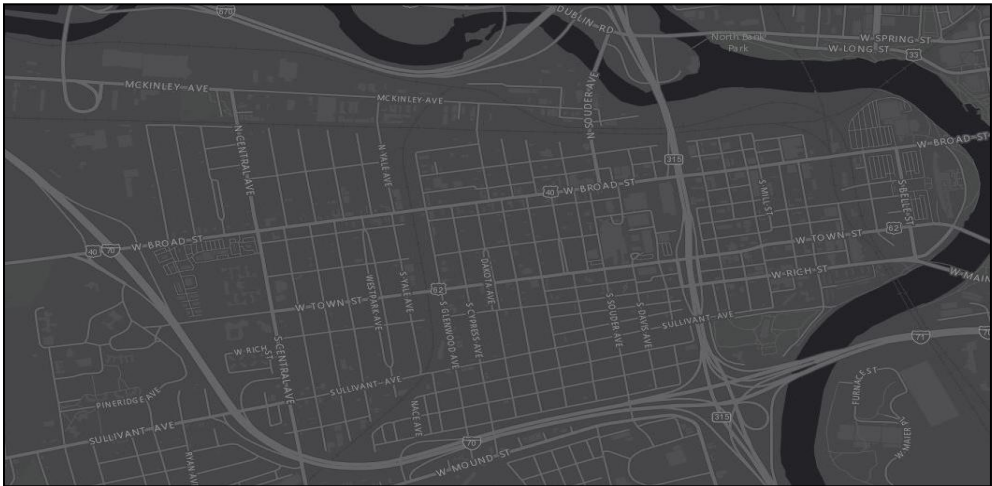

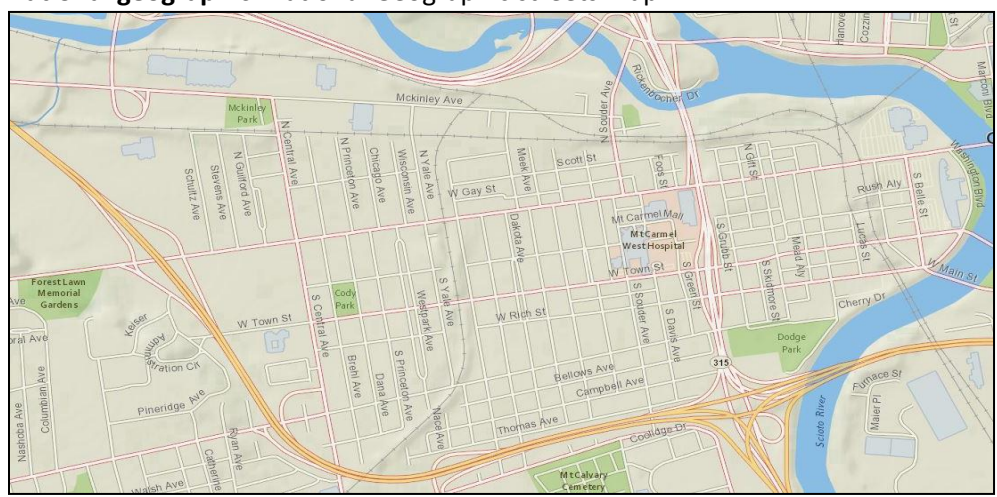

• National geographic: National Geographic streets map

• USA Topo: Topographic map from the United States Geographical Service

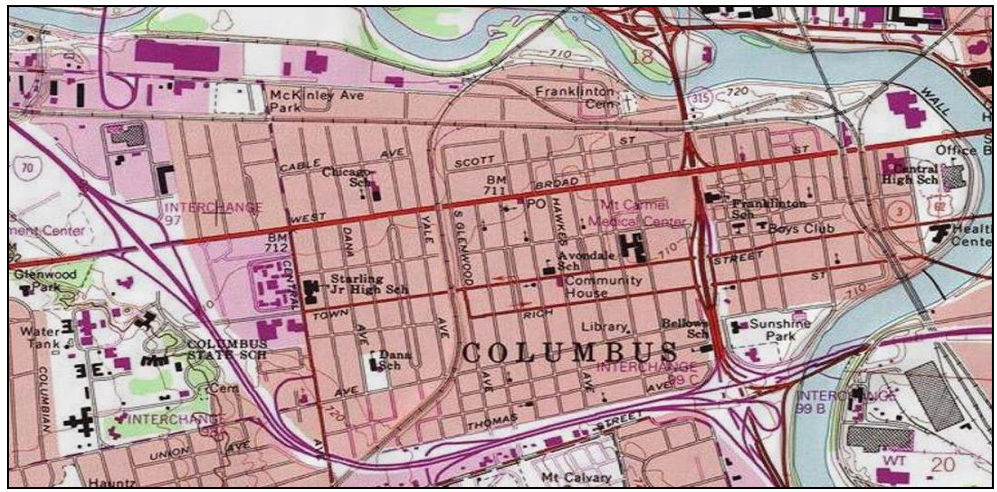

• **ODOT Basemap:** Basemap created by ODOT

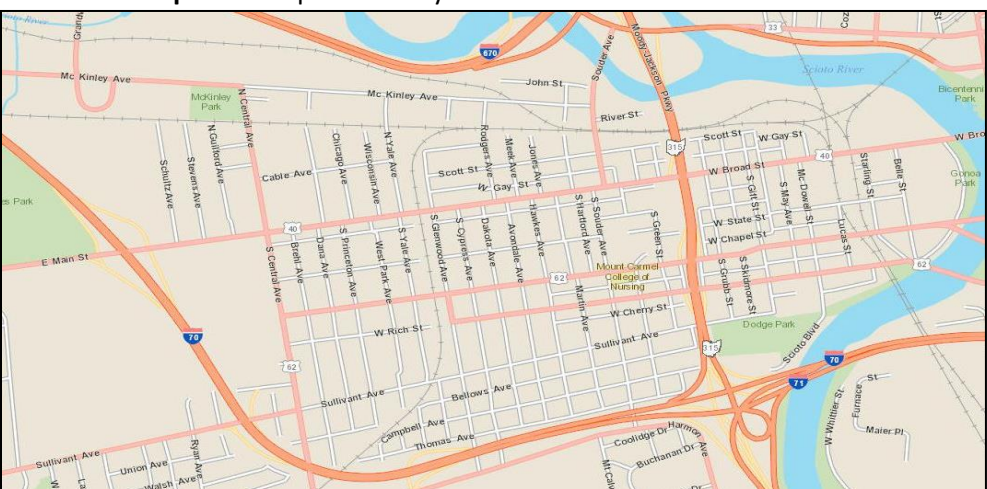

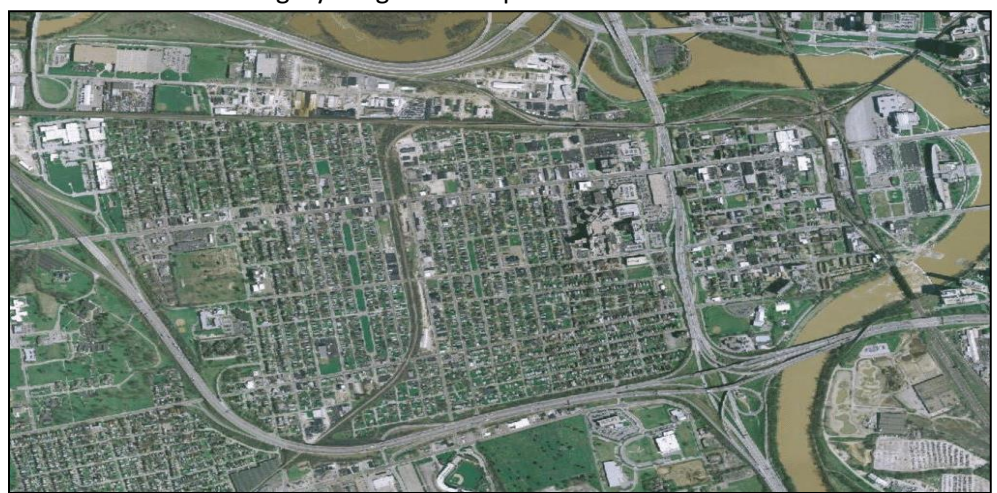

• **OSIP 1:** Ohio State Imagery Program 1 map

 OSIP 2: Ohio State Imagery Program 2 map (high-resolution imagery and elevation data). May not be available for all areas of Ohio

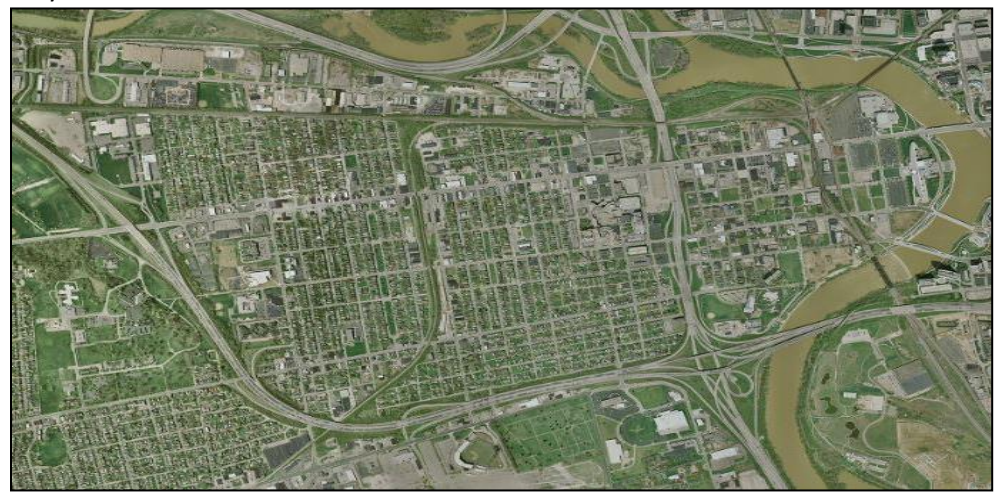

• **OSIP best available:** Best available Ohio State Imagery Program map based on your current viewing location

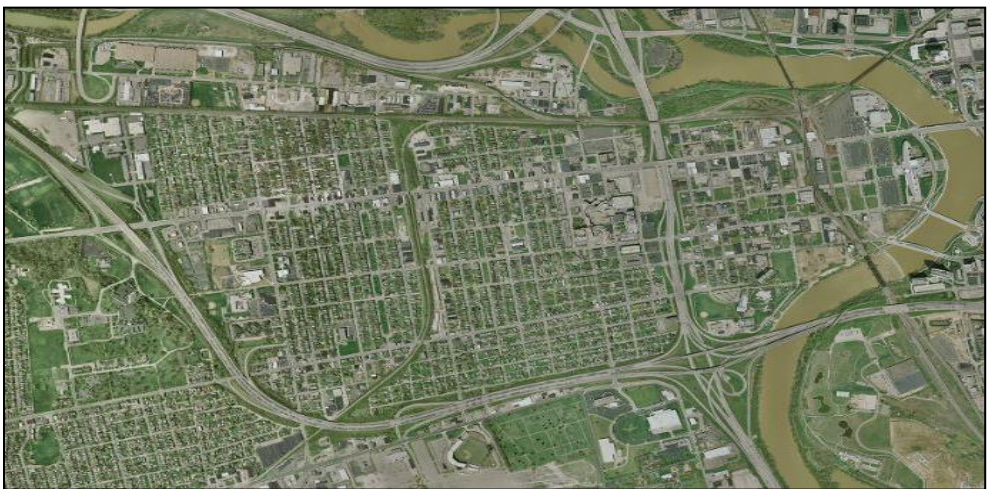

### 3.1.4 Show and hide map layers

1. Layers are turned on and off with the **Set visible layers** tool. This tool is enabled in the tool area by default. **Note:** *The list of available map layers has been set by the TIMS System Administrator.* 

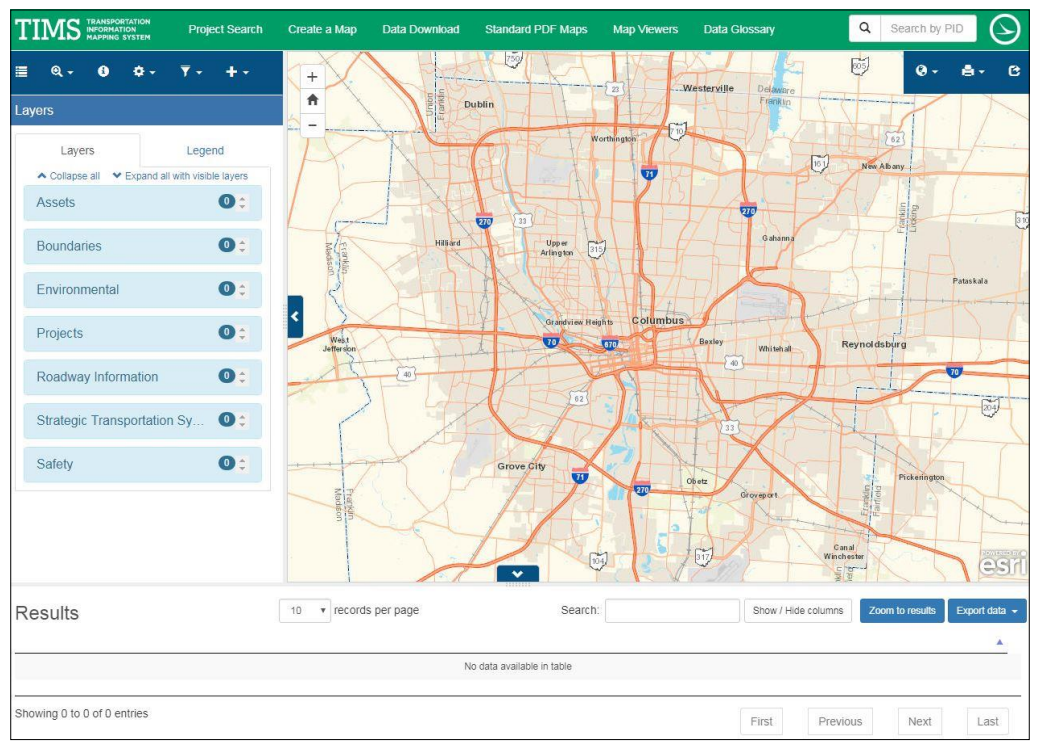

2. Map layers are grouped within the **Layers** tab. Once you select a group, it expands revealing the list of layers in that grouping.

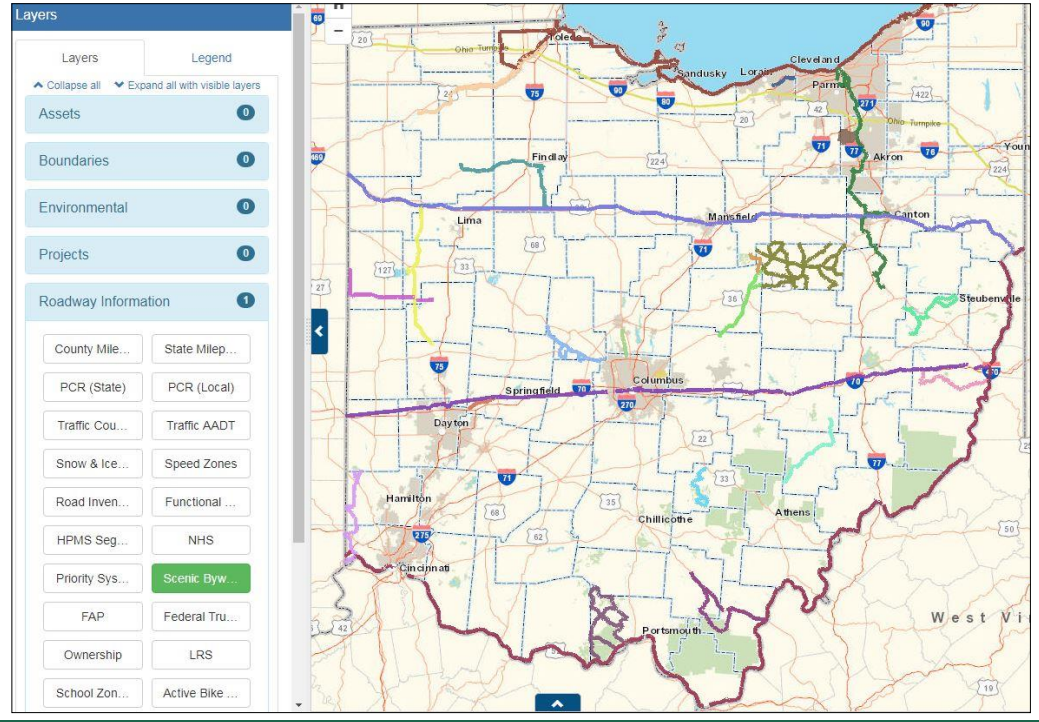

Click to select one or more layers and they appear on both the map and the legend. In this example, the user expanded Road Information and decided to display the Scenic Byways layer. To collapse the list of layers within any group, click on the name of the group.

**Note:** Some layers will not appear on the map until you are zoomed in to a closer extent.

4. Click on the Legend tab to see symbol descriptions for the layers that are currently turned on. The legend automatically updates as layers are turned on and off.

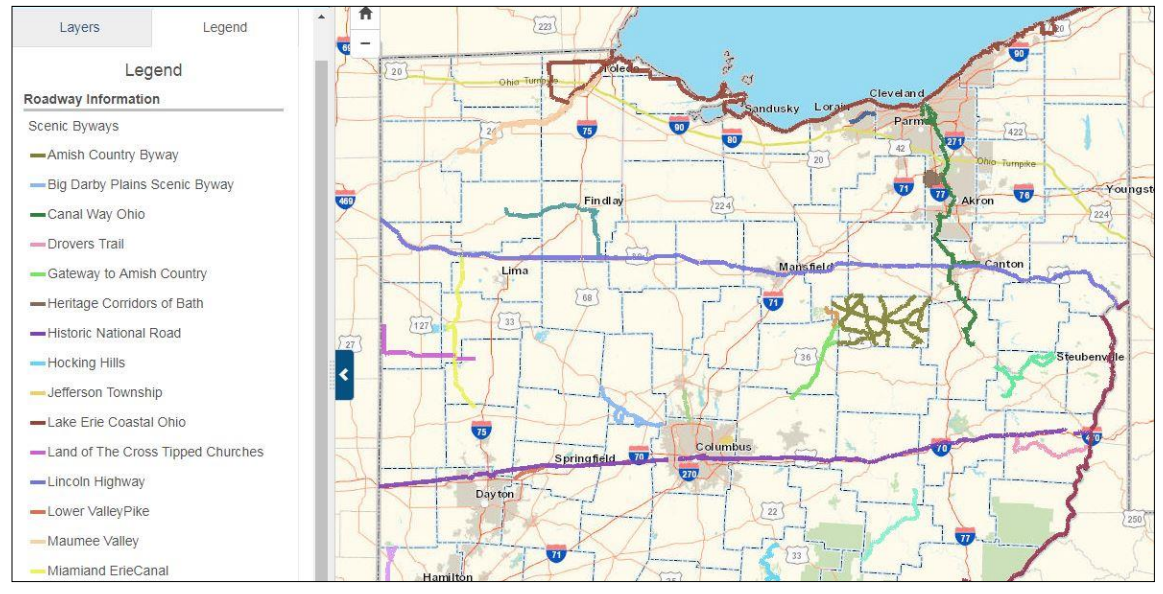

## 3.2 Navigate around the map

When all the necessary layers are visible on the map, you will probably want to move around the map to view different areas of interest.

#### **3.2.1** Pan around the map

The amount of map that is visible to you may not contain the information you need to see. You can pan (move) to see other areas of the map using any of these methods:

- 1. Click and drag the mouse to pan in any direction.
- 2. Click on the map, then use the keyboard to slowly move up, down, left, or right.

#### 3.2.2 Zoom into a rectangular region

There may be times when you want to zoom into a rectangular region of the map to better view information of interest. To do so, follow these steps:

- 1. Imagine a box around the region of the map you want to zoom into.
- 2. Press the **Shift** key as you left-click one corner of the box, hold down the mouse button, and drag the mouse diagonally. A box appears as you drag.

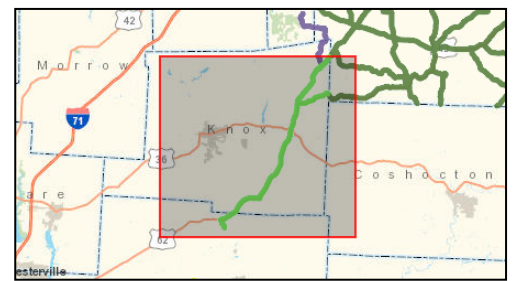

- 3. When the box contains the region you want to zoom into, let go of the mouse.
- 4. The map will zoom into the area you outlined and center it on the map.Note: If you are zooming way in, the map may take a while to refresh. Please be patient.

### **3.2.3 Zoom in incrementally**

- 1. To zoom in by increments and see more on the map, use any of these methods:
  - Map control: Press the Zoom In button.
  - **Mouse:** Double-click to zoom in.
  - Mouse Wheel: Roll your mouse wheel forward to zoom in.
  - Mouse Pad: Press the Shift key and drag the mouse to zoom in.

#### **3.2.4 Zoom out incrementally or completely**

- 1. To zoom out by increments use any of these methods:
  - Map Control: Press the Zoom Out button.
  - Mouse Wheel: Roll mouse wheel backward to zoom out.
  - Mouse Pad: Pres Shift + Ctrl keys and drag the mouse to zoom out.
- 2. To zoom out to the max viewing area, press the **Home** button.

#### **3.2.5 Center**

1. To center the map on a particular feature, press the **Shift** key and click a location on the map.

## 3.3 Find, Identify, Draw, Measure, and Bookmark Information

This subsection looks at the various analytical operations you can perform.

#### **3.3.1 Find a location by address**

You can quickly discover information about an address and find it on the map.

- 1. To zoom to a specific location, click the **Find location** tool and choose **Find address or intersection.**
- 2. The Find address or intersection user input fields appear in the tool area.

| 1980 West Broad Stree | t     |
|-----------------------|-------|
| address               |       |
| Columbus              | 43223 |

- 3. Enter a street address and the city or zip code. Then press the **Find** button. Alternately, enter the names of 2 intersecting streets (For example, *N High & W Broad*) and the city or zip code. **Note:** *Tool is restricted to Ohio*.
- 4. The map zooms into the location and a small icon appears there. The full details of the address appear as a row in the **Results** table.

| Find address or intersection |                                                                                                    |
|------------------------------|----------------------------------------------------------------------------------------------------|
| 1980 West Broad Street       | A manufacture damage                                                                                                    |
| address                      | Valleyview Mc Kintey Ave                                                                                                    |
| Columbus 43223               |                                                                                                    |
| Find Clear                   | Subject Ale<br>Subject Ale<br>Subje |
| Results Find Address Results | 10 v records per page Search: Show / Hide columns Zoom to results Export data •                                                                                                    |
| ▲ Address1 😧 👙 Address2 😡    | 🗭 City 🛛 🍦 State 🔿 🍦 Zip 🕀 🍦 Latitude 🖓 🌩 Longitude 🖓 🍦 OBJECTID 🚱 🌩                                                                                                    |
| <b>Q (3)</b> 1980 W Broad St | Columbus OH 43223-1102 39.959186 -83.054452 0                                                                                                    |
| Showing 1 to 1 of 1 entries  | First Previous Next Last                                                                                                    |

5. Press **Clear** to clear the address fields in case you want to enter another address.

and

### 3.3.2 Identify the latitude and longitude of a map location

You can identify the latitude and longitude of any location on the map formatted in Decimal Degrees or Degrees Minutes Seconds.

- 1. To identify the coordinates of any location on the map, click the **Find locations** tool select **Find latitude/longitude**.
- 2. The Find latitude/longitude user input fields appear in the tool interface.

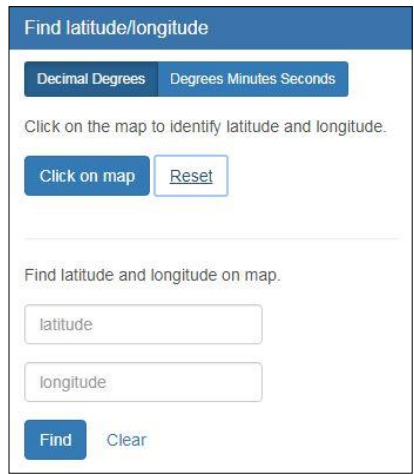

- 3. Choose either **Decimal Degrees** or **Degrees Minutes Seconds**, then press the **Click on map** button and the click anywhere in the map. This example shows **Decimal Degrees** selected.
- 4. A small flag appears at that location. The latitude and longitude of the location appear beneath the button in the chosen format.
  - Decimal Degrees Lat/Long: 40.08634674781801, -83.09481388125563
  - Degrees Minutes Seconds: 40° 5' 10.848292144845573", -83° 5' 41.329972520276215"
- 5. Click **Reset** to remove the flag.

| Find latitude/longitude                              | - impion St                             | Sawn     |
|------------------------------------------------------|-----------------------------------------|----------|
| Decimal Degrees Degrees Minutes Seconds              |                                         |          |
| Click on the map to identify latitude and longitude. | <sup>10</sup> Urn <sub>AV</sub> e       |          |
| Click on map Reset                                   | lon oc                                  |          |
| Lat/Long: 40.08634674781801,<br>-83.09481388125563   | Strathcona                              |          |
| Find latitude and longitude on map.                  | < danting st crobisher Ave              | Tun      |
| 40.08634674781801                                    | E C I I I I I I I I I I I I I I I I I I | q        |
| -83.09481388125563                                   | Pous                                    | awmill R |
| Find Clear                                           | Saybrook CL Cranston Dr                 | -        |
|                                                      | e Way                                   |          |

### **3.3.3 Zoom into a particular latitude and longitude**

You can quickly find a location on a map associated with a particular latitude and longitude, and then zoom into it.

1. If you have latitude/longitude coordinates and want to find that location on the map, click Find

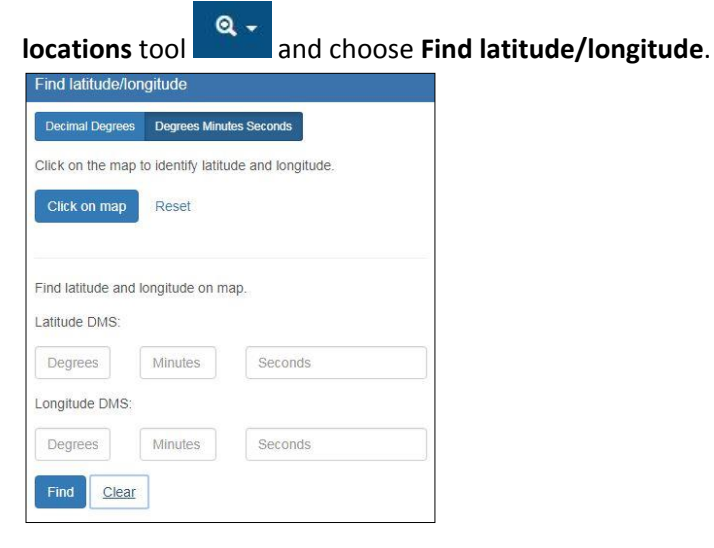

- 2. The **Find latitude/longitude** user input fields appear in the tool area.
- 3. Select **Decimal Degrees** or **Degrees Minutes Seconds**, then enter the coordinates in the appropriate format. This example shows **Degrees Minutes Seconds**.

| Find latitude/longitude                                                        |                                                |
|--------------------------------------------------------------------------------|------------------------------------------------|
| Decimal Degrees Degrees Minutes Seconds                                        |                                                |
| Click on the map to identify latitude and longitude.                           |                                                |
| Click on map Reset                                                             |                                                |
| Latitude: 39° 57' 32.51352806680529" Longitude:<br>-83° 3' 16.166580460828754" |                                                |
| Find latitude and longitude on map.<br>Latitude DMS:                           | N Opherstand Av                                |
| 39 57 32.5135280668052                                                         |                                                |
| Longitude DMS:                                                                 | _violet St                                     |
| -83 3 16.1665804608287                                                         |                                                |
| Find Clear                                                                     | 40 W Broad St<br>01 Glerwood<br>12 Farmont Ave |

- 4. Press **Find**. The map will zoom and center to that location on the map, and a flag will appear.
- 5. Press **Clear** to remove the flag and reset the input fields.

Q -

### 3.3.4 Determine the route measure (log point) at a particular location

- 1. To find the route and measure of a specific location on the map, click the **Find locations** tool and choose **Find log point.**
- 2. The **Find log point** user input fields appear in the tool interface.

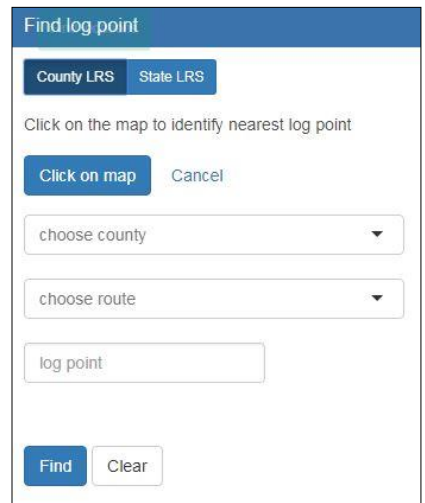

- 3. Though not necessary, it can be helpful to display the appropriate road layers on the map and adequately zoom into the area of interest.
- 4. Press the **Click on map** button and then click a road centerline on the map.
- 5. A small flag appears at the selected location and the results will be displayed in the tool area

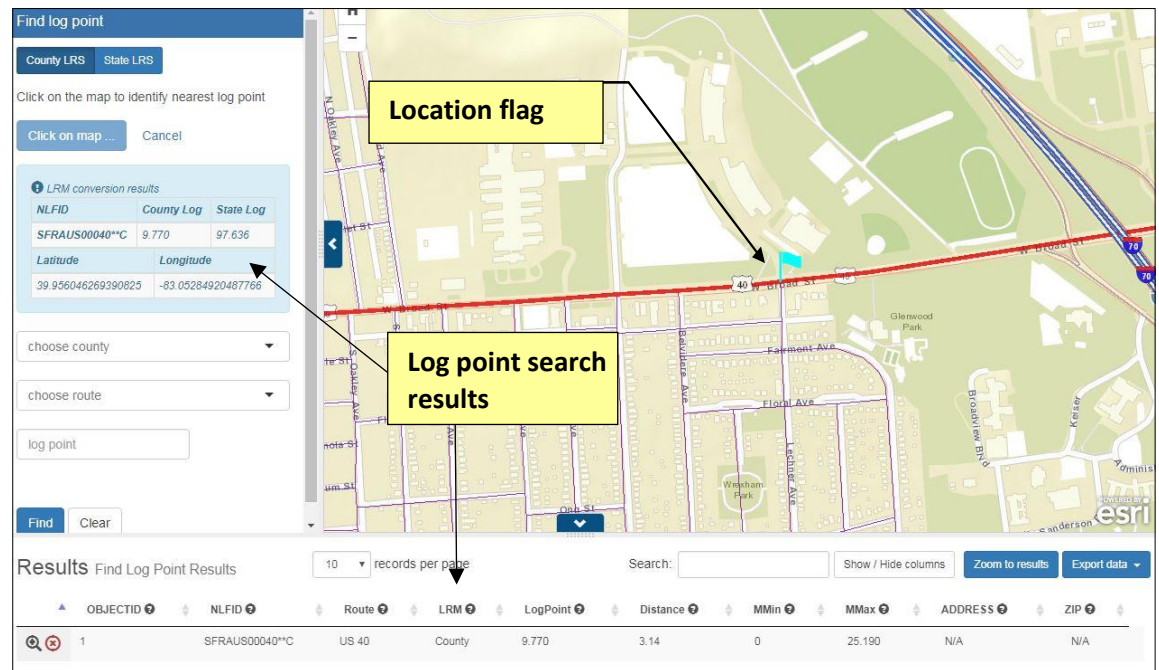

6. View the **Results** table for details of the route and measure.

| Result    | ts Find Log Po    | pint Results | 10 | v reco  | ords pe | er page |   |            |   | Search:    |   |                |   | Show / Hide | e colun | ans Zoom to | results | Export | t data 👻 |
|-----------|-------------------|--------------|----|---------|---------|---------|---|------------|---|------------|---|----------------|---|-------------|---------|-------------|---------|--------|----------|
|           | OBJECTID O        | ♦ NLFID 🛛    | ÷  | Route O | ÷       | LRM 😡   | ¢ | LogPoint 9 | ¢ | Distance 😡 | ¢ | MMin \varTheta | ¢ | MMax 😡      | ¢       | ADDRESS O   | ÷       | ZIP 😡  | ÷        |
| Q (8)     | 1                 | SFRAUS00040* | °C | US 40   |         | County  |   | 9.770      |   | 3.14       |   | 0              |   | 25.190      |         | N/A         |         | N/A    |          |
| Showing 1 | to 1 of 1 entries | 50           |    |         |         |         |   |            |   |            |   |                | [ | First       | Pr      | evious      | Next    | L      | ast      |

- 7. Click **Clear** to remove the flag and results.
- 8. Click Cancel to deactivate the **Click on** map tool.

### **3.3.5** Show the map location of a particular route and measure

1. If you know the route and measure of a feature, you quickly find that location on the map.

From the map toolbar, click the **Find locations** tool and choose **Find log point**.

2. The **Find log point** user input fields appear in the tool area.

| Find log point                              |      |
|---------------------------------------------|------|
| County LRS State LRS                        |      |
| Click on the map to identify nearest log po | pint |
| Click on map Cancel                         |      |
| FRANKLIN                                    | •    |
| US 40                                       | •    |
| 9.774                                       |      |
| Min Value: 0.0 Max Value: 25.190            |      |
| Find Clear                                  |      |

- 3. Select either the **County LRS** or the **State LRS** buttons (**County LRS** will be default). County LRS will search for a County Log Point where State LRS will allow you to search for a State Log Point.
- 4. If you selected County LRS, Select the **County** and **Route**. Only routes in the selected county are shown in the drop-down list. If you selected State LRS, simply select the statewide route. You can expand the tool area for a clearer view of the possible routes.

| FRANKLIN -  |        |           |         |        |            |             |   |  |
|-------------|--------|-----------|---------|--------|------------|-------------|---|--|
| choose ro   | ute    |           |         |        |            |             | • |  |
| Township    | County | Municipal | State   | U.S.   | Interstate | Ramp        |   |  |
| TR          | CR 368 | MR 1      | SR 3    | US 23  | IR 70      | RA          |   |  |
| 81144       | CR 2   | MR 2      | SR 3D   | US 23D | IR 71      | 25000       |   |  |
| TR          | CR 3A  | MR 3      | SR 16   | US 23X | IR 270     | RA          |   |  |
| 81214       | CR 6   | MR 4      | SR 104  | US 33  | IR 670     | 25001       |   |  |
| IR<br>81237 | CR 7   | MR 5      | SR 104I | US 33D |            | RA<br>25002 |   |  |
| TR          | CR 7A  | MR 6      | SR 161  | US 33T |            | RA          |   |  |
| 82/130      | CR 8   | MR 7      | SR 256  | 115.40 |            | 25003       | • |  |

- 5. Type a valid **log point**, within the minimum and maximum value according to the helpful tip displayed below the user input fields.
- 6. Press **Find.** A flag appears and the map will zoom and center to the specified location. In this example, the selections were: Franklin County, US 40, log point 9.774.

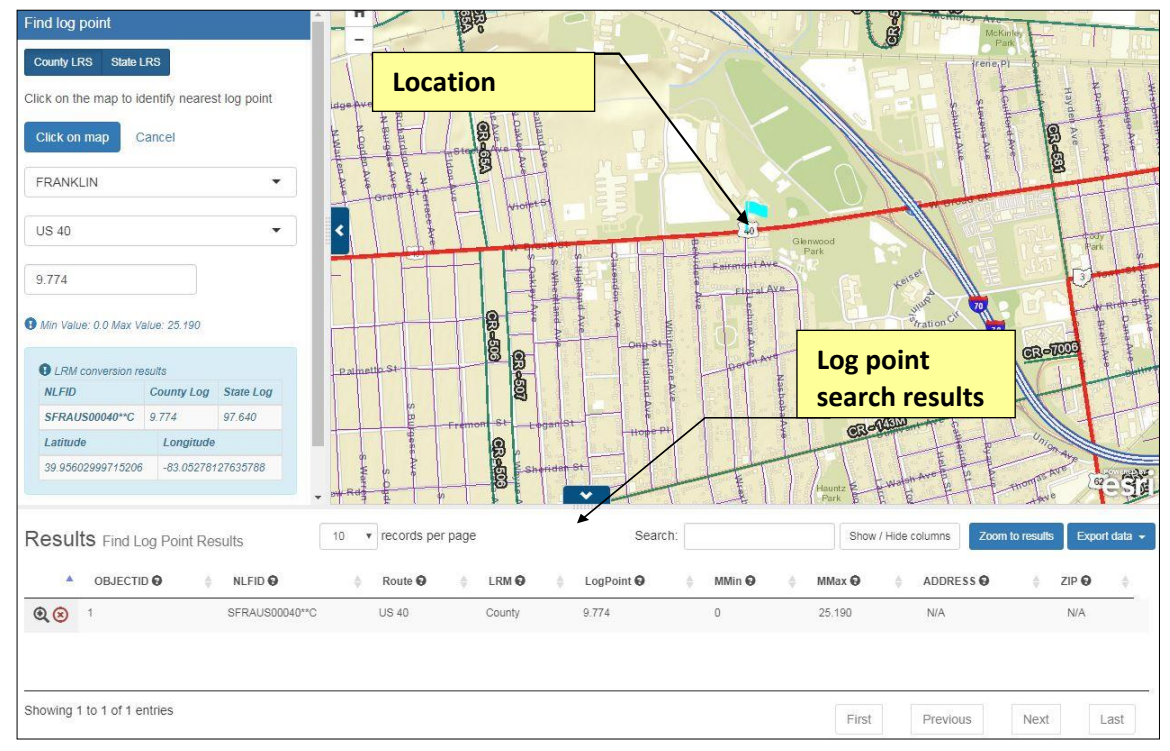

- 7. View the **Results** table to see the details of the location.
- 8. Click **Clear** to remove the location flag and enter another location for new results.

| Result    | S Find Log Poi    | nt Results       | 10 v recor | ds per page    |            | Search:    |            | Show / Hide | columns Zoom to | results 🛛 Export data 👻 |
|-----------|-------------------|------------------|------------|----------------|------------|------------|------------|-------------|-----------------|-------------------------|
|           | OBJECTID          | ♦ NLFID <b>©</b> | Route O    | ¢ LRM <b>©</b> | LogPoint 9 | Distance O | ♦ MMin Ø ♦ | MMax 😡      | ♦ ADDRESS Ø     |                         |
| @⊗        | 1                 | SFRAUS00040**C   | US 40      | County         | 9.770      | 3.14       | 0          | 25.190      | N/A             | N/A                     |
| Showing 1 | to 1 of 1 entries |                  |            |                |            |            |            | First       | Previous        | Next Last               |

### 3.3.6 Find a particular area of the map

- 1. To zoom to a specific geographic area, click the **Find locations** tool and choose **Find** area.
- 2. Pick the area type from the first drop-down list. Then select a specific item from the second drop-down list. The following areas are available:
  - County
  - MPO (Metropolitan Planning Organization)
  - District
  - Urban Areas

3. Once you make your choice, press **Find** and the map automatically zooms in and highlights your area of interest. In this example, **Hamilton** County was selected.

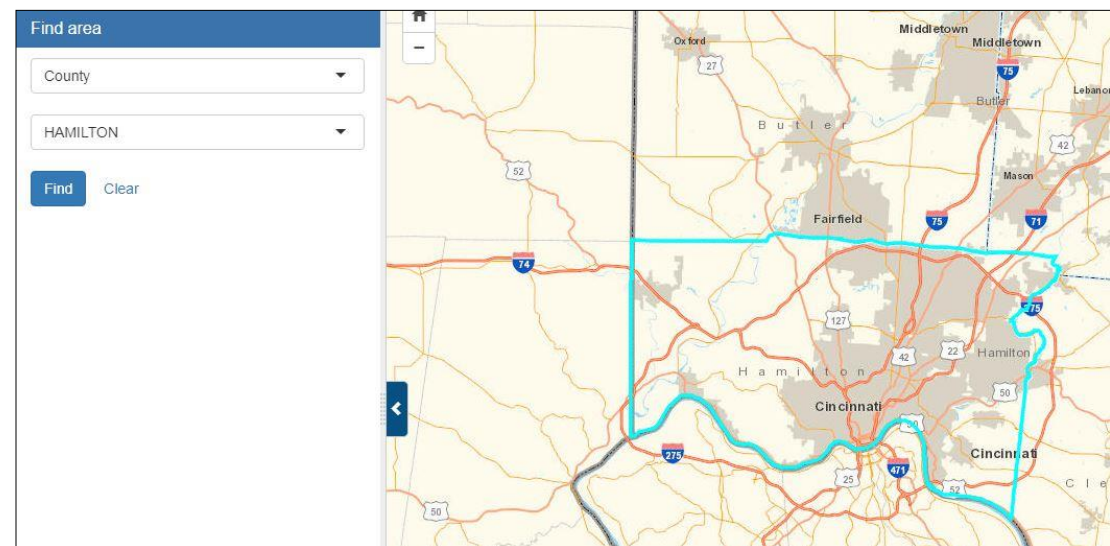

4. Click **Clear** to remove the highlight from the map.

### 3.3.7 View (identify) attributes of any layer feature on the map

You can learn about features on the map by identifying them.

1. To identify individual features of the layers turned on in the map, click the **Identify features** tool.

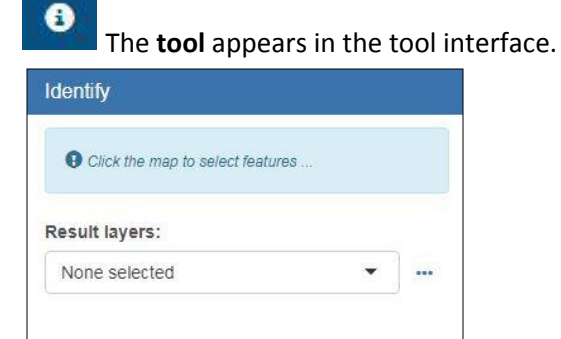

- 2. Click on any feature on the map that you want to identify.
- 3. A red rectangle appears at the location and all features in that rectangle are identified in the tool area.

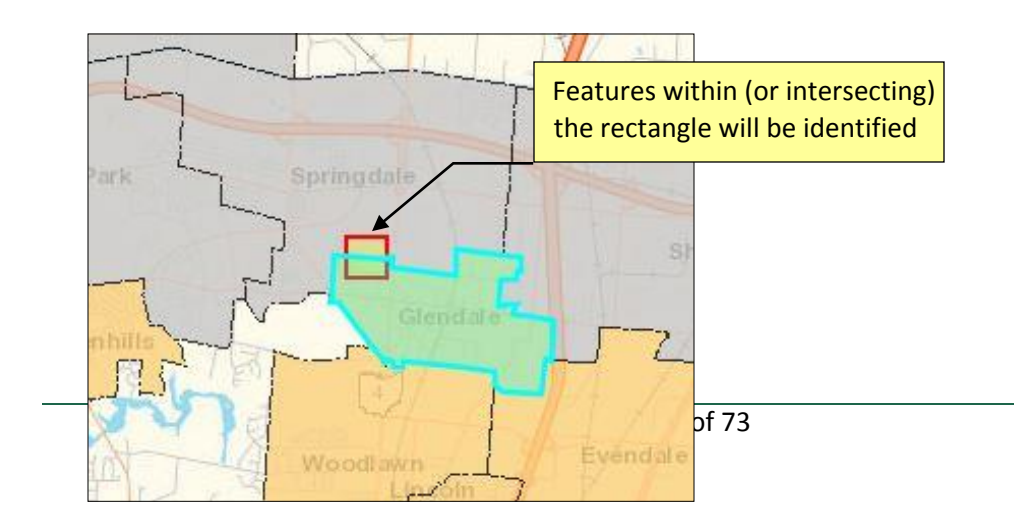

4. The **Result layers** appear in the tool area with information about the feature(s) at the location you selected. In this example, the features associated with the **Cities and Villages** layer at the selected location are shown. If multiple features were selected, you can cycle through them using the arrow

| dentify               |          |  |  |  |  |
|-----------------------|----------|--|--|--|--|
| Result layers:        |          |  |  |  |  |
| Cities and Villages   | •        |  |  |  |  |
| « » 1 of 2 features s | selected |  |  |  |  |
| OBJECTID              | 24730    |  |  |  |  |
| CORPORATION_NAME      | GLENDALE |  |  |  |  |
| FIPS_CITY_CD          | 30380    |  |  |  |  |
| COUNTY_CD             | HAM      |  |  |  |  |
| COUNTY                | HAMILTON |  |  |  |  |
| ODOT_DISTRICT         | 08       |  |  |  |  |
| POP_2010              | 2155     |  |  |  |  |
| POP_2000              | 2188     |  |  |  |  |
| POP_1990              | 2445     |  |  |  |  |
| URBAN_AREA_CD         | 16885    |  |  |  |  |
| AREA_SQMI             | 1.64     |  |  |  |  |
| SHAPE                 | Polygon  |  |  |  |  |

5. If features are selected from more than one layer, you can click the drop down menu to select the layer you are interested in.

| dentify             |          |
|---------------------|----------|
| esult layers:       |          |
| Cities and Villages | A        |
| Boundaries          | 1        |
| Cities and Villages |          |
| Roadway Information |          |
| Traffic AADT        |          |
| COUNTY_CD           | НАМ      |
| COUNTY              | HAMILTON |
| DDOT_DISTRICT       | 8        |
| POP_2010            | 2155     |
| POP_2000            | 2188     |
| POP_1990            | 2445     |
| URBAN_AREA_CD       | 16885    |
| AREA_SQMI           | 1.64     |
| SHAPE               | Polygon  |

- 6. To zoom to the selected feature(s), click the **More** button and choose **Zoom to all** or **Zoom to selected**. Additionally, you can hide the red rectangle using the **Hide click graphic**.
- 7. To clear the results, click **Clear** from the **More** button drop-down list.

|          | •       |      |
|----------|---------|------|
| Zoom t   | o all   |      |
| Zoom t   | o selec | ted  |
| Hide cli | ick gra | phic |
| Clear    |         |      |

### 3.3.8 Take measurements

- 1. Use the Measure tool to find the area, distance, or State Plane coordinate of a location.
- 2. From the map toolbar, click **Tools** and choose **Measure**.
- 3. The **Measure** user input fields appear in the tool area with the following input fields:
  - Area. Allows you measure the area inside a closed shape, as well as the perimeter around it.
  - **Distance.** Allows you measure the length of any continuous line (single start point and end point) or polyline (start point, many points in between, and end point)
  - Location. Allows you determine the coordinates of any point on the map.

| Measure                    |           |                        |
|----------------------------|-----------|------------------------|
| Double-click to finish dra | wing poly | gon and line graphics. |
| Area:                      |           |                        |
| Square Miles               | *         | Measure                |
| Distance:                  |           |                        |
| Miles                      | •         | Measure                |
| Location:                  |           |                        |
| State Plane North          | *         | Measure                |
| Clear                      |           |                        |
| Clear                      |           |                        |

Using the pull-down lists, enter the units of measure you want to use for area, distance, or location. **Note:** *If you change the units of measure AFTER drawing a shape, the unit measures will automatically be recalculated and displayed.* 

| Measure                                                   |   |              |  |  |  |  |  |
|-----------------------------------------------------------|---|--------------|--|--|--|--|--|
| Double-click to finish drawing polygon and line graphics. |   |              |  |  |  |  |  |
| Area:                                                     |   |              |  |  |  |  |  |
| Square Miles                                              | • | Draw polygon |  |  |  |  |  |
| Distance:                                                 |   |              |  |  |  |  |  |
| Feet                                                      | • | Draw line    |  |  |  |  |  |
| Location:                                                 |   |              |  |  |  |  |  |
| State Plane South                                         | ¥ | Draw point   |  |  |  |  |  |
| Clear                                                     |   |              |  |  |  |  |  |

Select a unit of measure from the appropriate drop-down list and click the corresponding

**Measure** button. The button label changes to indicate what action to take on the map.

- Area:
  - (1) Left-click the starting point.
  - (2) Left-click other points that define the perimeter of the shape until you get close to the starting point again (as you draw your polygon, the "Perimeter:" readout will dynamical display the length of the active shape's perimeter).
  - (3) Double-click to close the shape and complete your measurement
  - (4) Press **Clear** to remove the measurement.

| Measure                                                   | W-Whittier St |
|-----------------------------------------------------------|---------------|
| Double-click to finish drawing polygon and line graphics. |               |
| • Area: 298.973 acres   Perimeter: 20,434.262 feet        | Greentawn Ave |
| Area:                                                     |               |
| Acres Measure                                             |               |
| Distance:                                                 |               |
| Feet • Measure                                            |               |
| Location:                                                 |               |
| State Plane North   Measure                               |               |
| Clear                                                     |               |

#### Distance:

(1) Left-click the starting point.

(2) Left-click any other points that define the shape of the line (as you draw the line, the length of the drawing will dynamically display in the "Distance:" readout)

#### (3) Double-click to finish and complete your measurement

| Measure                       |                               | Π        | 6               | Marion          |
|-------------------------------|-------------------------------|----------|-----------------|-----------------|
| Double-click to finish drawir | ng polygon and line graphics. |          | 1337            | 5               |
| Oistance: 98.955 miles        |                               | Ĩ        | Sidney<br>Piqua | Delaware        |
| Area:                         |                               | 1        | Springfie       | eld 70 Columbus |
| Acres                         | Measure                       | Richmond | Dayton          | Chio            |
| Distance:                     |                               |          | 35              |                 |
| Miles                         | Measure                       | Oxford   |                 | $\sim$          |
| Location:                     | - 1940                        |          |                 | Chillicothe     |
| State Plane North             | Measure                       |          |                 | XC              |
| Clear                         |                               | <        | incinnat        | 32              |

#### Location:

(1) Left-click the point whose location you are determining.

(2) A red circle appears where you clicked with the location information in the readout above the dropdowns

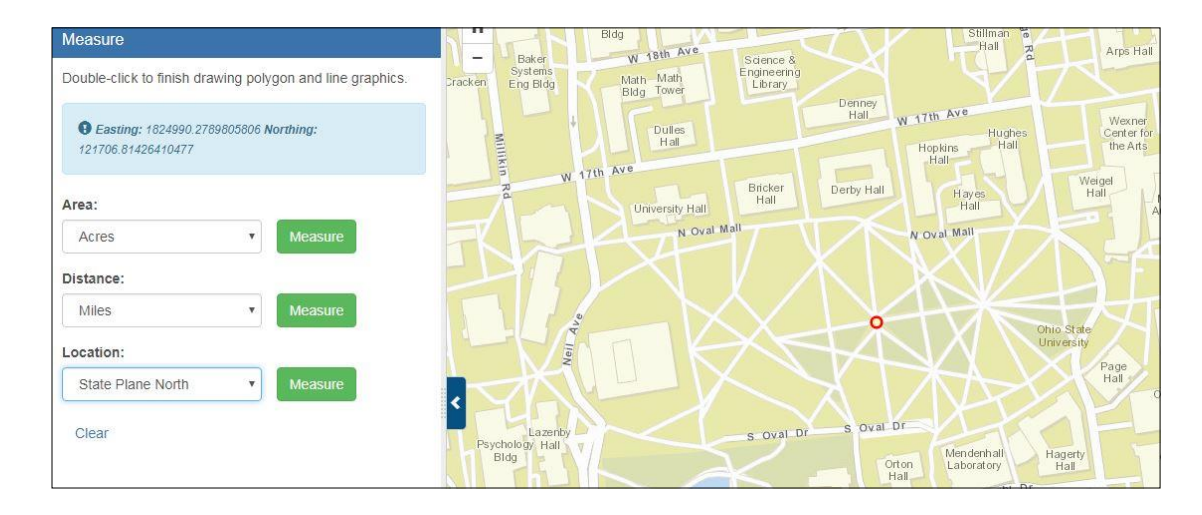

### 3.3.9 Draw Tool

After adding data to your map, you might want to also add text or draw shapes on the map. You can add additional information to your map using the **Draw tool.** 

- 1. To add text or draw shapes on the map, click **Tools** and choose **Draw.**
- 2. The **Draw** tool interface appears in the side panel.

| features car<br>and used th<br>printed PDF | ics or text symbols. Drawn<br>to be saved to the current session<br>roughout the application including<br>maps. |   |
|--------------------------------------------|----------------------------------------------------------------------------------------------------|---|
| Graphic type:                              |                                                                                                    |   |
| point                                      |                                                                                                    | v |
| Symbol text:                               |                                                                                                    |   |
| Border color:                              |                                                                                                    |   |
| Fill color:                                |                                                                                                    |   |
| Text color:                                |                                                                                                    |   |
| Notes:                                     |                                                                                                    |   |
|                                            |                                                                                                    |   |

- 3. Select the type of feature you would like to draw on the map.
  - Point
  - Line
  - Polygon
  - **Text** (If text is selected, enter the text you want to display in the **Symbol Text** box.)
- 4. Select the border, fill, or text color you are interested in drawing. A color selector will pop up and allow you to select a color. **Note:** *the color selector will vary depending on what browser you are using. This example shows the color selector in Google Chrome. Internet Explorer uses HEX Codes.*
|               | 51 1           |                   |
|---------------|----------------|-------------------|
| Graphic type: | Color          | ×                 |
| point         | Basic colors:  |                   |
| Symbol text:  |                |                   |
| Border color: |                |                   |
| Fill color:   | Custom colors: |                   |
| Text color:   |                | Hue: 0 Red: 255   |
|               |                | Sat: 240 Green: 0 |
| Notes:        |                | ColodColid        |

- 5. You can also add any notes in the **Notes** section. Notes added here will display in the results table for that drawing once the drawing is made.
- 6. Click **Draw** to begin drawing your shape or adding your text. Below are examples of how to draw each type:
  - **Point:** To draw a point, simply click on the location for which you would like to draw the point. In this example, the shape is drawn as a small red circle with yellow fill.

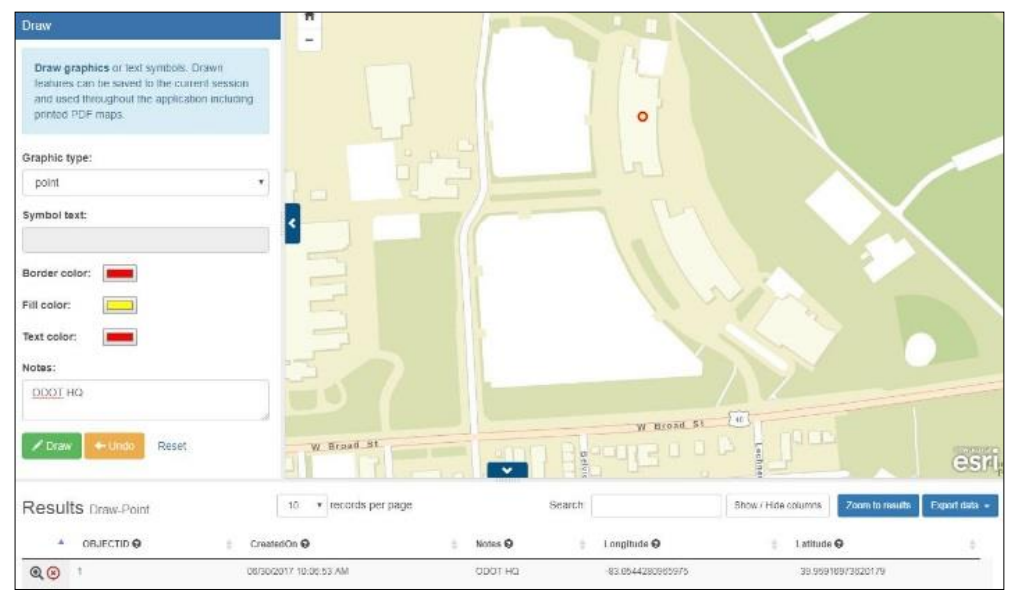

Line: To draw a line, click on the map where you would like to begin your drawing. Drag your mouse and click to continue your drawing. To complete the drawing, double click. In this example, the drawing appears on the map as a red line.

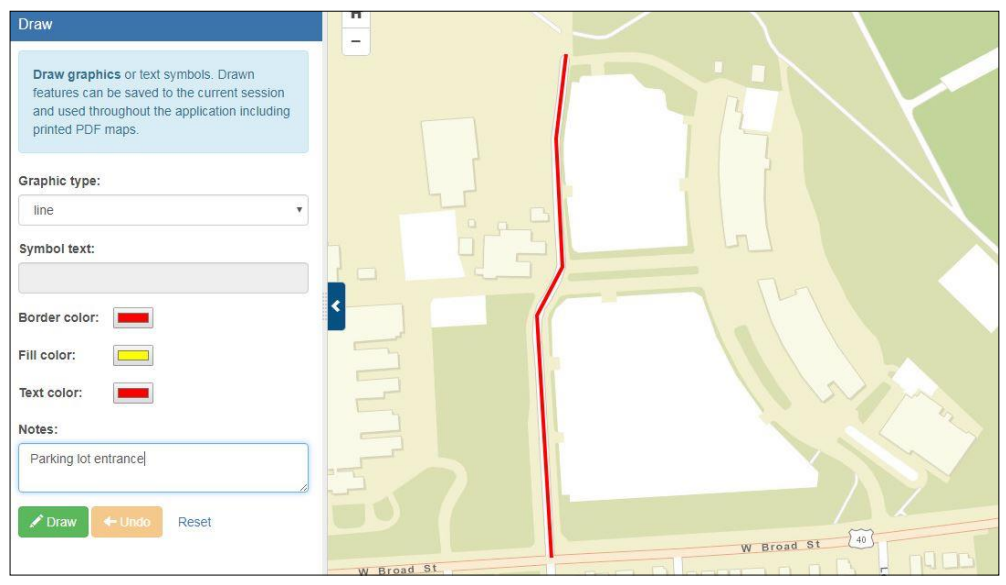

 Polygon: To draw a polygon, click on the map where you would like to begin your drawing. Drag your mouse and click to continue drawing the perimeter of your shape. To complete the drawing, double click. In this example, the drawing appears on the map as red outline with yellow fill.

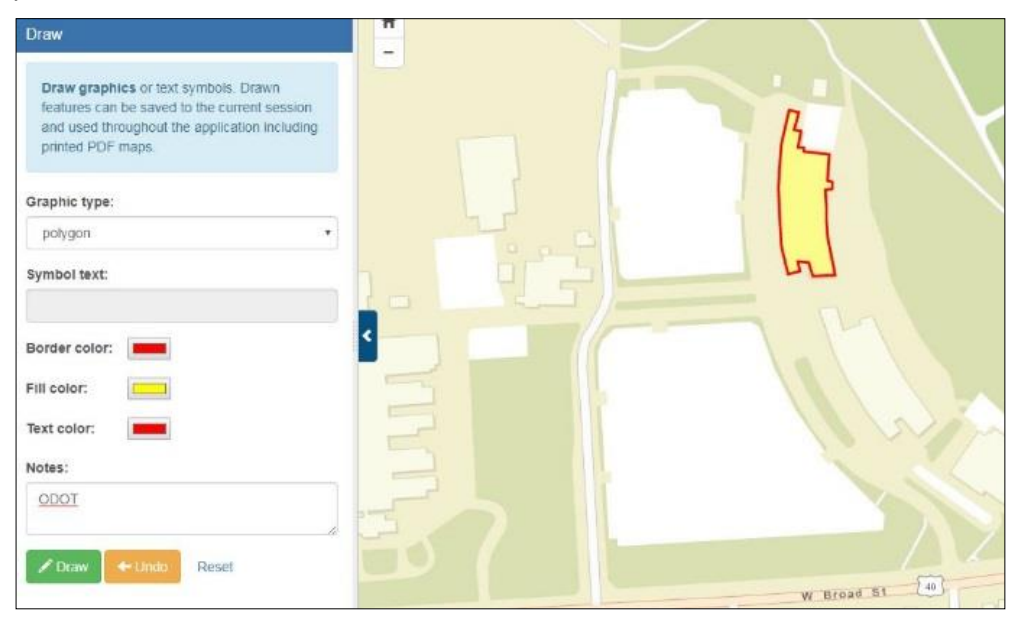

Text: To add text on the map, your text must first be entered in the Symbol Text box. After clicking Draw, click on the map where you would like to place the text. A point will draw where you click, and the text will be displayed to the upper right of the point. In this example, the text "Sample Text" was displayed in red.

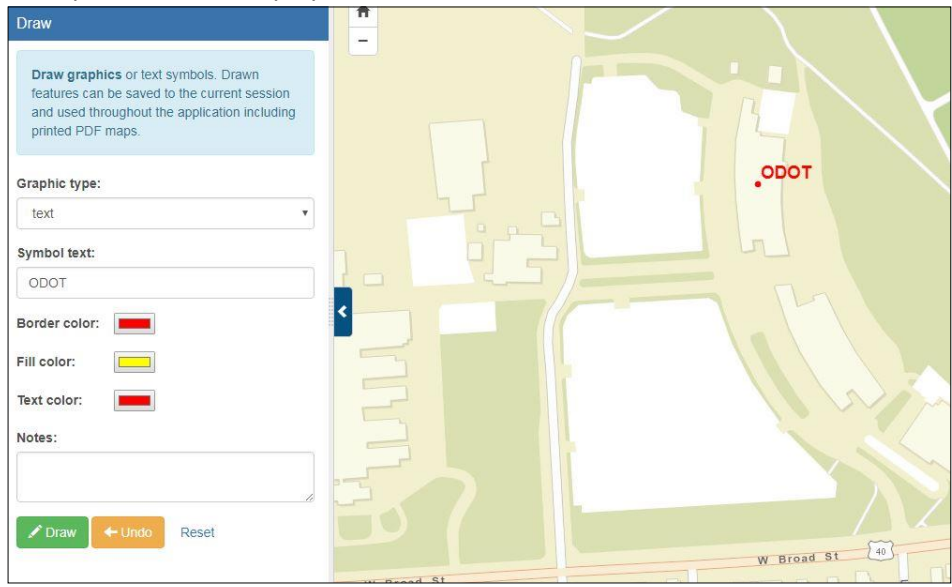

7. You can draw as many shapes as you wish. All shapes of similar type will be stored in a layer for each type of drawing (point, line, polygon, or text). You can toggle this layer the same way you toggle any other layer in **Create a Map**. In this example, the point layer is turned off, but the other three drawings are turned on. You also have the ability to utilize other tools in TIMS to query this layer including the ability to view and export the features from the results table.

| igend   |                 |         | орот            |
|---------|-----------------|---------|-----------------|
| 0       |                 |         | орот            |
| 0       |                 |         | 0001            |
|         |                 |         |                 |
|         | 5               |         |                 |
| olyline |                 |         |                 |
|         |                 |         |                 |
|         |                 |         |                 |
| Text    |                 |         |                 |
|         | olyline<br>Text | olyline | otyline<br>Text |

**8.** If you change the color for a type of drawing (point, line, polygon or text) after features have been drawn, the previous feature colors will also be changed.

#### **3.3.10** Make and use bookmarks

- 1. To save a shortcut to a region on the map you consistently work with, you can create a bookmark.
- 2. Pan and zoom to the exact region you want to bookmark.
- 3. From the map toolbar, click **Tools** and choose **Bookmarks**.
- 4. The **Bookmarks** user input fields appear in the tool interface.

| ookmark name | Add |
|--------------|-----|
|--------------|-----|

5. Type a name for the bookmarked region and press **Add**. The name now appears in the list of bookmarks. See **Cleveland** in the example below.

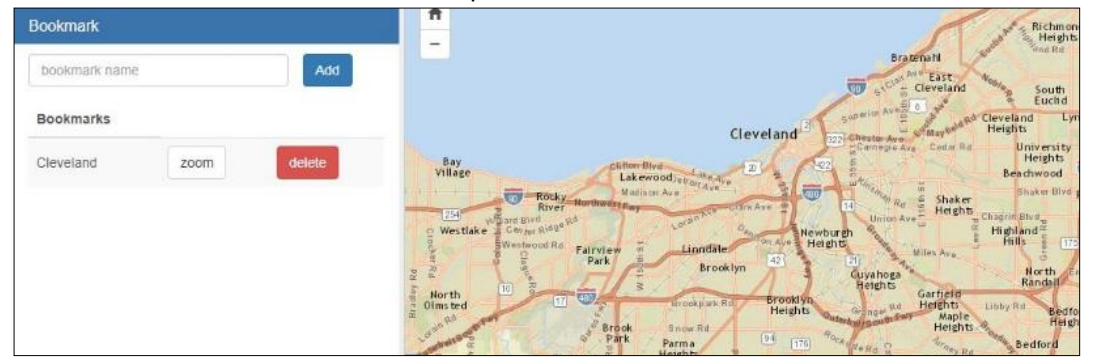

- 6. In the future, no matter where you are on the map, you can click **Tools**, choose **Bookmarks**, scroll through the list of bookmarks, and press **Zoom**. The bookmarked region will automatically appear on the map. **Note:** *Bookmarks are saved in your browser*. *If you clear your browser history, the bookmarks in* **Create a Map** will disappear.
- 7. If you no longer want to use the bookmark, press **Delete**.

# 3.4 Filter Data on the Map

You can search the layers turned on in the map to identify a subset of features by attribute or area. **Note:** *Before you begin, make sure you have the appropriate layers displayed on the map.* 

### **3.4.1 Search by attribute**

- 1. To search features by a particular characteristic, click the **Filter data** tool **and** choose **Filter by attributes.**
- 2. The Filter by attributes tool interface appears.

| Filter by attributes  |            |
|-----------------------|------------|
| Select features from: |            |
| County                | Add Filter |
| where:                |            |
| Field                 |            |
| Operator              |            |
| Enter Value           |            |
|                       |            |
| Search Clear          |            |
|                       |            |

- 3. Next, use the pull-down lists to specify the criteria for the search:
  - Select features from: layer (The list of layers comes from visible layers on the map.)
  - Where: attribute operator value (The lists for operator and value vary, based on the attribute you select.)

For example, if you are trying to find the county whose county seat is Akron, you would enter the following information:

- Select features from: County
- Where: County Seat is Akron

**Note:** If you make a mistake selecting the criteria, press **Clear** to make the search fields blank again.

- 4. Once you specify the criteria, press **Search**.
- 5. The map automatically zooms to the search results. In this example, **Summit County** is highlighted in because its county seat is Akron.
- 6. The **Results** table lists the results.
- 7. Click the **Zoom to feature** icon for any row in the table to zoom to the location of its associated feature on the map. **Note:** *You can also click Zoom to results to see the locations of all the features on the map, or select Export Data to convert the table to a specific format to download the data to your computer, or Search for information in the table. For details, see <u>Work with the Results</u>.*

## **3.4.2** Search by geography

 To find features within a specific geographic area, click the Filter data tool by geography.

and choose Filter

2. The **Filter by geography** tool interface appears.

| Filter by geography   |   |   |
|-----------------------|---|---|
| Filter features from: |   |   |
| County                |   | • |
| that intersect:       |   |   |
| County                |   | • |
| feature:              |   |   |
| choose feature        | • | ۲ |
| Search Clear          |   |   |

- 3. Use the pull-down lists to specify the criteria for the search:
  - Filter features from: *layer.* This is the list of *layers* that comes from visible layers on the map.) Note: Make sure the layer you select is the one with the features you are interested in.
  - **That intersect:** *type of geographic area*: County, MPO, District, or Urban area.
  - **Feature:** Specify the name of the geographic area from the pull-down list. **Note:** *This list varies depending on the type of geographic area you selected.*

For example, if you are trying to locate all ODOT Facilities in Allen County, you would enter the following information:

- Filter features from **ODOT Facilities**
- Feature from County
- Choose feature: Allen

**Note:** If you make a mistake selecting the criteria, press **Clear** to make the search fields blank again.

- 4. Once you specify the criteria, press **Search**.
- 5. The map automatically zooms into the search results. In this example, **Allen** County is highlighted and **ODOT Facilities** within the county are shown in the **Results** table.
- 6. Click the **Zoom to feature** icon for any row in the table to zoom to the location of its associated feature on the map. **Note:** You can also click **Zoom to results** to see the locations of all the features on the map, or select **Export Data** to convert the table to a specific format to download the data to your computer, or **Search** for information in the table. For details, see <u>Work with the Results</u>.

## **3.4.3 Search by graphic**

- 1. To search for features within a custom area, click the **Filter data** tool and choose **Filter by** graphic.
- 2. The **Filter by graphic** tool interface appears.

| Filter by graphic                                                                                                    |                                                              |   |
|----------------------------------------------------------------------------------------------------|--------------------------------------------------------------|---|
| To filter by a graphic, first activate the <b>Draw polygon</b> button then click map to start drawing. Dou shape, input a distance value and select a unit of measure. Then click <b>Buffer</b> to complete. | ble-click to complete polygon. Optionally, to buffer a drawn |   |
| Filter features from:                                                                                                    |                                                              |   |
| Culvert Inventory                                                                                                    |                                                              | • |
| that intersect graphic type:                                                                                                    |                                                              |   |
| point                                                                                                    |                                                              | Y |
| buffer graphic:                                                                                                    |                                                              |   |
| buffer distance                                                                                                    | meters                                                       | Y |
| Clear                                                                                                    |                                                              |   |

- 3. Use the drop down lists to specify the following information:
  - Filter features from: This is the list of layers that are visible on the map.
  - **That intersect graphic type:** The type of graphic you are interested in drawing to apply your filter. Options available here are:
    - **Point:** Feature consisting of a single location on the map. The point option is typically used to apply a buffer distance, creating a larger circular area.
    - Line: Line feature drawn on the map. Line feature could be used, for example, to trace a corridor or route of interest. Once the line is drawn, a buffer distance can be applied to the shape to capture all features that fall within a distance of the line.
    - **Polygon:** Polygon shapes can be drawn on the map to filter features that fall within the drawn area. Buffer distances can also be applied to a polygon shape.
- 4. Once the criteria is specified, press **Draw** to draw your shape on the map. In this example, three methods for finding **Culvert** features near an intersection are shown.
  - To draw a Point feature, simply click on a location on the map. A red circle graphic appears where you click. If you would like to create a buffer, enter the **buffer distance** and click the **Buffer** button. The graphic will expand on the map to encompass the distance provided.

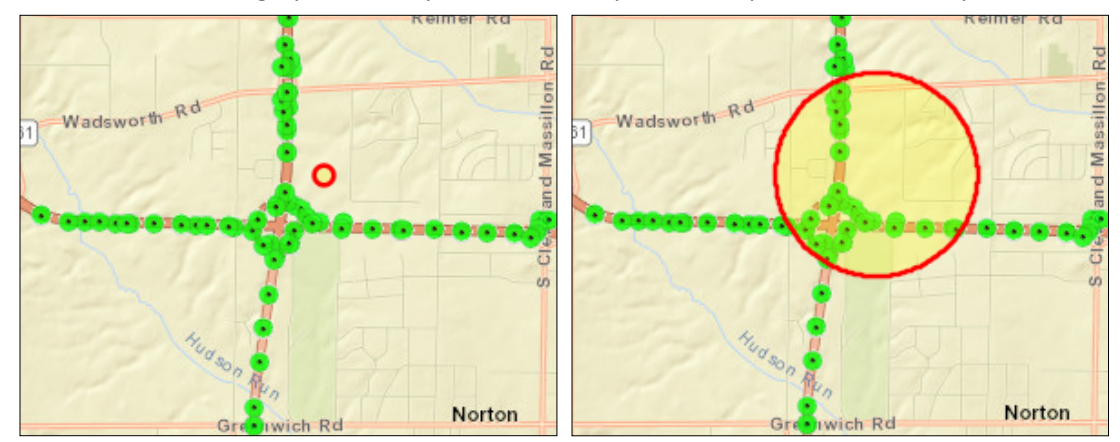

To draw a Line feature, begin by clicking on a starting location. Now draw the line and click again to add as many vertices to the line as you would like. Double click on the ending location to complete the line. If you would like to create a buffer, enter the **buffer distance** and click the **Buffer** button. The graphic will expand on the map to encompass the distance provided.

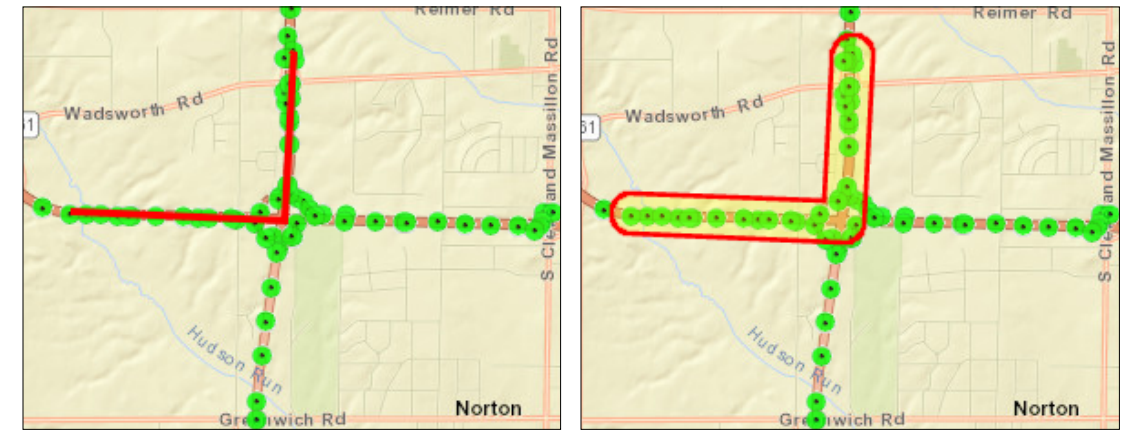

 To draw a Polygon feature, begin by clicking on the starting location. Continue to drag and click to draw the perimeter. Double click to complete the shape. Buffers can also be applied to polygons.

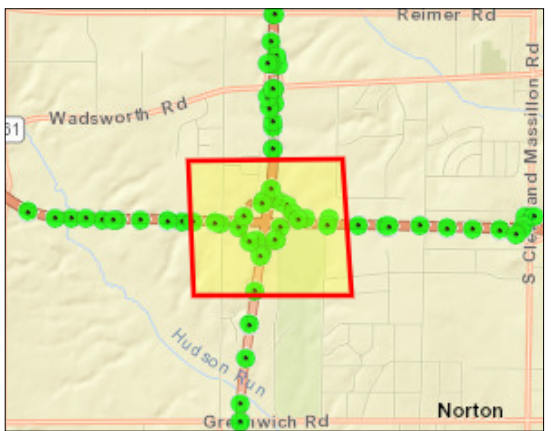

- 5. Once your shape is complete, click the **Search** button.
- 6. The **Results** table populates with the features found within the graphic.

| *          | ObjectID 😡 🔶 | InvGDB_ARCHIVE_OID \varTheta 🗍 | NLFID \varTheta | ODOT District 😡 🔶 | County \varTheta 🖕 | County CD $\Theta \Leftrightarrow$ | Route Type 😡 👙 | Route Number 🛛 🔶 Route Suffix 🔾 🔶 | CTL Beg |
|------------|--------------|--------------------------------|-----------------|-------------------|--------------------|------------------------------------|----------------|-----------------------------------|---------|
| Q 😣        | 5405624      | 1871549                        | SSUMSR00021**N  | 4                 | SUMMIT             | SUM                                | SR             | 00021                             | 4.479   |
| Q 🗵        | 5405524      | 1871543                        | SSUMSR00021**C  | 4                 | SUMMIT             | SUM                                | SR             | 00021                             | 3.731   |
| <u>३</u> 🛞 | 5405570      | 1869897                        | SSUMSR00021**C  | 4                 | SUMMIT             | SUM                                | SR             | 00021                             | 5.105   |
| Q 🗵        | 5404256      | 1828816                        | SSUMIR00076**C  | 4                 | SUMMIT             | SUM                                | IR             | 00076                             | 0.584   |
| Q 🗵        | 5405610      | 1869899                        | SSUMSR00021**N  | 4                 | SUMMIT             | SUM                                | SR             | 00021                             | 5.391   |
| <u>२</u> 🛞 | 5404259      | 1828817                        | SSUMIR00076**C  | 4                 | SUMMIT             | SUM                                | IR             | 00076                             | 0.694   |
|            | 5405590      | 1868122                        | SSUMSR00021**C  | 4                 | SUMMIT             | SUM                                | SR             | 00021                             | 3.402   |

# 3.5 Work with the Results

Once you create a map and operate on it with various tools, **Results** layers are created. The data in these layers appears in the **Results** table. There are several tools used to view and work with those results. In the examples below, the **Results** table is populated by using the **Filter by** attributes tool to find **Aviation Facilities** in **Franklin** County.

|                               | uttributos                                                                                                    |                                                                                                    |                                                                                                    | ALT                                                                                                    | City                                                                                                    | Dublin Worth                                                                                      | ington                                                                                                    |                                                                                                    |                   |
|-------------------------------|----------------------------------------------------------------------------------------------------|----------------------------------------------------------------------------------------------------|----------------------------------------------------------------------------------------------------|----------------------------------------------------------------------------------------------------|----------------------------------------------------------------------------------------------------|---------------------------------------------------------------------------------------------------|----------------------------------------------------------------------------------------------------|----------------------------------------------------------------------------------------------------|-------------------|
| elect fe                      | atures from:                                                                                                    | 12.24                                                                                                    |                                                                                                    | Mechanicsburg                                                                                                    |                                                                                                    |                                                                                                   | 161                                                                                                    |                                                                                                    |                   |
| Aviatio<br>Use)               | n Facilities (Public                                                                                                    | Add Filte                                                                                                    | er 4                                                                                                    |                                                                                                    |                                                                                                    | Hilliard                                                                                          | Gahanna                                                                                                    | Pataskala                                                                                                    |                   |
|                               |                                                                                                    |                                                                                                    | <                                                                                                    | 1-1-2                                                                                                    | West<br>Jefferson                                                                                         |                                                                                                   | Reyn                                                                                                    | oldsburg                                                                                                    | Buckey            |
| when                          | P:                                                                                                    |                                                                                                    |                                                                                                    | 40                                                                                                    |                                                                                                    |                                                                                                   |                                                                                                    |                                                                                                    |                   |
| 00                            | UNIY                                                                                                    |                                                                                                    |                                                                                                    | Londo                                                                                                    | m                                                                                                    | Grove                                                                                             |                                                                                                    | Pickerington                                                                                                    | 204               |
| is                            |                                                                                                    | •                                                                                                    | isbon                                                                                                    | South                                                                                                    | 663                                                                                                    |                                                                                                   | TOR                                                                                                    | - 250                                                                                                    | Baltimore         |
| FR                            | Cloar                                                                                                    | •                                                                                                    | 42                                                                                                    | thatleston                                                                                                    | X                                                                                                    |                                                                                                   | 674                                                                                                    |                                                                                                    |                   |
|                               |                                                                                                    |                                                                                                    |                                                                                                    |                                                                                                    |                                                                                                    |                                                                                                   |                                                                                                    |                                                                                                    |                   |
| Resu                          | Its Filter by At                                                                                                    | tributes Results                                                                                                    | 10                                                                                                    | <ul> <li>records per page</li> </ul>                                                                                                    | Se                                                                                                    | arch:                                                                                             | Show / Hide colu                                                                                                    | umns Zoom to re                                                                                                    | sults Export data |
| Resu                          | Its Filter by Ati<br>ObjectID ♀ ♦                                                                                                    | tributes Results                                                                                                    | 10<br>ASSOC_CITY                                                                                                | records per page     AIRPORT_NAME                                                                                                    | Se                                                                                                    | arch:                                                                                             | Show / Hide colu                                                                                                    | Umns     Zoom to re       •     COUNTY_C                                                                                                    | sults Export data |
| Resu<br>A                     | ObjectID O 🔶                                                                                                    | tributes Results<br>CLASS_ID •                                                                                                    | 10<br>ASSOC_CITY C                                                                                              | records per page     AIRPORT_NAME      Columbus Southwest                                                                                                    | AIRPORT_ADDRESS O                                                                                         | arch:<br>AIRPORT_CITY_ZIP<br>Galloway 43119                                                       | Show / Hide colu     AIRPORT_PHONE     614-878-4080                                                                                    | COUNTY_C                                                                                                    | Export data       |
| Resu<br>Q<br>Q<br>Q<br>Q<br>Q | UbjectID O (* 1997)<br>4738<br>4814                                                                                                    | Class 2 Airport                                                                                                    | 10<br>ASSOC_CITY 6<br>Columbus<br>Columbus                                                                      | records per page     AIRPORT_NAME      Columbus Southwest     Botton Field                                                                                                    | Set AIRPORT_ADDRESS  1751 Atton Rd. 2000 Norton Road.                                                     | AIRPORT_CITY_ZIP<br>Galloway 43119<br>Columbus 43228                                              | Show / Hide colu                                                                                                    | Country_C<br>FRA<br>FRA                                                                                                    | sults Export data |
| Resu<br>@@<br>@@<br>@@<br>@@  | ObjectiD •           4738           4814           4821                                                                                                    | CLASS_ID                                                                                                    | 10       ASSOC_CITY €       Columbus       Columbus       Columbus                                              | records per page     AIRPORT_NAME      Columbus Southwest     Bolton Field     Department of     Transportation                                                                        | Ser<br>AIRPORT_ADDRESS ©<br>1751 Alton Rd.<br>2000 Norton Road<br>1600 W. Broad St.                       | AIRPORT_CITY_ZIP<br>Galloway 43119<br>Columbus 43228<br>Columbus 43223                            | Show / Hide colu           AIRPORT_PHONE           614-878-4080           614-851-9900           614-387-2350                          | Zoom to re       O I COUNTY_C       FRA       FRA       FRA       FRA                                                                                                    | Suils Export data |
| Resu                          | Attack         Objectil O         Image: Constraint of the second second | CLASS_ID • •<br>CLASS_ID • •<br>Class 3 Airport<br>Class 2 Airport<br>Class 2 Airport<br>Class 2 Diport<br>Class 2 Airport<br>Class 2 Airport<br>Class 2 Airport<br>Class 2 Airport | 10       ASSOC_CITY €       Columbus       Columbus       Columbus       Columbus       Columbus       Columbus | <ul> <li>records per page</li> <li>AIRPORT_NAME </li> <li>Columbus Southwest</li> <li>Bolton Field</li> <li>Department of<br/>Transportation</li> <li>Ohio State University</li> </ul> | Ser<br>AIRPORT_ADDRESS<br>1751 Alton Rd.<br>2000 Norton Road.<br>2000 W. Broad St.<br>2160 West Case Road | arch:<br>AIRPORT_CITY_ZIP<br>Galloway 43119<br>Columbus 43228<br>Columbus 43223<br>Columbus 43235 | Show / Hide colu           AIRPORT_PHONE           614-878-4080           614-851-9900           614-387-2350           614-292-5460   | Imms     Zoom to restrict to restrict to restrinct to restrict to restrinct to restrict to restrict to restrict | sults Export data |
| Resu                          | Its         Filter by Att           ObjectID         •           4738         •           4814         •           4821         •           4891         •                                                                                                    | CLASS_ID                                                                                                    | 10 Assoc_crry  Columbus Columbus Columbus Columbus                                                              | records per page     AIRPORT_NAME      Columbus Southwest     Botton Field     Department of     Transportation     Ohio State University                                              | Sec<br>AIRPORT_ADDRESS<br>1751 Alton Rd.<br>2000 Norton Road<br>1600 W. Broad St.<br>2160 West Case Road  | arch:<br>AIRPORT_CITY_ZIP<br>Galloway 43119<br>Columbus 43228<br>Columbus 43223<br>Columbus 43235 | Show / Hide colu           • AIRPORT_PHONE           614-878-4080           614-851-9900           614-337-2350           614-292-5460 | Jumms     Zoom to re       Image: Country_C     FRA       FRA     FRA       FRA     FRA                                                                                                    | sults Export data |

#### **3.5.1** Move through the pages of the Results table

- 1. The results of the **Filter** operation are stored in a map layer called **Filter by Attributes Results**. The **Results** table displays the data for individual features in that layer.
- 2. The rows in the table can be quite long. Use the horizontal scroll bar at the bottom of the table to see all the columns in the row.
- 3. The top of the results table indicates how many records appear on each page. In this example, 10 records appear per page. Change the value if you need to see more or less records.
- 4. The bottom-left corner of the table shows you how many records you are viewing. In this example, you are showing records 1 to 7 of 7 entries.
- 5. The bottom-right corner of the results contain buttons that let you move between pages of the **Results** table.
  - **First:** Display the first page of results.
  - **Previous:** Display the previous page of results.
  - **Next:** Display the next page of results.
  - Last: Display the last page of results.

6. If the number of results is large (unlike this example), you can use the **Search** field on the top of the **Results** table. This lets you find a subset of records in the table by typing a few characters of text that you want to search for in each record. As you type, the search begins.

#### 3.5.2 Zoom to all results

 Use the Zoom to results button to view all of the records in the Results table in the map. In this example, clicking Zoom to results ensures that all 7 Aviation facilities in Franklin County are shown on the map.

| Filler by       | attributes                                |                                                                         |                                  | -577                                                                     | City                                                          | Bubin Worthing                                     | ton                                          | X                 |                                              |
|-----------------|-------------------------------------------|-------------------------------------------------------------------------|----------------------------------|--------------------------------------------------------------------------|---------------------------------------------------------------|----------------------------------------------------|----------------------------------------------|-------------------|----------------------------------------------|
| Select fe       | atures from:                              |                                                                         | 1                                | Mechanlosburg                                                            | 11                                                            |                                                    | T                                            |                   | >                                            |
| Aviatio<br>Use) | n Facilities (Pub                         | Add Fill                                                                | e 19 (9                          | - BE                                                                     | XD                                                            | Hillard                                            | Cahanha                                      | 1) Patatkala      | 9                                            |
|                 |                                           |                                                                         | - (                              |                                                                          | West.<br>Jefferson                                            | Colum                                              | abus Whitehall Reynoldeb                     | ury G             | Bucseye                                      |
| when            | e:                                        |                                                                         |                                  |                                                                          | 144                                                           |                                                    | 17                                           |                   | Lake                                         |
| -00             | UNTY                                      |                                                                         |                                  | Londo                                                                    | a logar                                                       | Grow                                               | Pic                                          | serington 🚍       | 24                                           |
| łs              |                                           |                                                                         | isbon                            |                                                                          | THE                                                           | 191                                                |                                              | 128               | 1 2                                          |
| FR              | ANKLIN                                    |                                                                         | 140                              | South                                                                    | V.                                                            | 1                                                  |                                              | 1                 | Y                                            |
|                 |                                           |                                                                         |                                  |                                                                          | X/                                                            | 5-117                                              |                                              |                   | Th                                           |
| Carnet          | Charat                                    |                                                                         |                                  | 40 TR 370                                                                | X                                                             | STAT                                               | 000                                          |                   | est                                          |
| Search          | Creat                                     |                                                                         | +                                | The second second                                                        | Mt V                                                          |                                                    | A -the Ha                                    | a francisco       | -                                            |
| Resu            | Its Filter by A                           | dtributes Results                                                       | 10                               | records per page                                                         | Sci                                                           | arch                                               | Show / I fide columns                        | Zoom to results   | Export data -                                |
|                 |                                           |                                                                         |                                  |                                                                          |                                                               |                                                    |                                              | -1.               | - DOMESTIC                                   |
| *               | ObjectiD 0                                | CLASS_ID O                                                              | ASSOC_CITY O                     | AIRPORT_NAME O                                                           | AIRPORT_ADDRESS O                                             | AIRPORT_CITY_ZIP 0                                 | AIRPORT_PHONE O                              | COUNTY_CD O       | COUNTY O                                     |
| QØ              | 4738                                      | Class 3 Airport                                                         | Columbus                         | Columbus, Bouthwest                                                      | 1751 Alton Rd                                                 | Galloway 43119                                     | 614-878-4080                                 | FRA               |                                              |
| -               | 0.227                                     |                                                                         |                                  |                                                                          |                                                               |                                                    |                                              |                   | FRANKLIN *                                   |
| 200             | 4814                                      | Class 3 Almost                                                          | Columbus                         | Bolton Ficin                                                             | 2000 Notice Read                                              | Columbus, 43728                                    | 614.951.0000                                 | FRA               | FRANKLIN *                                   |
|                 | 4814                                      | Class 2 Airport                                                         | Columbus                         | Bolton Field                                                             | 2000 Norton Road                                              | Columpus 43228                                     | 614-851-9900                                 | FRA               | FRANKLIN *                                   |
|                 | 4814                                      | Class 2 Airport                                                         | Columbus                         | Botton Field                                                             | 2000 Notion Road                                              | Columbus 43228                                     | 614-851-9900                                 | FRA               | FRANKLIN                                     |
| Q (3)           | 4814                                      | Class 2 Airport                                                         | Columbus<br>Columbus             | Boton Field<br>Department of<br>Transportation                           | 2000 Notion Road                                              | Columbus 43228<br>Columbus 43223                   | 614-851-0000<br>614-367-2358                 | FRA<br>FRA        | FRANKLIN *                                   |
| Q.0             | 4814<br>4821<br>4891                      | Class 2 Alrport Public Owned Helibolt Public Owned                      | Columbus<br>Columbus<br>Columbus | Balton Field<br>Department of<br>Transportation<br>Onio State University | 2000 Norton Road<br>1800 W. Brosel St.<br>2160 Weer Case Road | Columbus 43226<br>Columbus 43223<br>Columbus 43223 | 614-851-0000<br>814-087-2350<br>814-292-5480 | FRA<br>FRA<br>FRA | FRANKLIN<br>FRANKLIN<br>FRANKLIN             |
| Q (3)<br>Q (3)  | 4814<br>4821<br>4891                      | Class 2 Airport<br>Public Owned<br>Heliport<br>Public Owned<br>Heliport | Columbus<br>Columbus<br>Columbus | Botton Field<br>Department of<br>Transportation<br>Onio State University | 2000 Norton Road<br>1800 W. Broad St.<br>2160 West Case Road  | Columbus 43228<br>Columbus 43223<br>Columbus 43223 | 614-851-0000<br>814-387-2350<br>814-292-5680 | FRA<br>FRA<br>FRA | FRANKLIN<br>FRANKLIN<br>FRANKLIN<br>FRANKLIN |
| Q0<br>Q0        | 4814<br>4821<br>4891                      | Class 3 Aliport<br>Public Owned<br>Heliport                             | Columbus<br>Columbus<br>Columbus | Botton Field<br>Department of<br>Transportation<br>Onio State University | 2000 Norten Road<br>1600 W. Broad St.<br>2160 West Case Road  | Columpus 43225<br>Columtus 43225<br>Columtus 43235 | 614-851-0000<br>814-387-2350<br>614-292-5460 | FRA<br>FRA<br>FRA | FRANKLIN<br>FRANKLIN<br>FRANKLIN<br>FRANKLIN |
| Q (S)<br>Q (S)  | 4814<br>4821<br>4891<br>1 to 7 of 7 entru | Class 2 Aliport<br>Public Owned<br>Heliport<br>Public Owned<br>Heliport | Columbus<br>Columbus<br>Columbus | Botton Field<br>Department of<br>Transportation<br>Ohio State University | 2000 Norton Road<br>1800 W. Broad St.<br>2160 West Case Road  | Columpus 43225<br>Columtus 43225<br>Columtus 43235 | 614-851-9909<br>814-387-2350<br>814-292-5460 | FRA<br>FRA<br>FRA | FRANKLIN<br>FRANKLIN<br>FRANKLIN<br>FRANKLIN |

#### **3.5.3 Search through results**

- 1. To find a specific value within the **Results** table, use the **Search** box in the top-right section of the table.
- 2. The system performs the search as you type, so you may not have to type the entire value.
- 3. In this example, **Rickenbacker** airport was found in the **Results** table by typing the beginning of the name ("*rick*") in the **Search** box.

| 10 • records per page                  | Search: rick                                                                                                    | Show / Hide                                                                                                    | e columns Zoom to resul                                                                                                    | ts Export data 👻                                                                                                    |
|----------------------------------------|----------------------------------------------------------------------------------------------------|----------------------------------------------------------------------------------------------------|----------------------------------------------------------------------------------------------------|----------------------------------------------------------------------------------------------------|
| ASSOC_CITY 😡  AIRPORT_NAME 😡 🍦         | AIRPORT_ADDRESS 😡 🖕                                                                                                    | AIRPORT_CITY_ZIP 😡 🖕                                                                                                    | AIRPORT_PHONE 😡 🔶                                                                                                    | COUNTY_CD 😡                                                                                                    |
| Columbus Rickenbacker<br>International | 7161 Second Street                                                                                                    | Columbus 43217                                                                                                    | 614-491-1401                                                                                                    | FRA                                                                                                    |
|                                        |                                                                                                    |                                                                                                    |                                                                                                    |                                                                                                    |
|                                        |                                                                                                    |                                                                                                    |                                                                                                    |                                                                                                    |
| otal entries)                          |                                                                                                    | First                                                                                                    | Draviava                                                                                                    | • •                                                                                                    |
|                                        | 10       records per page         ASSOC_CITY       AIRPORT_NAME         Columbus       Rickenbacker<br>International         Airport_name       Airport_name         Data entries)       Data entries | 10       records per page       Search: rick          ASSOC_CITY       AIRPORT_NAME       AIRPORT_ADDRESS       Image: Columbus         Columbus       Rickenbacker<br>International       7161 Second Street         Data entries)       Data entries       Data entries | 10       records per page       Search:       inck        Show / Hide         ASSOC_CITY I I       Image: A and the answer of the answer of the answer o | 10       records per page       Search: rick       Show / Hide columns       Zoom to recult         ASSOC_CITY (Image: A constraint of the column of the column o |

### 3.5.4 Zoom to individual record

- 1. Click the **Zoom to feature** icon in the far-left column of the record.
- 2. The map immediately zooms and centers to the location of the feature identified by the record.

| yers                           |                              | - "Ho to Hole                          | Sta<br>bbets S      | Ss Rd                |                     |                 |           |
|--------------------------------|------------------------------|----------------------------------------|---------------------|----------------------|---------------------|-----------------|-----------|
| Layers                         | Legend                       | Reserver                               | aut fi              | N Acce               |                     |                 |           |
| Collapse all 💙 Ex              | pand all with visible layers | e Pa                                   |                     |                      |                     |                 |           |
| Results Layers                 | 0                            |                                        | Joho                |                      |                     |                 |           |
| · ·                            |                              | Rickenbacker<br>National<br>Guard Base |                     |                      |                     |                 |           |
| Filter by                      |                              |                                        |                     | 1411                 |                     |                 |           |
|                                |                              | < <sup>94</sup> 6-0,                   |                     |                      |                     |                 |           |
|                                |                              |                                        |                     |                      |                     |                 |           |
| Assots                         | 0                            |                                        |                     |                      |                     |                 |           |
| /100010                        | •                            |                                        |                     |                      |                     |                 |           |
| Aviation Fa                    | ODOT Facil                   | Rickenbacker                           |                     |                      |                     |                 |           |
| Intermodal                     | Intermodal                   | Int'l Airport                          |                     |                      |                     |                 |           |
|                                |                              |                                        |                     |                      |                     |                 |           |
| Culvert Inv                    | Bridge Inve                  |                                        |                     |                      |                     |                 | Peri      |
| 1.11-4-1-1-1-10-1              |                              |                                        | ~                   |                      |                     |                 | 6         |
| esults Filter by               | Attributes Results           | 10 • records per page                  | Search:             | rick                 | Show / Hide columns | Zoom to results | Export da |
|                                |                              |                                        |                     |                      |                     |                 |           |
| <ul> <li>ObjectID Ø</li> </ul> | ♦ CLASS_ID ● ♦ A             | SSOC_CITY 🛛 🔶 AIRPORT_NAME 🚱 🗧         | AIRPORT_ADDRESS 🛛 👙 | AIRPORT_CITY_ZIP 😡 🍦 | AIRPORT_PHONE 😧 👙   | COUNTY_CD 🛛 🗍   | COUNT     |
| 5320                           | Class 1 Airport Co           | lumbus Rickenbacker                    | 7161 Second Street  | Columbus 43217       | 614-491-1401        | FRA             | FRANKL    |

#### 3.5.5 Remove individual records from results table

1. To remove a record from the Results table, click on the **Remove feature from selection** button in the far left column.

| Resul       | ts Filter by Att   | ributes Results | 10 <b>v</b> r  | ecords per page    | Search              |                      | Show / Hide column | s Zoom to results | Export data 👻   |
|-------------|--------------------|-----------------|----------------|--------------------|---------------------|----------------------|--------------------|-------------------|-----------------|
|             | ObjectID 😡 👙       | CLASS_ID 🛛 🔶    | ASSOC_CITY 😡 👙 | AIRPORT_NAME 🛛 🔶   | AIRPORT_ADDRESS 😡 🖕 | AIRPORT_CITY_ZIP 🛛 🗦 | AIRPORT_PHONE      | COUNTY_CD 😡 👌     | COUNTY 0        |
| Remove feat | ure from selection | Class 3 Airport | Columbus       | Columbus Southwest | 1751 Alton Rd.      | Galloway 43119       | 614-878-4080       | FRA               | FRANKLIN        |
| Q 🗵         | 4814               | Class 2 Airport | Columbus       | Bolton Field       | 2000 Norton Road    | Columbus 43228       | 614-851-9900       | FRA               | FRANKLIN        |
| <b>^ ^</b>  | 4004               | Dublic Output   | Ashumbus       | Department of      | 4600 MI Droad Of    | Columbia 19999       | e++ 207 2250       | PDA.              | РРАКИИ (К)<br>• |
| Showing 1   | to 7 of 7 entries  |                 |                |                    |                     |                      | First Pre          | vious Next        | Last            |

## 3.5.6 View Field Definitions in Results Table

1. Click the icon ext to a field name to quickly access the field definitions without having to navigate to the <u>Data Glossary</u> page. Note: The popup will contain all instances in which the field name occurs in the **Data Glossary**.

|                                                                                                    | ASSOC_CITY     |                       |              |                    |                     |                  | / /                 |                 | 772//         |
|----------------------------------------------------------------------------------------------------|----------------|-----------------------|--------------|--------------------|---------------------|------------------|---------------------|-----------------|---------------|
| Assets Dataset: Aviation Facilities<br>Description: Principal city that<br>serves and with which it is ass |                | nat the airport ter t |              |                    |                     |                  |                     |                 |               |
| Resul                                                                                                    | ts Filter by A | ttributes Re          |              |                    | Search              | n:               | Show / Hide columns | Zoom to results | Export data 👻 |
| •                                                                                                    | ObjectID 😡 🗄   | CLASS_ID 0            | ASSOC_CITY O | AIRPORT_NAME       | AIRPORT_ADDRESS O 🔅 | AIRPORT_CITY_ZIP | AIRPORT_PHONE O     | COUNTY_CD 😡 🕴   | COUNTY 😡      |
| 0.0                                                                                                    | 4738           | Class 3 Airport       | Columbus     | Columbus Southwest | 1751 Alton Rd.      | Galloway 43119   | 614-878-4080        | FRA             | FRANKLIN      |
| Q 😕                                                                                                    | 4814           | Class 2 Airport       | Columbus     | Bolton Field       | 2000 Norton Road    | Columbus 43228   | 614-851-9900        | FRA             | FRANKLIN      |

## **3.5.7 Show/Hide Fields in Results Table**

1. To change the columns shown in the table, select the **Show/Hide columns** button.

Show / Hide columns

2. The **Show/Hide columns** pop-up window opens, listing every field available for that layer.

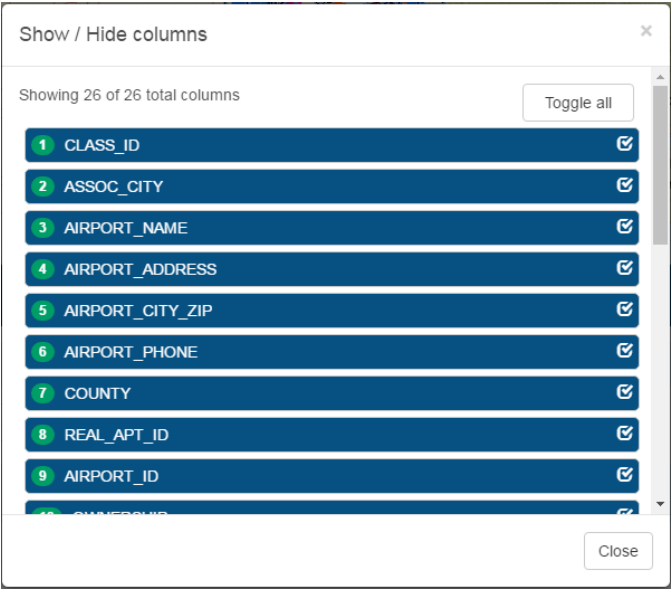

3. De-select any field you wish to hide or use the **Toggle** all button to turn all fields off or on. **Note:** *If an export is performed, ALL fields will export to the resulting output regardless of which fields are enabled.* 

#### 3.5.8 Export and download the Results layer

- 1. To export records from the **Results** table, click the **Export data** button and select the format:
  - Excel
  - KMZ/KML
  - Shapefile
  - Geodatabase
- 2. A rotating icon replaces the **Export data** button while the data is prepared. Once complete, the button changes to **Download**.

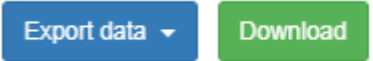

- 3. Click the Download button, and the formatted data is then downloaded according to your browser settings.
  - Some browsers prompt you for a folder location, while others automatically download.
  - The downloaded file uses the same name as the **Results** layer (without any blank spaces), with the appropriate extension. For example, if you wanted to export the results from the Filter Results layer to an Excel spreadsheet, those exported results would be stored in a file called Filter\_by\_Attributes.xls.

### 3.5.9 Remove the Results layer from the map

- 1. Results tables are represented as **Results Layers** in the **Set visible layers** tool. To see the list of **Results Layers**, go to the map toolbar and click **Set visible layers on map**.
- 2. Select to expand the **Results Layers** layer grouping.

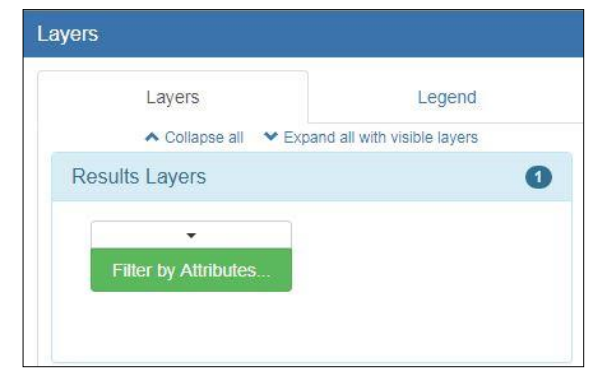

- 3. You will now see any **Results layers** you produced.
- 4. To remove a layer, click the down-arrow above the name of the **Results** layer.
- 5. From the pop-up menu, select **Remove layer**. The layer is no longer part of the map.

| 900<br>Al-               |                           |
|--------------------------|---------------------------|
| Layers                   | Legend                    |
| 🔺 Collapse all 🛛 🗙 Expan | d all with visible layers |
| Results Layers           | 0                         |
| -                        |                           |
| Show attributes          |                           |
| Zoom to layer            |                           |
| Remove laver             |                           |

#### 3.5.10 Show attributes of a Results layer

- 1. To re-open the **Results** table for a **Results layer**, click the arrow above the layer name to access the drop-down menu. Select **Show attributes**.
- 2. The attributes will now appear in the **Results** table at the bottom of the web page.

| Resu | ts Filter by At | ttributes Results        | 10 •         | records per page                | Search              | : Ohio           | Show / Hide columns | Zoom to results | Export data 👻 |
|------|-----------------|--------------------------|--------------|---------------------------------|---------------------|------------------|---------------------|-----------------|---------------|
|      | ObjectID 😡 🔅    | CLASS_ID 🛛 🔅             | ASSOC_CITY O | AIRPORT_NAME 😡 🖗                | AIRPORT_ADDRESS 😡 👙 | AIRPORT_CITY_ZIP | AIRPORT_PHONE 😡 🛊   | COUNTY_CD 🛛 🄅   | COUNTY O      |
| 0.0  | 4821            | Public Owned<br>Heliport | Columbus     | Department of<br>Transportation | 1600 W. Broad St.   | Columbus 43223   | 614-387-2350        | FRA             | FRANKLIN      |
| 0 🙁  | 4891            | Public Owned<br>Heliport | Columbus     | Ohio State University           | 2160 West Case Road | Columbus 43235   | 614-292-5460        | FRA             | FRANKLIN      |
| 0.0  | 4892            | Class 1 Airport          | Columbus     | Ohio State University           | 2160 West Case Road | Columbus 43235   | 614-292-5460        | FRA             | FRANKLIN      |

# 3.6 View Additional Imagery on the Map

There may be times you need to see more detailed imagery than is available with your basemap and map layers. **PathWeb** and **Map Channe**l are available for this purpose.

#### **3.6.1 View ODOT PathWeb imagery associated with location**

**ODOT Path Web** lets you see photographs of roadway and pavement conditions, as well as peripheral assets associated with the area of the map you are viewing.

- 1. Pan and zoom into the area of interest on the map. You need to zoom in far enough to clearly see the lines that represent a road.
- 2. From the map toolbar, click **Tools** and choose **ODOT PathWeb**.
- 3. Click directly on the road you want to view.
- 4. **ODOT PathWeb** opens in a new browser window or tab. **Note:** *Make sure your popup blocker is disabled for this website, otherwise the ODOT PathWeb site will not open.*

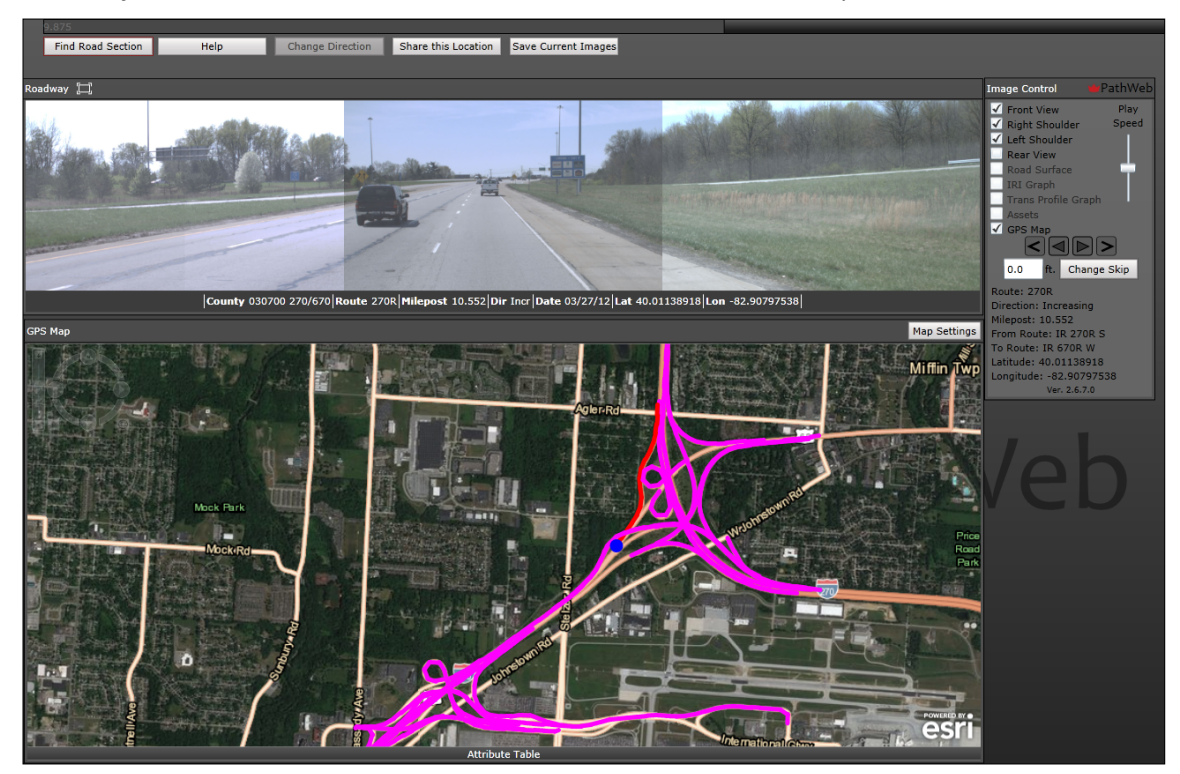

### **3.6.2 View Map Channel imagery associated with a location**

Sometimes you need additional visual information when viewing a map. Map Channel lets you see a Google Street View, Google Map View, and Bing Birdseye View of the current map location. In addition, you can get geospatial information as well.

- 1. To see the additional information, zoom into the area of interest on the map.
- 2. From the toolbar, click **Tools** and choose **Map Channel**.
- 3. Click any location on the map.
- 4. Map Channel opens in a new browser window or tab.

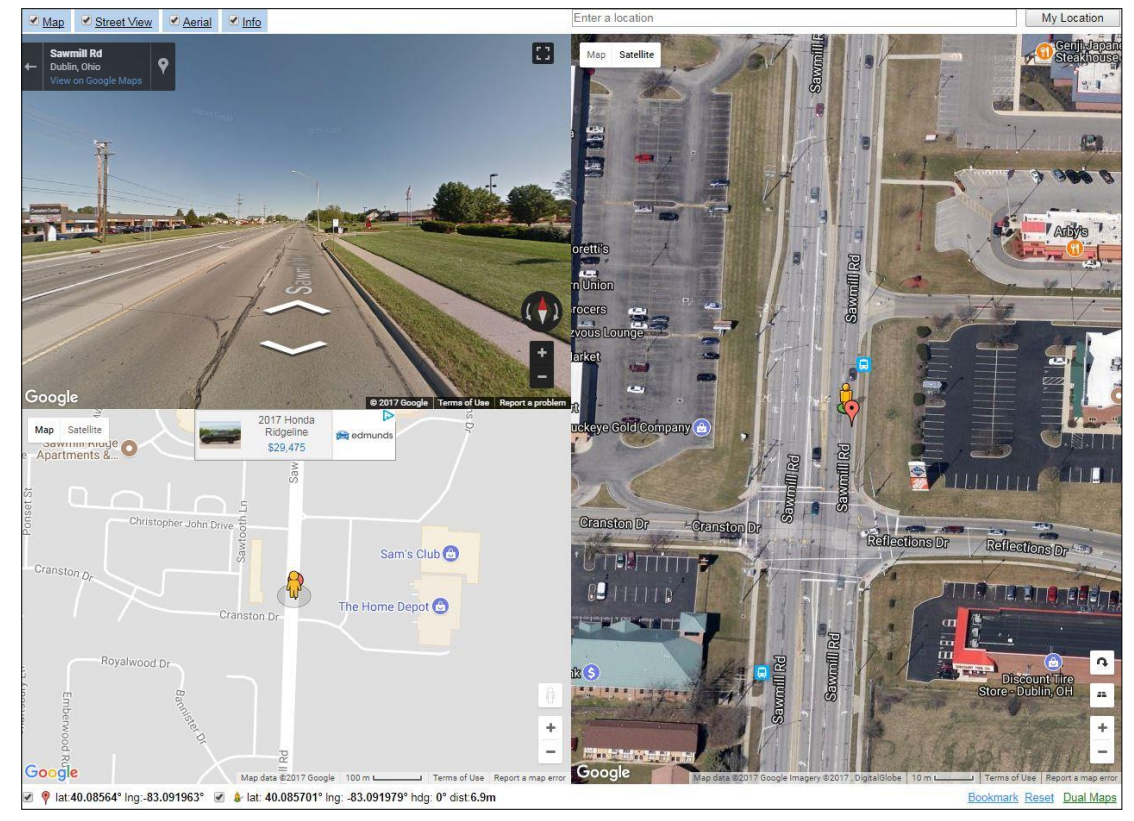

- 5. Depending on the checkboxes selected in the top-left corner, you will see anywhere from one to four items associated with the location you clicked on the map:
  - Map: Gives you the standard Google Streets map.
  - Street View: Gives you a Google Street view of the location.
  - Bird's Eye: Gives you the Bing aerial photo view of the location.
  - Info: Provides geospatial information about the location such as latitude, longitude, zoom factor, and more.

# 3.7 Add Data to Map

Sometimes your map needs more than just imagery (basemap and layers) to provide adequate information. In this case, you can add other data to the map, such as shapefiles, KML tracks, LRS events, latitude/longitude, geocode addresses, and reverse geocode lat/longs.

## 3.7.1 Add shapefile

- 1. From the map toolbar, click **Add data to map t** and select **Shapefile**.
- 2. The Shapefile tool interface appears.

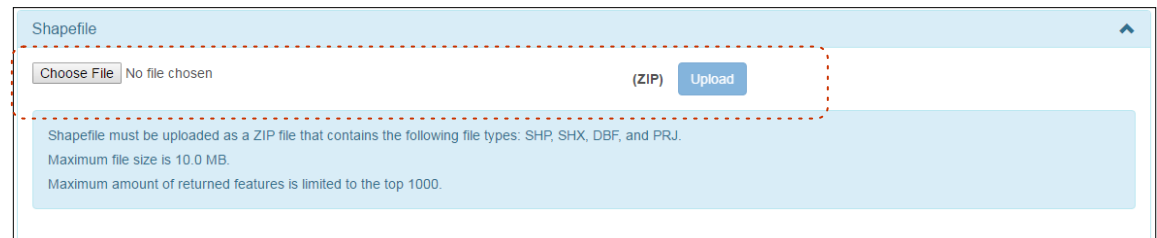

- 3. Click Choose File to display the Open dialog.
- 4. Navigate to a shapefile of your choice, select it, and click Open.
  Note: The shapefile you select must be a ZIP file that contains the following file types: .shp, .shx, .dbf, and .prj. The selected file cannot exceed 10 MB in size.
- 5. Press the **Upload** button to view the selected shapefile as a **Results** layer on the map. In this example, the shapefile puts blue rectangles on the map to identify all bridges in AUG and SHE counties. **Note:** *If the data in the shapefile is associated with a different area of the map than you have displayed, as soon as you upload the file, the map will pan and zoom to the correct area.*

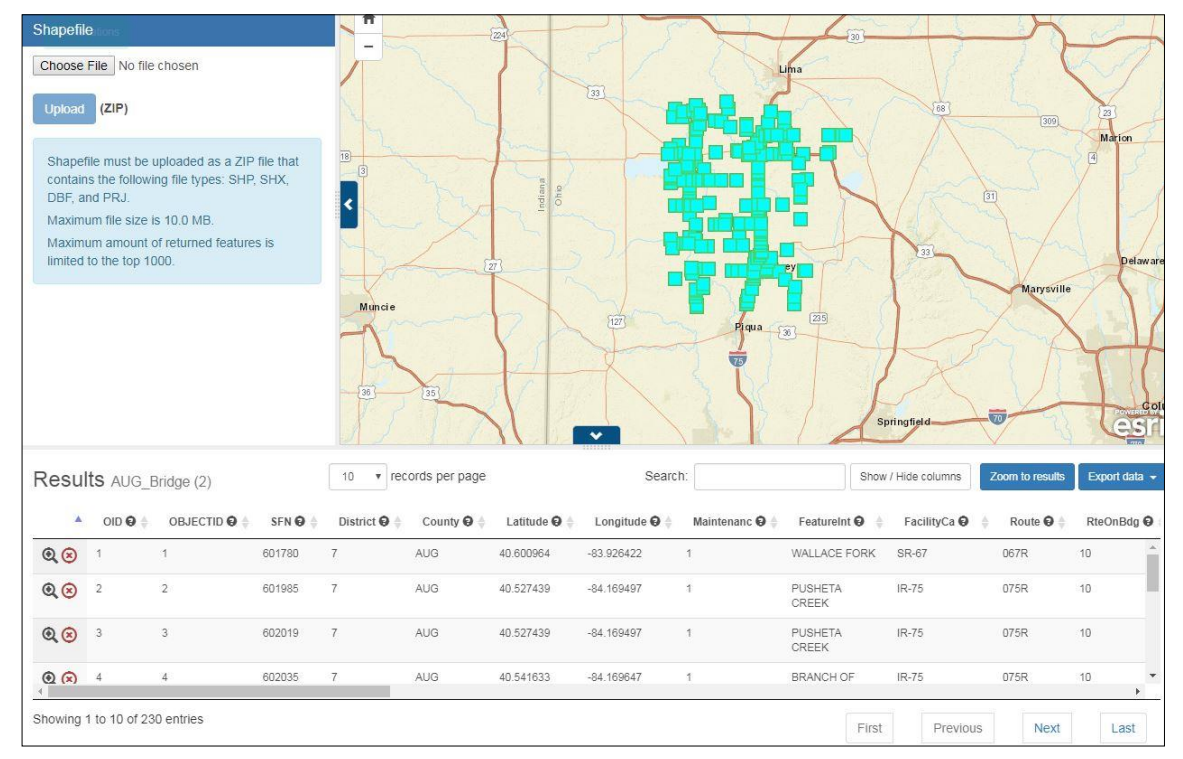

- If you want to hide the shapefile layer, go to the map toolbar and click Select visible layers on map. Scroll down and expand the Results Layers grouping. Select the layer to turn it off so it is no longer appears on the map.
- 7. The records representing the features in the shapefile appear in the **Results** table. Here is an example of the table showing the list of bridges from the shapefile. **Note:** *Only the top 1000 features appear in the* **Results** table.

| Resu    | ts AUG_E      | Bridge (2)   |         | 10 v rec     | ords per page |              | Searc         | h:             | Show                          | / Hide columns       | Zoom to results | Export data 👻 |
|---------|---------------|--------------|---------|--------------|---------------|--------------|---------------|----------------|-------------------------------|----------------------|-----------------|---------------|
|         | OID 🛛 👙       | OBJECTID 🛛 👙 | SFN 🛛 👙 | District 🛛 👙 | County 🛛 🛊    | Latitude 🛛 👙 | Longitude 🛛 🔶 | Maintenanc 🛛 🔶 | FeatureInt 🛛 🖕                | FacilityCa 🛛 🖕       | Route 🛛 👙       | RteOnBdg 🛛    |
| •       | 1             | 1            | 601780  | 7            | AUG           | 40.600964    | -83.926422    | 1              | WALLACE FORK                  | SR-67                | 067R            | 10            |
| @⊗      | 2             | 2            | 601985  | 7            | AUG           | 40.527439    | -84.169497    | 1              | PUSHETA<br>CREEK              | IR-75                | 075R            | 10            |
| •       | 3             | 3            | 602019  | 7            | AUG           | 40.527439    | -84.169497    | 1              | PUSHETA<br>CREEK              | IR-75                | 075R            | 10            |
| @ 🗵     | 4             | 4            | 602035  | 7            | AUG           | 40.541633    | -84.169647    | 1              | BRANCH OF<br>PUSHETA<br>CREEK | IR-75                | 075R            | 10            |
| Q (8)   | 5             | 5            | 602043  | 7            | AUG           | 40.554839    | -84.169856    | 1              | USR 33                        | IR-75                | 075R            | 10            |
| 0.0     | 6             | 6            | 602078  | 7            | AUG           | 40.554839    | -84.169856    | 1              | USR 33                        | IR-75                | 075R            | 10            |
| Q 🗵     | 7             | 7            | 602108  | 7            | AUG           | 40.557189    | -84.1699      | 1              | PENN CENTRAL<br>R.R.          | IR-75                | 075R            | 10            |
| • •     | 8             | 8            | 602132  | 7            | AUG           | 40.557189    | -84.1699      | 1              | PENN CENTRAL<br>R.R.          | IR-75                | 075R            | 10            |
| ۹.۲     | 9             | 9            | 602159  | 7            | AUG           | 40.561428    | -84.169981    | 1              | BELLEFONTAINE<br>STREET       | BELLEFONTAINE<br>ST. | 75              | 41            |
| Q 🗵     | 10            | 10           | 602191  | 7            | AUG           | 40.565319    | -84.170056    | 1              | QUAKER RUN                    | IR-75                | 075R            | 10            |
| Showing | 1 to 10 of 23 | 0 entries    |         |              |               |              |               |                | First                         | Previous             | Next            | Last          |

8. Click on the **Zoom To** icon for any row in the table to zoom to the location of its associated feature on the map. **Note:** You can also click **Zoom to results** to see the locations of all the features on the map, or select **Export Data** to convert the table to a specific format and download the data to your computer, or **Search** for information in the table. For details, see Work with the Results.

#### 3.7.2 Add KMZ/KML

- 1. From the map toolbar, click Add data to map and select KMZ/KML.
- 2. The **KMZ/KML** tool interface appears.

| KMZ/KML                                                                                                    |
|----------------------------------------------------------------------------------------------------|
| Choose File No file chosen                                                                                                    |
| Upload (KML or KMZ)                                                                                                    |
| To add a KML file (.kml or .kmz) to the map, the KML must be available via a publicly accessible URL. Locally hosted or KML files inside a firewall are not supported. |
| Multiple layers within the KML is supported. Howevever, only the last processed layer will be displayed in the Results table.                                          |
| Maximum file size is 5 MB.                                                                                                    |
|                                                                                                    |

- 3. Click **Choose File** to display the **Open** dialog.
- 4. Navigate to a .kml or .kmz file your choice, select it, and click **Open**. Note: *The file you select must be available on a publicly accessible URL and cannot exceed 5 MB in size.*
- 5. Press the **Upload** button to view the selected file as a **Results** layer on the map.

- In this example (below), the .kml file puts boxes on the map that represent bridges in AUG County. Note: If the data in the .kml or .kmz file is associated with a different area of the map than you have displayed, as soon as you upload the file, the map will pan and zoom to the correct area.
- If you want to hide the KML/KMZ layer, go to the map toolbar and click Set visible layers, expand the Results Layers grouping. Select the layer to turn it off so it is no longer appears on the map.
- 6. The records representing the features in the KML/KMZ file appear in the **Results** table. Here is an example of the table showing the list of AUG bridge deficiencies from the **.kml** file. **Note:** *If you selected a multi-layer* **.kml** *file, only the last processed layer will appear in the* **Results** *table. However, you can find the other layers if you go to the map toolbar, click* **Set visible layers**, *then expand the* **Results Layers** *grouping. There you can toggle the visibility of each layer and show its attributes in the* **Results** *table.*

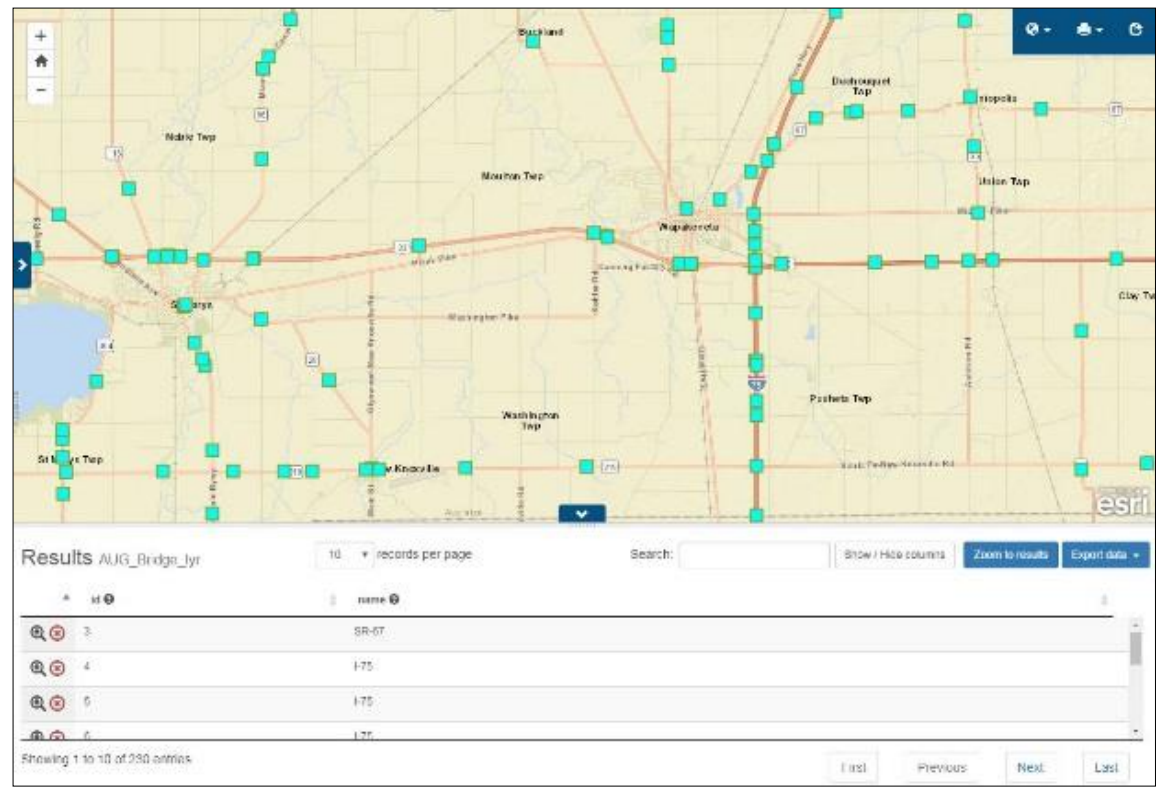

Note: Only the top 1000 features appear in the Results table.

7. Click the **Zoom to feature** icon for any row in the table to zoom to the location of its associated feature on the map. **Note:** You can also click **Zoom to results** to see the locations of all the features on the map, or select **Export Data** to convert the table to a specific format, and **Download** to download the data to your computer, or **Search** for information in the table. For details, see <u>Work with the Results</u>.

#### 3.7.3 Add LRS events

- 1. If you have an .xls or .xlsx file containing LRS events (NLFID and measure), use Add LRS events.
- 2. From the map toolbar, click Add data to map and select LRS events.
- 3. The **LRS events** tool interface appears.

| LRS events                                                                |   |
|---------------------------------------------------------------------------|---|
| Choose File No file chosen                                                |   |
| Upload (XLS or XLSX)                                                      |   |
| There is a known issue which may affect uploading large LRS events files. |   |
| Point Events Line Events                                                  |   |
| County LRS State LRS                                                      |   |
| choose                                                                    | • |
| From Log Field:                                                           |   |
| choose                                                                    | • |
| To Log Field:                                                             |   |
| choose                                                                    | • |
| Add Clear                                                                 |   |

- 4. Click **Choose File** to display the **Open** dialog.
- 5. Navigate to the **.xls** or **.xlsx** file of your choice containing LRS events, select it, and click **Open**.
- 6. Press the **Upload** button to upload the selected LRS events file.
- 7. Next, specify the type of LRS data you are interested in adding to the map and columns in the file that contain that data.

| Choose File                                                                          | lo file chosen                                               |  |
|--------------------------------------------------------------------------------------|--------------------------------------------------------------|--|
| Upload (XL                                                                           | S or XLSX)                                                   |  |
| There is a kno                                                                       | own issue which may affect uploading large LRS events files. |  |
| Point Events                                                                         | Line Events                                                  |  |
|                                                                                      |                                                              |  |
| County LRS                                                                           | State LRS                                                    |  |
| County LRS                                                                           | State LRS                                                    |  |
| County LRS                                                                           | State LRS                                                    |  |
| County LRS<br>ILFID Field:<br>NLF_ID<br>From Log Field<br>CTL_BEGIN                  | State LRS                                                    |  |
| County LRS<br>NLFID Field:<br>NLF_ID<br>From Log Field<br>CTL_BEGIN<br>To Log Field: | State LRS                                                    |  |

- 8. Select the appropriate button to indicate the type of LRS data you want to add to the map. The selected button turns dark blue; the unselected button remains a lighter blue.
  - **Point Events.** Add events (features) to the map that will appear as points.
  - Line Events. Add events (features) to the map that will appear as lines. This button is selected in the example.
  - **County LRS.** Measure values will be determined relative to county boundaries. This button is selected in the example.
  - State LRS. Measure values will be determined relative to state boundaries.
- 9. Select values from the pull-down lists to specify the columns in the LRS file where specific data is stored.
  - **NLFID Field.** This is the column that contains the unique event identifier for each event.
  - **From Log Field.** This is the column that contains the location where measure begins for each event. This field IS required for both point and line events.
  - **To Log Field.** This is the column that contains the location where the measure ends for each event. This field is required for line events only.
- 10. Press **Add** to view the LRS events as a **Results** layer on the map. **Note:** This may take a while, depending on how many events there are, so be patient. You may also want to zoom in further.
  - In this example, the .xls file puts green lines on the map that represent LRS events in Franklin County. Note: If the data in the .xls or .xlsx file is associated with a different area of the map than you have displayed, as soon as you upload the file, the map will pan and zoom to the correct area.
  - If you want to hide the layer, go to the map toolbar and click Set visible layers, then select the Results Layers grouping. Select the layer to turn it off so it is no longer appears on the map.

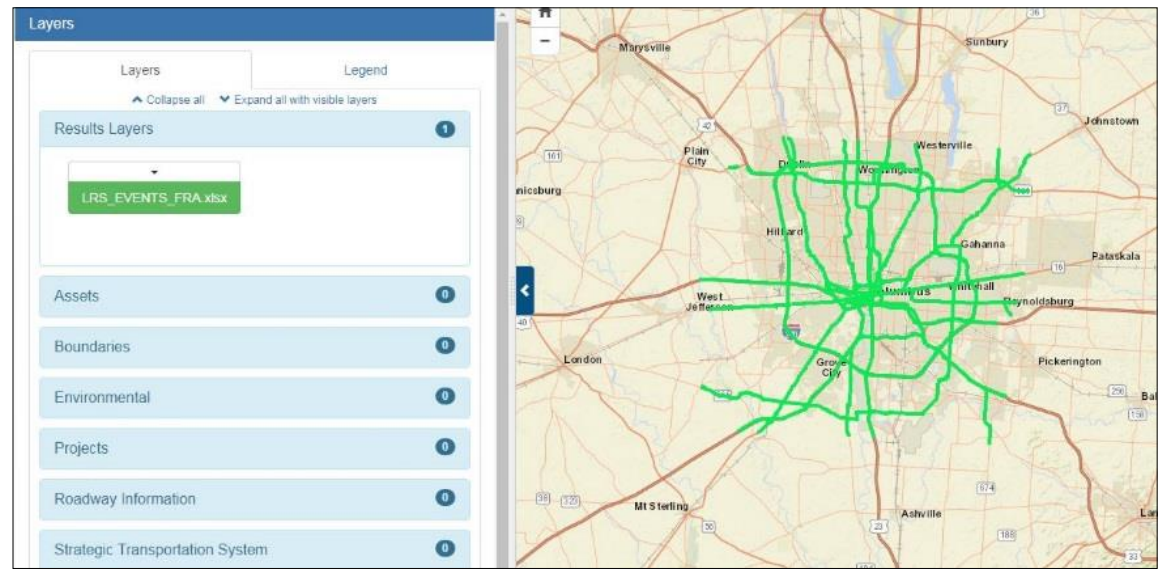

- 11. The records representing the events appear in the **Results** table. Here is an example of the table showing the list stations and measures.
- 12. Click the **Zoom To** icon for any row in the table to zoom to the location on the map with the specified NLFID and measure. **Note:** *You can also click Zoom to results to see the locations*

of all the features on the map, or select **Export Data** to convert the table to a specific format to download the data to your computer, or **Search** for information in the table. For details, see <u>Work with the Results.</u>

#### 3.7.4 Add lat/long coordinates

- 1. If you have an **.xls** or **.xlsx** file containing latitudes and longitudes, use **Add Lat/long coordinates**.
- 2. From the map toolbar, click Add data to map and select Lat/Long coordinates.
- 3. The Lat/Long coordinates tool interface appears.

| Lat/long coordinates                                                   |   |
|------------------------------------------------------------------------|---|
| Choose File No file chosen                                             |   |
| Upload (XLS or XLSX)                                                   |   |
| You must specify lat/long fields in order to add lat/long coordinates. |   |
| Latitude column:                                                       |   |
| choose                                                                 | ¥ |
| Longitude column:                                                      |   |
| choose                                                                 | ۲ |
| Add Coordinates Clear                                                  |   |
|                                                                        |   |

- 4. Click **Choose File** to display the **Open** dialog.
- 5. Navigate to the **.xls** or **.xlsx** file of your choice containing coordinates, select it, and click **Open**.
- 6. Press the **Upload** button.
- 7. Next, use the pull-down lists to specify the columns in the selected file containing latitude and longitude information.

| Choose File No file of | hosen                                             |   |
|------------------------|---------------------------------------------------|---|
| Upload (XLS or XL      | .SX)                                              |   |
| You must specify lat   | long fields in order to add lat/long coordinates. |   |
| atitude column:        |                                                   |   |
| LAT_DD                 |                                                   |   |
| ongitude column:       |                                                   |   |
| LONG_DD                |                                                   | • |
| Add Coordinates        | Clear                                             |   |

8. Press Add Coordinates to view points with known latitudes and longitudes as a **Results** layer on the map.

| Lat/long coordinates                                                   |                                                                                                    |
|------------------------------------------------------------------------|----------------------------------------------------------------------------------------------------|
| Choose File No file chosen                                             |                                                                                                    |
| Upload (XLS or XLSX)                                                   | Tr Designants (F)                                                                                                    |
| You must specify lat/long fields in order to add lat/long coordinates. | Sidney West                                                                                                    |
| Latitude column:                                                       |                                                                                                    |
| LAT_DD                                                                 |                                                                                                    |
| Longitude column:                                                      | < Piqua 3 StParis 0000 2 30                                                                                                    |
| LONG_DD                                                                |                                                                                                    |
| Add Coordinates Clear                                                  |                                                                                                    |
| Success: 105   Not Found: 0   Errors: 0                                | st Tipp                                                                                                    |
|                                                                        | Deston<br>Josefon<br>nglescod<br>Heights<br>Totalite<br>Springiled<br>Springiled<br>Cardion<br>Heights<br>Totalite<br>Springiled<br>Cardion<br>Heights<br>Totalite<br>Springiled<br>Cardion<br>Heights<br>Cardion<br>Heights<br>Heights<br>Cardion<br>Heights<br>Heights<br>Height |

- In this example, the .xlsx file puts blue points on the map to indicate features where GPS coordinates are known. Note: If the data in the .xls or .xlsx file is associated with a different area of the map than you have displayed, as soon as you upload the file, the map will pan and zoom to the correct area.
- If you want to hide the Results layer, go to the map toolbar and click Set visible layers, then expand the Results Layers grouping. Select the layer to turn it off so it is no longer appears on the map.
- 9. The records representing the features with known coordinates appear in the **Results** table. Here is an example of the table showing the list of features with known longitudes and latitudes.

|            |                |         |                |              |            |           | -                     |                |           |           |              |             |
|------------|----------------|---------|----------------|--------------|------------|-----------|-----------------------|----------------|-----------|-----------|--------------|-------------|
| 1          | OBJECTID_1 😡 🍦 | SFN 🚱 🍦 | Maintenanc 🤀 🏺 | District 🤂 🏺 | County 😧 🌲 | Route 😡 🍦 | FeatureInt 😡 🏺        | FacCarried 😡 🏺 | RteOn 🥹 🏺 | RteUn 😡 🏺 | Main SpN 🥹 🏺 | Ov StrLen 😡 |
| Q 🗵        | 223            | 1101803 | 1              | 7            | CHP        | 068R      | I&O RR &<br>BIKEPATH  | US-68          | 10        | 99        | 2            | 173.5       |
| @⊗         | 224            | 1101773 | 1              | 7            | CHP        | 068R      | I&O RR &<br>BIKEPATH  | US-68          | 10        | 99        | 2            | 173.5       |
| Q 🗵        | 225            | 1101838 | 1              | 7            | CHP        | 068R      | MOORE'S RUN           | US-68          | 10        | 99        | 3            | 73.1        |
| २ ⊗        | 226            | 1101846 | 1              | 7            | CHP        | 068R      | MOORE'S RUN           | US-68          | 10        | 99        | 3            | 73.1        |
| Q 🗵        | 227            | 1101811 | 1              | 7            | CHP        | 068R      | TRIB OF<br>MOORES RUN | USR-68         | 10        | 99        | 1            | 15          |
| <b>n</b> 🔊 | 228            | 1101862 | 1              | 7            | CHP        | 068R      | UNNAMED               | US-68          | 10        | 99        | 1            | 14<br>•     |

Note: Only the top 1000 features appear in the Results table.

10. Click the **Zoom To** icon for any row in the table to zoom to the location on the map with that latitude and longitude. **Note:** You can also click **Zoom to results** to see the locations of all the features on the map, or select **Export Data** to convert the table to a specific format, to download the data to your computer, or **Search** for information in the table. For details, see <u>Work with the Results</u>.

### 3.7.5 Add geocoded addresses

There are times when you need to see addresses associated with features on the map. If you already have an **.xls** or **.xlsx** file containing addresses, use **Add geocode addresses**.

- 1. From the map toolbar, click Add data to map and select Geocode addresses.
- 2. The Geocode addresses tool interface appears. Click Choose File to display the Open dialog.

| Geocode addresses           |                                                                    |   |
|-----------------------------|--------------------------------------------------------------------|---|
| Choose File No file chosen  |                                                                    |   |
| Upload (XLS or XLSX)        |                                                                    |   |
| You must specify address of | r city and zip fields in order to geocode locations on to the map. |   |
| Address column:             |                                                                    |   |
| choose                      |                                                                    | , |
| Address 2 column:           |                                                                    |   |
| choose                      |                                                                    | , |
| City column:                |                                                                    |   |
| choose                      |                                                                    | • |
|                             |                                                                    |   |
| Zip column:                 |                                                                    |   |

- 3. Navigate to the **.xls** or **.xlsx** file of your choice containing address information, select it, and click **Open**.
- 4. Press the **Upload** button.
- 5. Next, use the pull-down lists to specify the columns in the selected file containing the address information and press **Geocode**.

| Geocode addresses                                                                            |   |
|----------------------------------------------------------------------------------------------|---|
| Choose File No file chosen                                                                   |   |
| Upload (XLS or XLSX)                                                                         |   |
| You must specify address or city and zip fields in order to geocode locations on to the map. |   |
| Address column:                                                                              |   |
| Address                                                                                      | v |
| Address 2 column:                                                                            |   |
| choose                                                                                       | ۳ |
| City column:                                                                                 |   |
| City                                                                                         | ٠ |
| Zip column:                                                                                  |   |
| Zip                                                                                          | • |
| Geocode Clear                                                                                |   |

- If the Excel file does not have a column with secondary address information, you can leave that field blank (noted as "choose" in the example).
- 6. Press **Geocode** to view the point features with known addresses as a **Results** layer on the map.

In this example, the .xlsx file places blue squares on the map to represent features with known addresses. Note: If the data in the .xls or .xlsx file is associated with a different area of the map than you have displayed, as soon as you upload the file, the map will pan and zoom to the correct area.

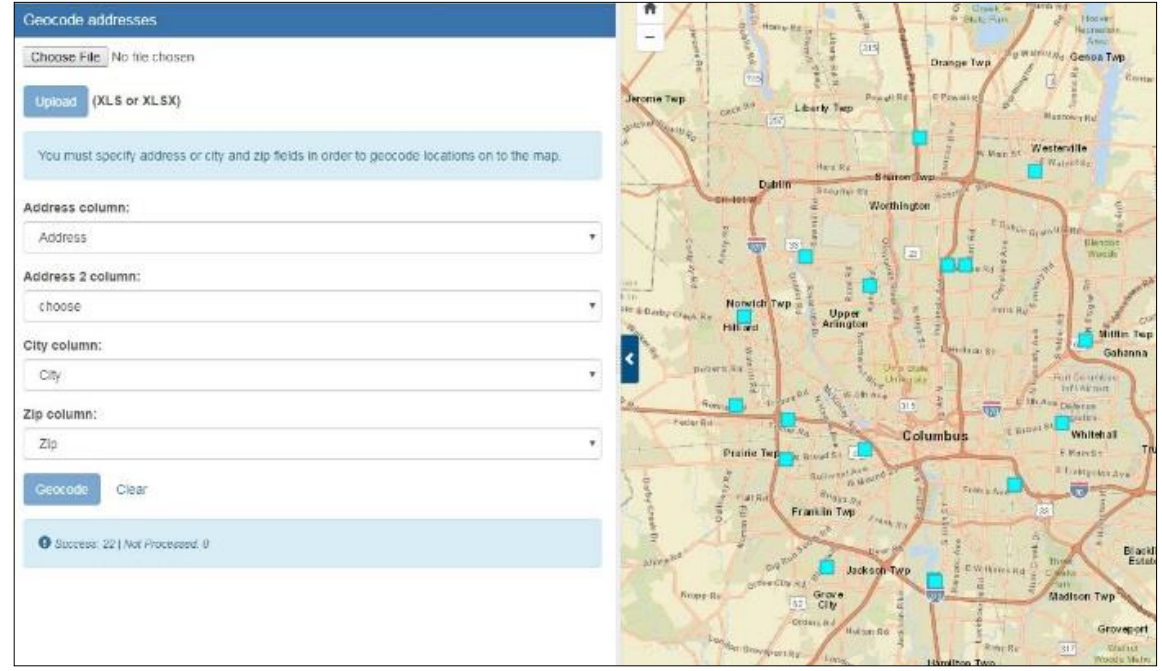

- 7. If you want to hide the **Results** layer, go to the map toolbar and click **Set visible layers**, then expand the **Results Layers** grouping. Select the layer to turn it off so it is no longer appears on the map.
- 8. The records representing the points on the map with known addresses appear in the **Results** table. Here is an example of the table showing the list of addresses.

| *     | Agency 😡                        | \$ | Address 😡               | ÷ | City 😡 💧    | State 😡 | ÷ | Zip 🛛 👌 | OBJECTID | ÷ |           | LONGITUDE 😡 | ¢ |   |
|-------|---------------------------------|----|-------------------------|---|-------------|---------|---|---------|----------|---|-----------|-------------|---|---|
| @.⊗   | Deputy Registrar License Agency | 2  | 1583 Alum Creek Dr.     |   | Columbus    | Ohio    |   | 43209   | 0        |   | 39.93764  | -82.94313   |   | 1 |
| Q 🗵   | Deputy Registrar License Agency |    | 4503 Kenny Rd.          |   | Columbus    | Ohio    |   | 43220   | 1        |   | 40.050529 | -83.050542  |   |   |
| @⊗    | Deputy Registrar License Agency |    | 5287 Westpointe Plaza   |   | Columbus    | Ohio    |   | 43228   | 2        |   | 39.982429 | -83.149438  |   |   |
| Q 🗵   | Deputy Registrar License Agency |    | 17 Cherri Park Square   |   | Westerville | Ohio    |   | 43081   | 3        |   | 40.114857 | -82.928463  |   |   |
| 0.0   | Deputy Registrar License Agency |    | 990 Morse Road, Suite A |   | Columbus    | Ohio    |   | 43229   | 4        |   | 40.06181  | -82.992824  |   |   |
| Q (2) | Deputy Registrar License Agency |    | 3040 Southwest Blvd.    |   | Grove City  | Ohio    |   | 43123   | 5        |   | 39.890833 | -83.082211  |   |   |

**Note:** Only the top 1000 features appear in the **Results** table.

9. You can click the **Zoom To** icon for any row in the table to zoom to the location of its associated feature on the map, or click **Zoom to results** to see the locations of all the features on the map, or select **Export Data** to convert the table to a specific format to download the data to your computer, or **Search** for information in the table. For details, see <u>Work with the Results</u>.

## 3.7.6 Add reverse geocoded lat/longs

There are times when you need to see addresses associated with features on the map, but only have an **.xls** or **.xlsx** file containing latitudes and longitudes. This is when you should use **Add reverse geocode lat/longs**.

- 1. From the map toolbar, click Add data to map and select Reverse geocode lat/longs.
- 2. The **Reverse geocode lat/long coordinates** tool interface appears.

| Upload (XLS or XLSX)                                                                              |      |
|---------------------------------------------------------------------------------------------------|------|
| You must specify lat/long fields in order to reverse geocode lat/long coordinates i<br>addresses. | into |
| atitude column:                                                                                   |      |
| choose                                                                                            |      |
| ongitude column:                                                                                  |      |
| choose                                                                                            |      |
|                                                                                                   |      |

- 3. Click **Choose File** to display the **Open** dialog.
- 4. Navigate to the **.xls** or **.xlsx** file of your choice containing latitude and longitude information, select it, and click **Open**.
- 5. Press the **Upload** button.
- 6. Next, use the pull-down lists to specify the columns in the selected file containing the latitude and longitude information and press **Reverse** geocode.

| Choose File No file chosen                                                                           |   |
|----------------------------------------------------------------------------------------------------|---|
| Choose the no me chosen                                                                              |   |
| Upload (XLS or XLSX)                                                                                 |   |
| You must specify lat/long fields in order to reverse geocode lat/long coordinates into<br>addresses. |   |
| Latitude column:                                                                                     |   |
| LAT_DD                                                                                               | ۲ |
| Longitude column:                                                                                    |   |
| LONG DD                                                                                              | ٣ |

7. Press **Reverse geocode** to view points with known addresses associated with their GPS coordinates as a **Results** layer on the map

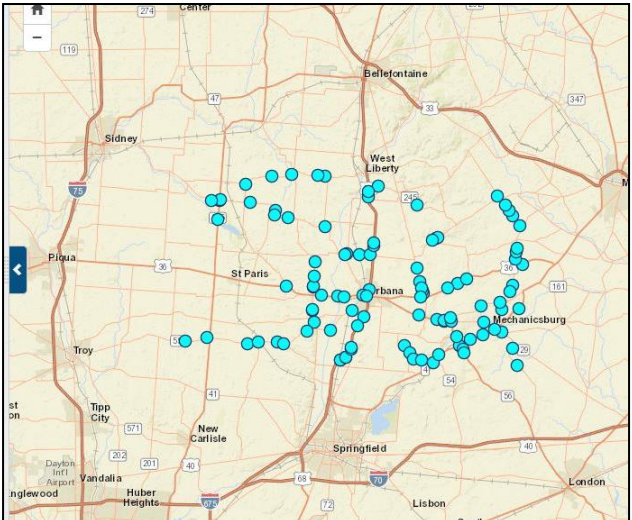

- In this example, the .xlsx file puts aqua points on the map representing features with addresses associated with their latitudes and longitudes. Note: If the data in the .xls or .xlsx file is associated with a different area of the map than you have displayed, as soon as you upload the file, the map will pan and zoom to the correct area.
- 8. If you want to hide the **Results** layer, go to the map toolbar and click **Set visible layers**, then expand the **Results Layers** grouping. Select the layer to turn it off so it is no longer appears on the map.
- 9. The records representing the points on the map appear in the **Results** table. Here is an example of the table showing the list of addresses.

|            | OBJECTID_1 🛛 👙 | SFN 🚱 🍦 | Maintenanc 😡 🖕 | District 😡 🍦 | County 😡 🌲 | Route 🛛 👙 | FeatureInt 🛛 👙        | FacCarried $oldsymbol{\Theta}$ | RteOn 🛛 👙 | RteUn 🛛 🍦 | Main SpN \varTheta 🍦 | Ov\$trLer | n 0 |
|------------|----------------|---------|----------------|--------------|------------|-----------|-----------------------|--------------------------------|-----------|-----------|----------------------|-----------|-----|
| Q 🗵        | 223            | 1101803 | 1              | 7            | CHP        | 068R      | I&O RR &<br>BIKEPATH  | US-68                          | 10        | 99        | 2                    | 173.5     |     |
| Q 🙁        | 224            | 1101773 | 1              | 7            | CHP        | 068R      | I&O RR &<br>BIKEPATH  | US-68                          | 10        | 99        | 2                    | 173.5     |     |
| @.⊗        | 225            | 1101838 | 1              | 7            | CHP        | 068R      | MOORE'S RUN           | US-68                          | 10        | 99        | 3                    | 73.1      |     |
| @⊗         | 226            | 1101846 | 1              | 7            | CHP        | 068R      | MOORE'S RUN           | US-68                          | 10        | 99        | 3                    | 73.1      |     |
| Q 🗵        | 227            | 1101811 | 1              | 7            | CHP        | 068R      | TRIB OF<br>MOORES RUN | USR-68                         | 10        | 99        | 1                    | 15        |     |
| @ <u>@</u> | 228            | 1101862 | 1              | 7            | CHP        | 068R      | UNNAMED               | US-68                          | 10        | 99        | 1                    | 14        | •   |

Note: Only the top 1000 features appear in the Results table.

10. Click the **Zoom To** icon for any row in the table to zoom to the location of its associated feature on the map. **Note:** You can also click **Zoom to results** to see the locations of all the features on the map, or select **Export Data** to convert the table to a specific format to download the data to your computer, or **Search** for information in the table. For details, see <u>Work with the Results</u>.

# 3.8 Print and Share the Map

Other people may need to see your map. You can print the map for them or share it electronically.

#### 3.8.1 Print the map

- 1. Zoom in to the area of the map you are interested in printing.
- 2. From the map toolbar, press the **Print map button**.
- 3. Select the size you would like to print: **8.5 x 11**, **11 x 17**, or **17 x 22**.
- 4. A PDF map pops up in another browser tab or window. Notice the map only displays features currently visible when you pressed **Print map**. It also has a title and a scale. **Note:** *If the PDF map does not appear, you may have pop-ups disabled; check your browser settings and make sure popups are allowed for the TIMS website.*

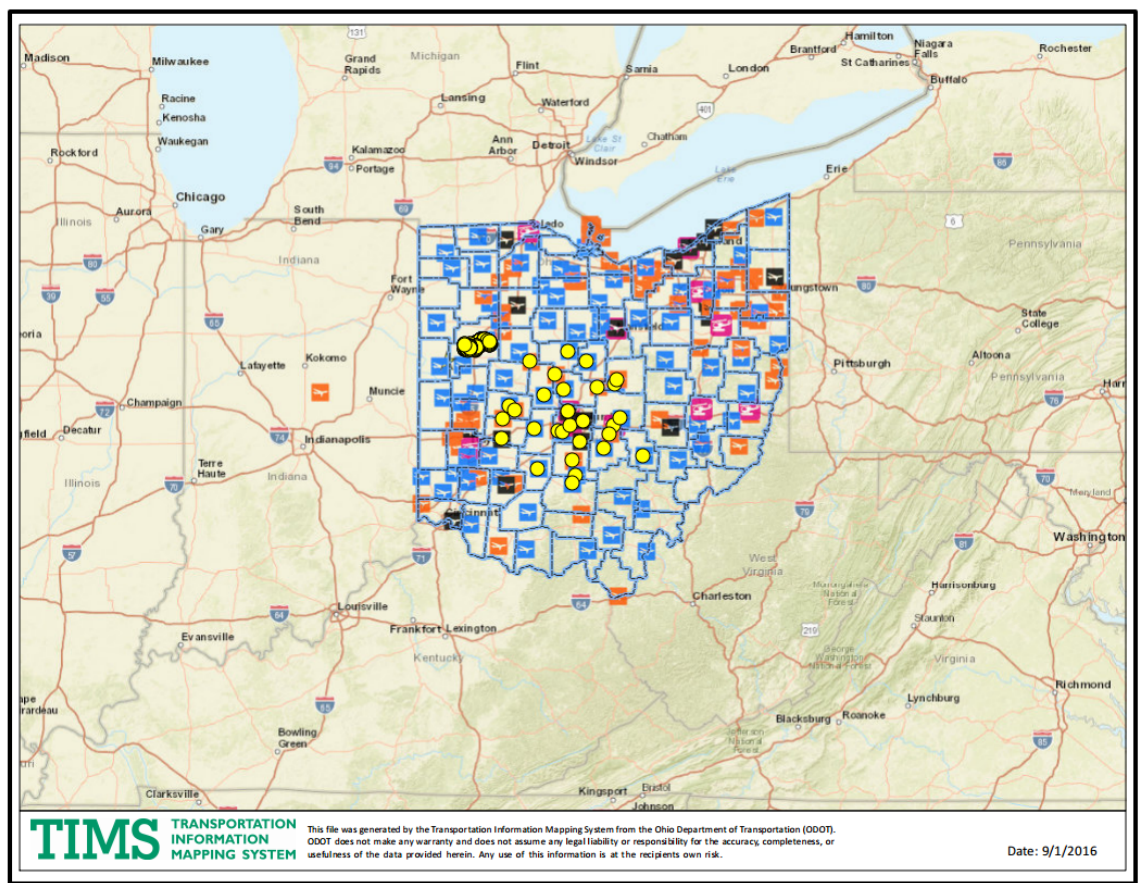

5. You can now print the displayed map by using the **Print** function in your browser.

### **3.8.2** Share the map with others

- 1. Zoom in to the area of the map you are interested in sharing.
- 2. From the map toolbar, press the **Share map with your friends** button.
- 3. The Share tool interface appears.

| Url: | https://goo.gl/TwsBEz |  |
|------|-----------------------|--|
| Url: | https://goo.gl/TwsBEz |  |

- The **URL** is the link to the map.
- If you want to verify that the URL is valid, click **Verify**. The URL opens in a new browser tab or window.
- If you accidentally delete the URL, press **Update** to ensure the link represents the displayed map.
- 4. Copy and paste the link into an email and send the email to those whom you want to see the map.
- 5. When the email recipients click the link, **TIMS** will start up in the browser and the map will open in the **Create a Map** page. Shared map links may be opened on desktop or mobile browsers. **Note:** *The basemap that others see will be the default basemap set up by the TIMS Administrator, which may or may not be the basemap you used.*

# Section 4. Data Download

The **Data Download** section of the TIMS website lets you download entire datasets without interacting with the map.

- 1. From the Home page, select the Data Download button.
- 2. The Data Download page appears.

| TIMS TRANSPORTATION<br>INFORMATION<br>MAPPING SYSTEM        | Project Search                                          | Create a Map                           | Data Download         | Standard PDF Maps | Map Viewers | Data Glossary | ٩ | Search by PID | $  \Theta$ |
|-------------------------------------------------------------|---------------------------------------------------------|----------------------------------------|-----------------------|-------------------|-------------|---------------|---|---------------|------------|
| Data Down<br>Datasets are downloa<br>Select from the availa | nload<br>ded as single compre<br>ble layers below to do | essed zip file.<br>ownload statewide ( | data in the specified | format.           |             |               |   |               |            |
|                                                             |                                                         |                                        |                       |                   |             |               |   | Export data 0 | -          |
| Assets                                                      |                                                         |                                        |                       |                   |             |               |   | 0 ~           | •          |
| Boundaries                                                  |                                                         |                                        |                       |                   |             |               |   | 0 ~           | •          |
| Environmental                                               |                                                         |                                        |                       |                   |             |               |   | 0 ~           | •          |
| Projects                                                    |                                                         |                                        |                       |                   |             |               |   | 0 ~           | •          |
| Roadway Informati                                           | on                                                      |                                        |                       |                   |             |               |   | 0 ~           | •          |
| Strategic Transport                                         | ation System                                            |                                        |                       |                   |             |               |   | 0 ~           | •          |
|                                                             |                                                         |                                        |                       |                   |             |               |   |               |            |
|                                                             |                                                         |                                        |                       |                   |             |               |   |               |            |

3. Next, select the layer or layers whose data you want to export. Click the down-arrow to expand each layer grouping and select the layers you are interested in. **Note:** *These are the same layers displayed in* **Create a Map**.

| asets are downloaded as single compresse    | d zip file.                                  |                                   |                                   |
|---------------------------------------------|----------------------------------------------|-----------------------------------|-----------------------------------|
| ect from the available layers below to down | load statewide data in the specified format. |                                   |                                   |
|                                             |                                              |                                   |                                   |
|                                             |                                              |                                   | Export data                       |
| sets                                        |                                              |                                   | 0                                 |
|                                             |                                              |                                   |                                   |
| Aviation Facilities (Private Use)           | Aviation Facilities (Public Use)             | BMP Inventory                     | Bore Hole Locations               |
| Bridge Inventory                            | Culvert Inventory                            | Geotech Projects Limits           | Historic Bridge Inventory         |
| Intermodal Connectors                       | Intermodal Facilities                        | Noisewall Inventory               | ODOT CORS Network                 |
| ODOT Facilities                             | Outfall Inventory                            | PCR (Local)                       | PCR (State)                       |
| Predicted PCR                               | Rail Crossing Inventory                      | Railroad Inventory                | Road Inventory                    |
| RWIS (Roadway and Runway We                 | Safety Barrier Inventory                     | Tower Lighting Inventory          |                                   |
| indaries                                    |                                              |                                   | Q                                 |
|                                             |                                              |                                   |                                   |
| City                                        | County                                       | Metropolitan Planning Organizatio | MS4 Urbanized Boundaries          |
| ODOT Districts                              | Ohio House District                          | Ohio Senate District              | Place                             |
| PUCO Electric Service Areas                 | PUCO Telephone Service Areas                 | Rural Island                      | Rural Planning Organization (RPO) |
|                                             |                                              |                                   |                                   |

#### 4. Press Export data.

- 5. From the resulting pull-down menu, select the format you prefer for export:
  - To Excel
  - To KMZ/KML
  - To Shapefile
  - To Geodatabase
- 6. Upon completion of download, a zip file containing the selected files should appear in your browser. **Note**: *Depending on your browser, the data may be automatically downloaded to a designated folder or you may be prompted for the folder where you want to download it.*

# Section 5. Standard PDF Maps

The **Standard PDF Maps** section of the TIMS website lets you generate maps with specific layouts and formats.

**IMPORTANT!** The PDF maps are generated using standardized map type definitions, and they are rendered from live database connections. For some uses, these standardized map definitions may not produce the exact results seen in other maps produced internally at ODOT, as each District often refines their program based on local needs.

## **5.1 Define and generate a PDF map**

- 1. From the Home page, press the Standard PDF Maps button.
- 2. The **Standard PDF Maps** page appears.

| Please contact the Ellis C | contact C for specific questions regarding proje | ect information. |          |   |  |  |
|----------------------------|--------------------------------------------------|------------------|----------|---|--|--|
| Мар Туре:                  | Annual Construction Work Plan                    | •                | Map Only | Θ |  |  |
| Area of Interest:          | County                                           | •                |          |   |  |  |
|                            | ADAMS                                            | •                |          |   |  |  |
| Basemap:                   | Streets                                          | *                |          |   |  |  |
| Format:                    | PDF                                              | ¥                |          |   |  |  |
| Layout:                    | Portrait                                         | •                |          |   |  |  |
| Size:                      | 11x17                                            | ¥                |          |   |  |  |

- 3. Specify the criteria for the maps' generation and appearance:
  - **Map Type:** Annual Construction Work Plan, Construction Season, Fiscal Year Project Map, Functional Classification, Multi-Year Work Plan, and STIP Map. **Note:** *Press Map Only if you want to generate a map that has no layout elements on it (title, legend, scale, etc.).*
  - Area of Interest: County, ODOT District, MPO, City, or Urban area. Once you select the type of area, select its value from the field beneath.
  - Basemap: Streets, Hybrid, Topo, National Geographic, Gray, or Dark Gray.
  - Format: PDF, JPG, or PNG
  - Layout: Portrait
  - **Size:** 11x17, 17x22, or 34x44

- 4. Once you make your selections, press **Generate Map**. A revolving circle appears over the **Download** button. When it stops revolving, the map is ready to download.
- 5. Press the **Download** button to save the PDF map to your computer. **Note:** *Depending on your browser, the data may be automatically downloaded to a designated folder or you may be prompted for the folder where you want to download it. The default name for the map can be somewhat cryptic, so you may want to rename it.*
- 6. Here is an example of a Construction Season in Franklin County with a Streets basemap. **Note:** *If you selected Map Only, the title, legend, and notes will not appear.*

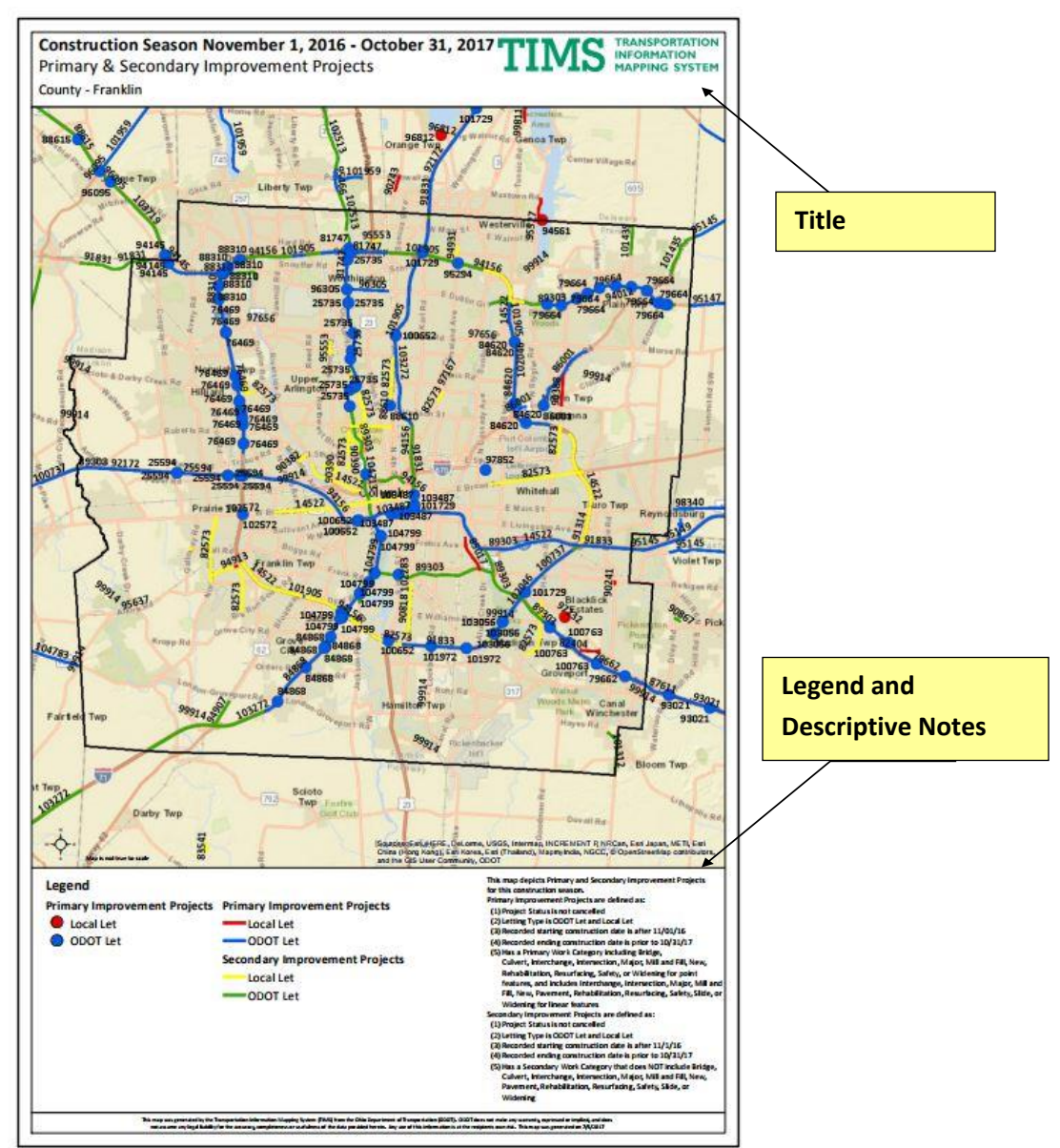

# **Section 6. Map Viewers**

The **Map Viewers** section of the TIMS website lets you access interactive maps by content focus.

- 1. From the Home page, press the **Map Viewers** button.
- 2. The Map Viewers page appears.

| TIMS TRANSPORTATION<br>INFORMATION<br>MAPPING SYSTEM    | Project Search Create a Ma                                                           | p Data Download                            | Standard PDF Maps        | Map Viewers           | Data Glossary                  | Q Search by PID           |
|---------------------------------------------------------|--------------------------------------------------------------------------------------|--------------------------------------------|--------------------------|-----------------------|--------------------------------|---------------------------|
| Map View<br>The interactive map<br>the Create a Map vie | CIS<br>viewers below include all the map fu<br>wer to view all datasets available in | inctionality as the <b>Crea</b><br>i TIMS. | te a Map viewer, and are | tailored to display o | nly datasets central to each n | nap's theme. Please visit |
|                                                         | CONSTRUCTION                                                                         | Q CRE/                                     | ATE A MAP                | ENVIRON               | IMENTAL ♀                      |                           |
|                                                         | GEOTECH                                                                              |                                            | RAULIC ENGINEERING       | OUTFALL               | .s Q                           |                           |
|                                                         | PLANNING&ENGINEE                                                                     |                                            | GRAM MANAGEMENT          | STRUCTU               | JRES V                         |                           |
|                                                         |                                                                                      |                                            |                          |                       |                                |                           |

3. Each button represents a different map theme. The buttons you see vary depending on what map themes the TIMS Administrator has set up for you. Each button you press takes you to a different map page where the map displays only the datasets associated with the map's theme. For example, if you pressed **Construction**, a map appears with layers associated with construction theme.

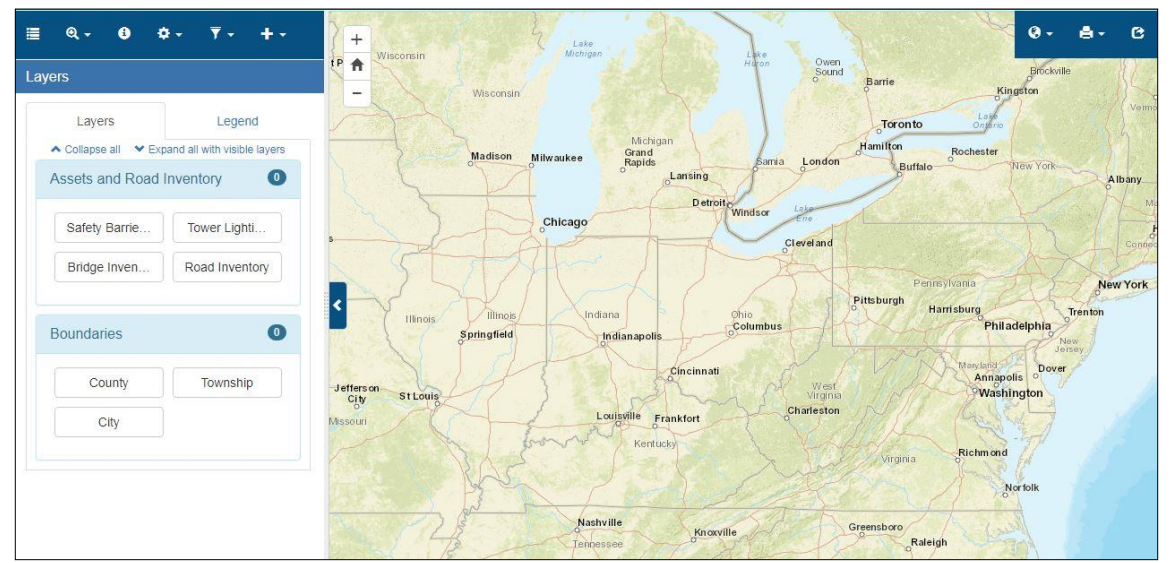

 You can now use any of the tools in the blue toolbar and view the results on the map and in the Results table. For details, see: <u>Create a Map</u>. All instructions about viewing, measuring, searching, filtering, exporting, downloading, printing, and sharing apply.

# Section 7. Data Glossary

This section of the TIMS website lets you search for information in the dataset name, dataset description, field name and field description columns of all tables in the database.

This is useful in several situations:

- Data discovery. You are trying to find out what data is available pertaining to a particular subject.
   For example, you might want to find out all the fields across all the datasets that contain "traffic" in the either the field name or field description.
- **Explanation.** You need an explanation of dataset or field descriptions. For example, what does the field "AADT" represent?
- Additional information. You can find additional links and metadata that have to do with a particular dataset or field.

## 7.1 Search the Data Glossary

- 1. From the **Home** page, press the **Data Glossary** button.
- 2. The Data Glossary page appears.

| MS     | INFOR<br>MAPPI | PORTATION<br>MATION<br>NG SYSTEM | Project Search        | Create a Map        | Data Download                | Standard PDF | Maps Map Viewers                                     | Data Glossary                    | Q Search by PID                     |
|--------|----------------|----------------------------------|-----------------------|---------------------|------------------------------|--------------|------------------------------------------------------|----------------------------------|-------------------------------------|
| Dat    | a C            | Blossa                           | rv                    |                     |                              |              |                                                      |                                  |                                     |
| Search | perfor         | ms a partial o                   | or wildcard search a  | icross dataset nar  | me, dataset description, fie | ld name and  | field description fields.                            |                                  |                                     |
|        |                |                                  |                       |                     | Search criteria              |              | Search                                               |                                  |                                     |
|        |                |                                  |                       | 1                   | Limit search to dataset:     |              |                                                      |                                  |                                     |
|        |                |                                  |                       |                     | Choose                       |              | *                                                    |                                  |                                     |
|        |                |                                  |                       |                     | Optional                     |              |                                                      |                                  |                                     |
|        |                |                                  |                       |                     |                              |              |                                                      |                                  |                                     |
| Sea    | arch           | n resul                          | ts                    |                     |                              |              |                                                      |                                  | Export Download                     |
|        |                |                                  |                       |                     |                              |              |                                                      |                                  |                                     |
| 10     | • rec          | ords per pag                     | e                     |                     |                              |              |                                                      |                                  | Search:                             |
| Lini   | ks and         | Metadata                         | Dataset 🔺             | Name 🕴              | Column Name                  | ¢ Type ♦     | Description                                          |                                  | ÷                                   |
| Θ      | C              |                                  | Active Bike<br>Routes | Active              | ACTIVE                       | text         | Flag used for indicating<br>planning phase           | that the segment is act          | ive during the designation          |
| 0      | C              | <b>B</b>                         | Active Bike<br>Routes | Aggreement<br>Link  | AGREEMENT_LINK               | text         | Hyperlink to the local ag<br>the US or State Bike Ro | reement or ordinance oute System | designating the facility as part of |
| 0      | C              |                                  | Active Bike<br>Routes | City FIPS<br>Code   | CITY_FIPS                    | text         | Five digit FIPS code of (                            | City in which route segr         | nent is located                     |
| 0      | C              | <b>1</b>                         | Active Bike<br>Routes | Comment             | COMMENT                      | text         | Notes collected during t                             | he designation planning          | j phase                             |
| 0      | C              | 6                                | Active Bike<br>Routes | Corporation<br>Name | CORPORATION_NAME             | text         | Corporation in which rou                             | ite segment is located           |                                     |
| 0      | C              | <b>B</b>                         | Active Bike           | County Name         | COUNTY                       | text         | County in which route se                             | egment is located                |                                     |

- 3. The search field at the top of the screen allows you to enter a value that might be found in the Name, Column Name, Type, or Description columns of the database.
- 4. You can enter an exact value or a partial value in the search field. For example, suppose you know there are some columns that store land cover information, but you do not know their names, and

you do not know what dataset they are in. You could type **Land Cover** in the search field and press **Search**. The results would appear as follows:

- 5. In this example, the search saved you a lot of time, because you did not have to scroll through 1,969 entries! **Note:** *Rather than searching through the entire database, you can also limit your search to a particular dataset if you know it. For example, you could have limited the previous search to National Landcover Database dataset, in which case, the results would have been the same, but the search would have taken less time.*
- 6. The icons on the far left side of each record in the table do the following:
  - Ø Hover over the icon to learn the purpose of the dataset referenced in the record.
  - Click this link to go to a URL with related information. This link is enabled if a link to related information exists.
  - Click to view a related document. This link is enabled if metadata for the dataset exists.

## 7.2 Export and download the search results

- 1. To save the search results into an Excel spreadsheet, press the **Export** button.
- 2. While the spreadsheet is generating, a revolving circle appears over the **Download** button. Once complete, the **Download** button is enabled.
- 3. Press the **Download** button to save the spreadsheet to your computer. **Note**: *Depending on your browser, the data may be automatically downloaded to a designated folder or you may be prompted for the folder where you want to download it.*
## Section 8. Crash Data Search

The **Crash Data Search** section of TIMS is a tool for qualified users which allows for quick analysis of vehicular accidents. Non-qualified users have access to similar data through the **Create a Map** function.

- 1. From the home page, push the **Crash Data Search** button.
- 2. The **Crash Data Search** page appears. **Note**: *This page will only display if you have not logged in during your current session.*

|                                                     | Project Search Create a Map D                                                                 | ata Download Standard PDF M                                                | aps Map Viewers                                                                                                    | Data Glossary                                         | Q Search by PID                            |  |
|-----------------------------------------------------|-----------------------------------------------------------------------------------------------|----------------------------------------------------------------------------|----------------------------------------------------------------------------------------------------|-------------------------------------------------------|--------------------------------------------|--|
| GCAT Crash                                          | analysis tool                                                                                 |                                                                            |                                                                                                    |                                                       |                                            |  |
| The purpose of GCAT is<br>consultants.              | s to provide a convenient highway safety cr                                                   | ash analysis tool for ODOT, MPOs, o                                        | ity/county engineers, la                                                                                                    | w enforcement agencies                                | , and pre-qualified safety study           |  |
| The crash data provided<br>Original crash data repo | d in this tool is not official and has been pro<br>orts can be obtained from the law enforcem | wided by the Ohio Department of Pu<br>lent agency handling the crash or Pu | blic Safety and modified<br>blic Safety's Ohio Traffi                                                                                         | t by ODOT for engineerin<br>c Safety Office Crash Dat | ng and analysis purposes ONLY.<br>ta site. |  |
| Disclaimer                                          |                                                                                               |                                                                            |                                                                                                    |                                                       |                                            |  |
| Please note that the cra                            | ish data in TIMS is not live. It is only for trai                                             | ining purposes. Please refer to the st                                     | andard GCAT page to s                                                                                                    | search current data until f                           | further notice.                            |  |
| Standard GCAT »                                     |                                                                                               |                                                                            |                                                                                                    |                                                       |                                            |  |
| Existing GCAT User?                                 |                                                                                               | Forg                                                                       | Forgot your password?                                                                                                    |                                                       |                                            |  |
|                                                     |                                                                                               | For exis                                                                   | For existing users, to recover your password, click the Forgot password button below.                                                         |                                                       |                                            |  |
|                                                     |                                                                                               | Forgo                                                                      | t password »                                                                                                    |                                                       |                                            |  |
| Need GCAT user account?                             |                                                                                               | Acce                                                                       | Access Public Information?                                                                                                    |                                                       |                                            |  |
| Doguast assass to the (                             | Request access to the GCAT Crash Analysis Tool by following the <b>New User</b> button below. |                                                                            | General crash information is publicly available in TIMS Create a Map Feature. Click the<br>Public Access button below to have instant access. |                                                       |                                            |  |
| below.                                              |                                                                                               | Public                                                                     | Access button below to                                                                                                    | have instant access.                                  | create a map reature. Click the            |  |

3. If you are an existing GCAT User, press the Login button to login to GCAT.

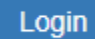

4. If you are an existing GCAT user but have forgotten your password, press the **Forgot password** button to be directed to the MYODOT page.

Forgot password »

5. To request GCAT access, press the **New user** button for information on applying for access.

New user »

6. Press the **Public Access** button to be directed to the public crash layer in Create A Map.

Public Access »

\*For more information regarding the Crash Data Search page, please contact the ODOT's Office of Program Management for training opportunities and reference guides.